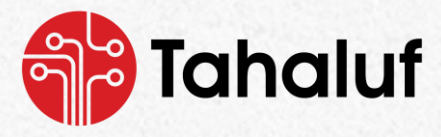

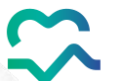

الـمـنـصّـة الـوطـنـيـة للأدويـة الـمُـراقـبـة The National Platform For Controlled Medications

# **National Platform**

# for Controlled Medication

**Inventory Module** 

**User Guide Document** 

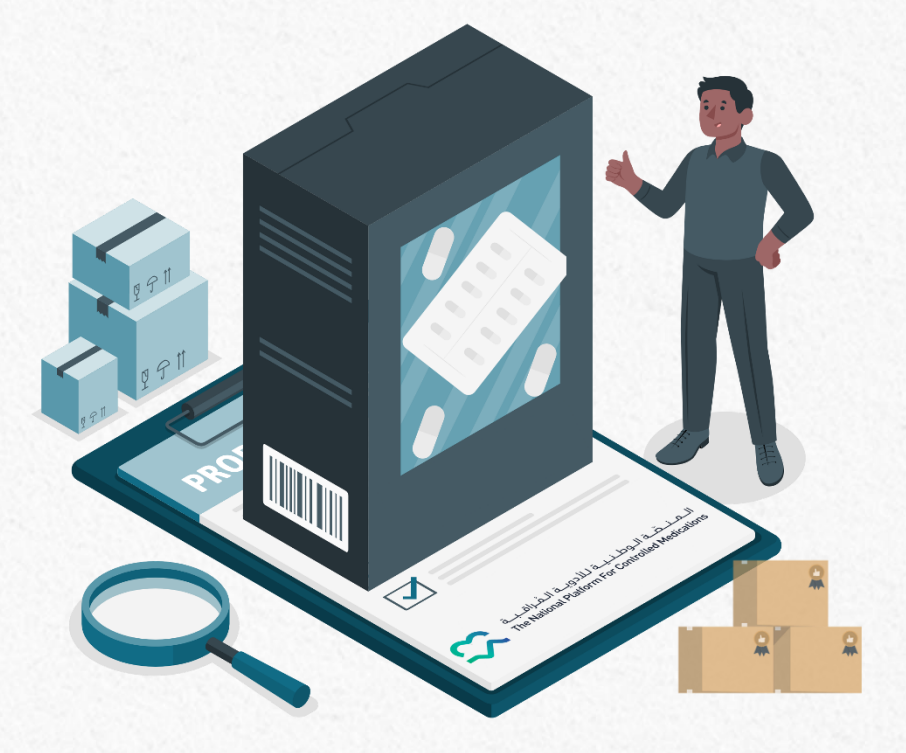

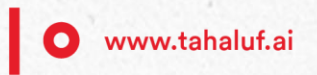

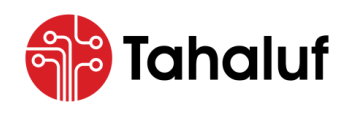

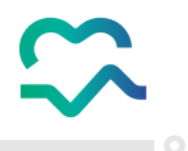

## Authorized Used Permission

Information in this document, including URL and other Internet Website references, is subject to change without notice. Unless otherwise noted, the example companies, organizations, products, domain names, e-mail addresses, logos, people, places, and events depicted herein are fictitious, and no association with any real company, organization, product, domain name, e-mail address, logo, person, place, or event is intended or should be inferred. Complying with all applicable copyright laws is the responsibility of the user.

Without limiting the rights under copyright, no part of this document may be reproduced, stored in or introduced into a retrieval system, or transmitted in any form or by any means (electronic, mechanical, photocopying, recording, or otherwise), or for any purpose, without the express written permission of Tahaluf Al Emarat Technical Solutions.

Tahaluf Al Emarat Technical Solutions may have trademarks, copyrights, or other intellectual property rights covering subject matter in this document. Except as expressly provided in any written agreement from Tahaluf Al Emarat Technical Solutions, the use of this document does not give you any license to these trademarks, copyrights, or other intellectual property.

©2024 Tahaluf Al Emarat Technical Solutions. All rights reserved.

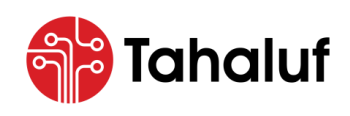

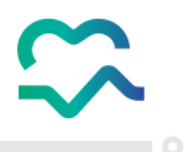

## About Tahaluf Al Emarat Technical Solution

The United Arab Emirates has been called the land of opportunities for a reason. It is where dreams and achieving the impossible are the foundations of every success and continuity of business and where millions of companies aim to achieve their goals and strategies.

The hands and minds of our experts have drawn the path for a bright future as we take pride in being at the forefront of the major players in information technology, and we plan to intensify our efforts to become pioneers in local and regional markets in this field, through the innovation and creativity that we have led from the beginning.

Tahaluf was founded in 2015 and has taken from Abu Dhabi, the capital of the United Arab Emirates a home. From the beginning, we have always strived to provide the latest high-tech trends and solutions to help our customers stay up to date with the constantly evolving requirements of the market as well as maintain the flow of their business undisrupted and ensuring its efficiency and effectiveness.

What Tahaluf has exceptionally achieved in a short period of time lead to successfully securing a prominent and prestigious position in the technological world as a leading company in information technology in general and cyber security in specific. This could not have been achieved without the dedication, team effort, and passion of our innovative experts who have a wide range of experience in the region and overseas in their field and who are always on the hunt for new ideas and ways to make the life of our customers easier and to add a sustainable value to their business.

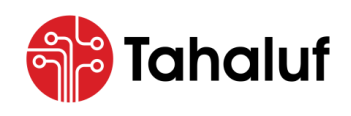

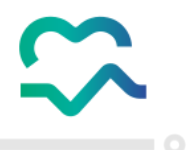

# **Tips for Better Browsing**

- To enhance the user guide browsing experience, consider increasing the **Word** document size to **120**%.
- To enhance the user guide browsing experience, consider increasing the **PDF** document size to **110**%.

## Icons Definition in This Guide

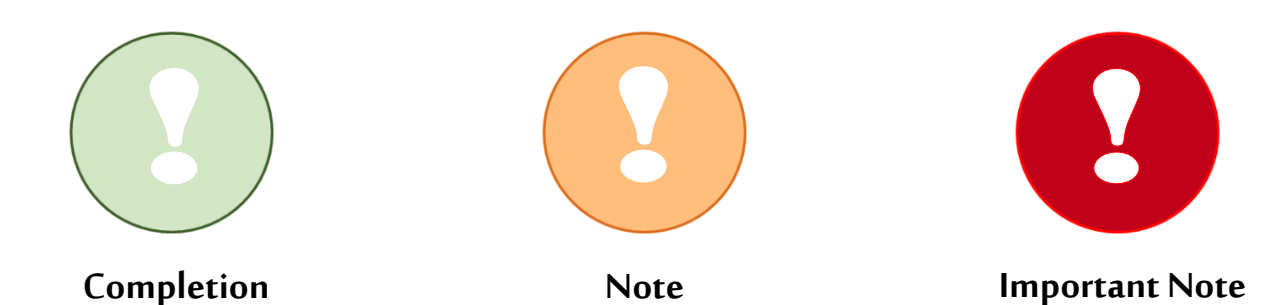

## Feedback and Suggestion

This document does not provide confirmation of being entirely free from errors in the information it presents. Therefore, we recommend that users who encounter difficulties in utilizing the document or identifying linguistic or instructional errors should consider reaching out directly to the Information Development Unit at Tahaluf Al Emarat.

#### Information Development Unit

E-mail Address: projectdocuments@tahaluf.ai

#### Technical Support Team

E-mail Address: NPCM.Support@tahaluf.ai

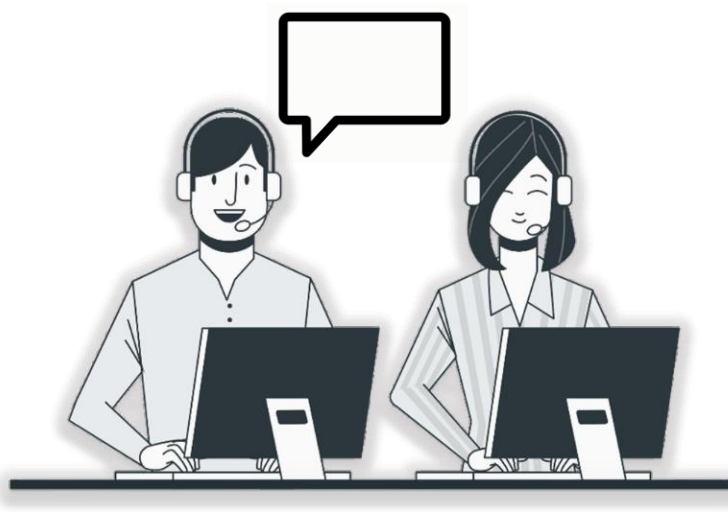

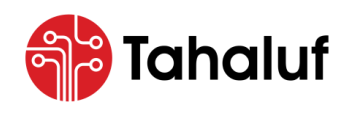

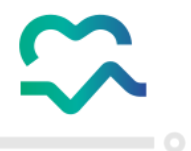

# **Document Control Record**

# **Creation History**

| Date       | Version | Created By        | Action                                                    |
|------------|---------|-------------------|-----------------------------------------------------------|
| 07-05-2024 | V0.1    | Mohammad Hammouri | Create the Document (Reports and<br>Inventory Management) |
| 20-05-2024 | V0.1    | Rana Alakhras     | Create the Document (Setup)                               |

# **Revisions History**

| Date       | Version | Reviewed By     | Changes Description       |
|------------|---------|-----------------|---------------------------|
| 30-05-2024 | V0.2    | Anas Abu Khaled | Proofreading the Document |

# **Document Approval**

| Date       | Version | Approved By     | Department/Unit                        |
|------------|---------|-----------------|----------------------------------------|
| 30-05-2024 | V0.2    | Anas Abu Khaled | Tahaluf – Information Development Unit |

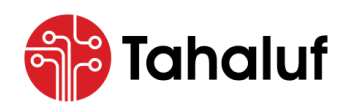

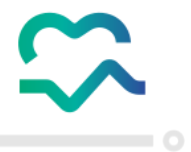

## Contents

| 1 Consolidated Action Icons                             | 8  |
|---------------------------------------------------------|----|
| 2 Abbreviation Index                                    | 8  |
| 3 About The National Platform for Controlled Medication | 9  |
| 4 About The Inventory Module                            | 9  |
| 5 The Inventory Module Features                         | 10 |
| 6 Log In                                                | 11 |
| 6.1 Login Using UAE PASS                                | 11 |
| 6.2 Login Using User Credential                         | 13 |
| 7 Homepage                                              | 15 |
| 7.1 Definition of Menu Bar                              | 16 |
| 8 Inventory Management                                  | 17 |
| 8.1 Access to Inventory Management                      | 18 |
| 8.2 Opening Balance                                     | 20 |
| 8.3 Miscellaneous Receipt                               | 24 |
| 8.4 Damage                                              | 29 |
| 8.5 Expiry                                              | 34 |
| 8.6 Miscellaneous Issue                                 | 39 |
| 8.7 Adjustment Loss                                     | 44 |
| 8.8 Adjustment Excess                                   | 49 |
| 8.9 Dispense                                            | 54 |
| 8.10 Cancel Dispense                                    | 59 |
| 8.11 Transactions Inquiry                               | 64 |
| 9 Setup                                                 | 68 |
| 9.1 Access to Setup                                     | 69 |

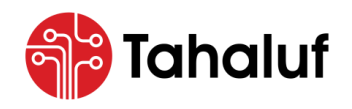

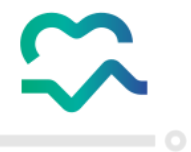

Inventory Module

| 9.2 Quick Setup            |
|----------------------------|
| 9.3 Inventories            |
| 9.4 Stores                 |
| 9.5 User Role Management   |
| 9.6 Groups                 |
| 9.6.1 Manage Groups        |
| 9.6.2 Assign Business Unit |
| 10 Reports                 |
| 10.1 Item Balance Report   |
| 10.2 Item Registry Report  |
| 10.2.1 Print Reports       |
| 10.2.2 Export to Excel     |

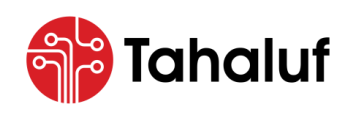

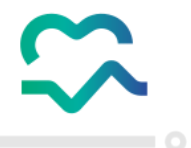

## 1 Consolidated Action Icons

| No. | lcons      | Technical Name | Description                                                                     |
|-----|------------|----------------|---------------------------------------------------------------------------------|
| 01  |            | View           | Display the information within the module's screens.                            |
| 02  | ľ          | Edit           | Modify the information provided in the module.                                  |
| 03  | ↓          | Download       | Download specific data from the module.                                         |
| 04  | F          | Print          | Print specific data from the module.                                            |
| 05  | Ŵ          | Delete         | Delete specific data from the module.                                           |
| 06  | $\bigcirc$ | Deactivate     | Disable certain function within the module.                                     |
| 07  |            | Actions        | Display the list of actions that can be taken on specific data from the module. |

## 2 Abbreviation Index

This section is designed to assist the users in understanding key terms and abbreviations used throughout the documentation, the reference guide provides concise explanations to ensure clarity and enhance the user experience.

| NO. | Term | Description                                  |
|-----|------|----------------------------------------------|
| 01  | NPCM | National Platform for Controlled Medication. |

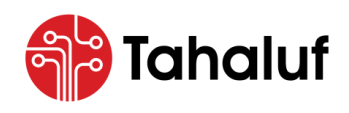

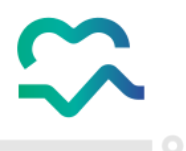

### 3 About The National Platform for Controlled Medication

NPCM is a healthcare support portal developed collaboratively by federal and local health entities. Their primary goal is to revolutionize the processes related to Narcotic Medications and Controlled Substances, from their entry into the country to their utilization. They emphasize adaptability and innovation in response to the rapidly evolving healthcare and technology landscape. NPCM aims to lead this transformation by utilizing advanced solutions to improve healthcare standards throughout the United Arab Emirates. NPCM's mission is driven by a commitment to societal well-being, with a focus on continually enhancing healthcare services and pioneering progress for a brighter and healthier future.

#### 4 About The Inventory Module

The Inventory module from the National Platform for Controlled Medication has been developed as a fundamental tool to manage and track controlled drugs within healthcare facilities. This module provides meticulous, comprehensive, and full control over the inventory levels to productively fulfill the patients' needs. The module enables users to monitor inventory levels and facilitate inventory management transactions to ensure stock availability.

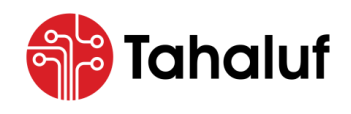

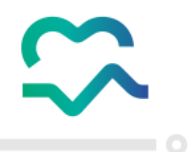

## 5 The Inventory Module Features

The Inventory Module stands out with a range of features and functions designed to enhance the user

experience and elevate the level of services, aligning seamlessly with the desired strategic objectives.

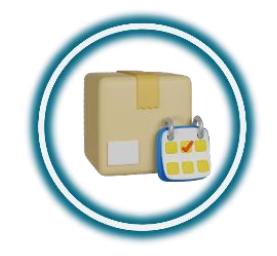

Inventory Management

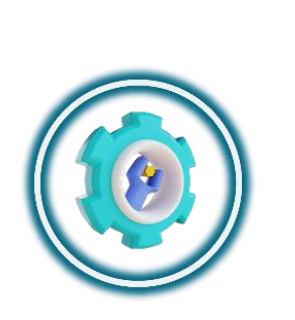

Setup

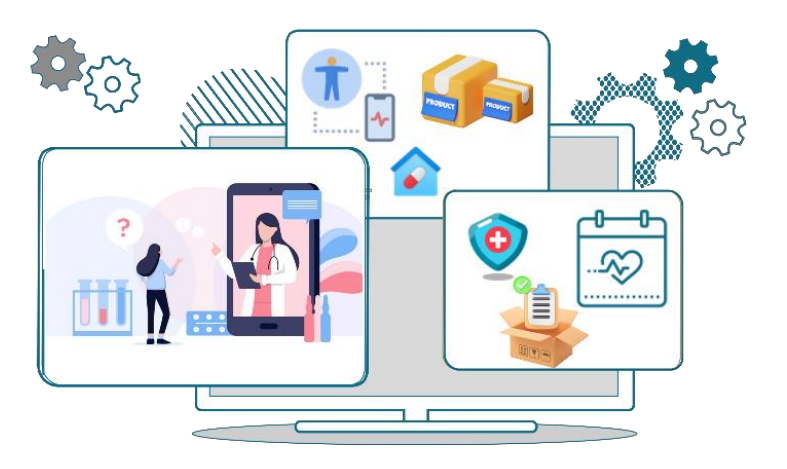

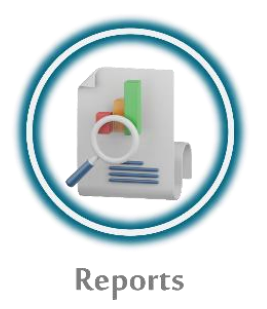

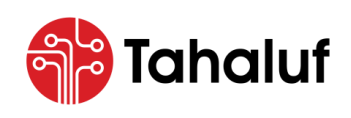

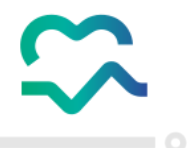

### 6 Log In

ſ

• To start logging in to the Inventory Module and start benefiting from the features provided, there are

two methods as listed below: -

#### 6.1 Login Using UAE PASS

- 1. Open the NPCM portal.
- 2. The "Login" screen will appear to the user, press on "Login with UAE PASS".

| K                |                            | <u> </u>       | 2                                                                          |
|------------------|----------------------------|----------------|----------------------------------------------------------------------------|
|                  | National                   | Platform For C | Controlled Medications                                                     |
| Username         |                            |                |                                                                            |
| Username         |                            |                |                                                                            |
| Password         |                            |                |                                                                            |
| Password         |                            | ø              |                                                                            |
| Forgot password? |                            |                | 🕼 Login with UAE PASS                                                      |
|                  | Login                      |                | A single trusted digital identity for all citizens, residents and visitors |
| Don'             | have an account? Register! |                |                                                                            |
|                  | Or                         |                |                                                                            |
|                  | Ô                          |                |                                                                            |
|                  |                            |                |                                                                            |

Figure 1: Login Screen - Login with UAE Pass.

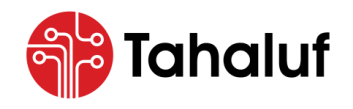

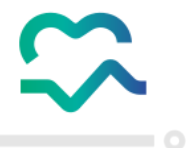

3. The user will be redirected to the "Login to UAE PASS" screen, and enter the "Emirates ID".

|      | <u> </u>                                                                                             |
|------|----------------------------------------------------------------------------------------------------|
|      | Login to UAE PASS                                                                                    |
|      | 78.4*****                                                                                            |
|      | Remember me  Login                                                                                   |
|      | Don't have UAEPASS account? Create new account<br>Recover your account                               |
| М    |                                                                                                    |
| Home | About Support FAQ Kiosk Locations Service Provider<br>Copyright © 2024 UAE PASS All rights reserved. |

Figure 2: Login to UAE PASS Screen.

4. Press on **"Login"** to access the account.

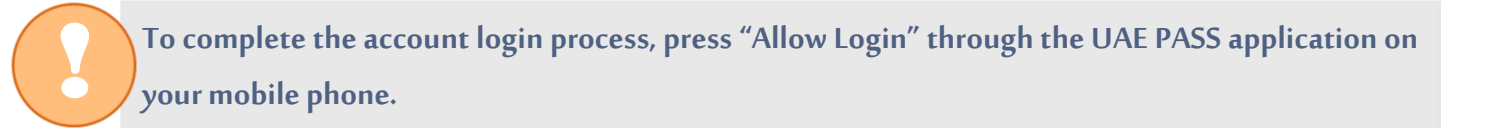

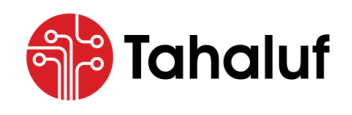

**Inventory Module** 

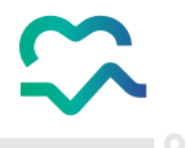

#### 6.2 Login Using User Credential

- 1. Open the NPCM portal.
- 2. The "Login" screen will appear to the user, enter the "Username", and "Password".

|                  | Nationa                       | al Platform For C | Controlled Medications                                                 |      |
|------------------|-------------------------------|-------------------|------------------------------------------------------------------------|------|
| Username         |                               |                   |                                                                        |      |
| TestUser         |                               |                   |                                                                        |      |
| Password         |                               |                   |                                                                        |      |
| •••••            |                               | ø                 |                                                                        |      |
| Forgot password? |                               |                   | 💮 Login with UAE PASS                                                  |      |
|                  | Login                         |                   | A single trusted digital identity for all citizens, residents and visi | tors |
| Don              | 't have an account? Register! |                   |                                                                        |      |
|                  | Or                            |                   |                                                                        |      |
|                  | Ŵ                             |                   |                                                                        |      |

Figure 3: Login Screen - Login Using User Credential.

3. Press on **"Login"** to access the account.

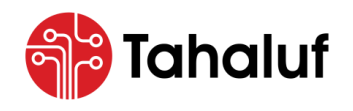

Inventory Module

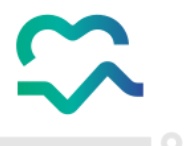

4. The user will be redirected to the "NPCM Modules" associated with their account, select the

"Inventory Module" to proceed.

| ÷ |                                                                                                    | English • |
|---|----------------------------------------------------------------------------------------------------|-----------|
|   |                                                                                                    |           |
|   | الــمـنــصّـة الــوطـنـيـة للأدويـة الـمُـراقـبــة<br>The National Platform For Controlled Medications |           |
|   |                                                                                                    |           |
|   |                                                                                                    |           |
|   | Inpatients Open                                                                                        |           |
|   | Inventory Open                                                                                         |           |
|   |                                                                                                    |           |

Figure 4: Facility Modules Screen.

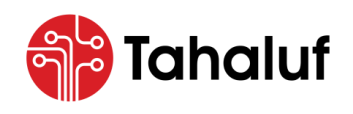

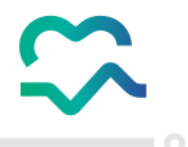

## 7 Homepage

A variety of interface elements are available on the homepage screen of the Inventory Module, allowing

access to the main features and functions of the module.

| Sempresa (              | Search                                         |
|-------------------------|------------------------------------------------|
| Overview                | Inventory Setup > Quick Setup                  |
| Empresa Modules         | 1 Inventory 2 Store 3 Manage Group             |
| Inventory<br>Management | Inventory O Existing Inventory New Inventory   |
| Reports                 | Add New Inventory                              |
|                         | BusinessUnits     Code     Inventory Name (EN) |
|                         | Next >                                         |

Figure 5: Homepage Screen.

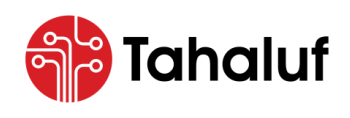

**Inventory Module** 

#### 7.1 Definition of Menu Bar

The menu bar is located on the top of the inventory module, providing quick access to the module's basic

features.

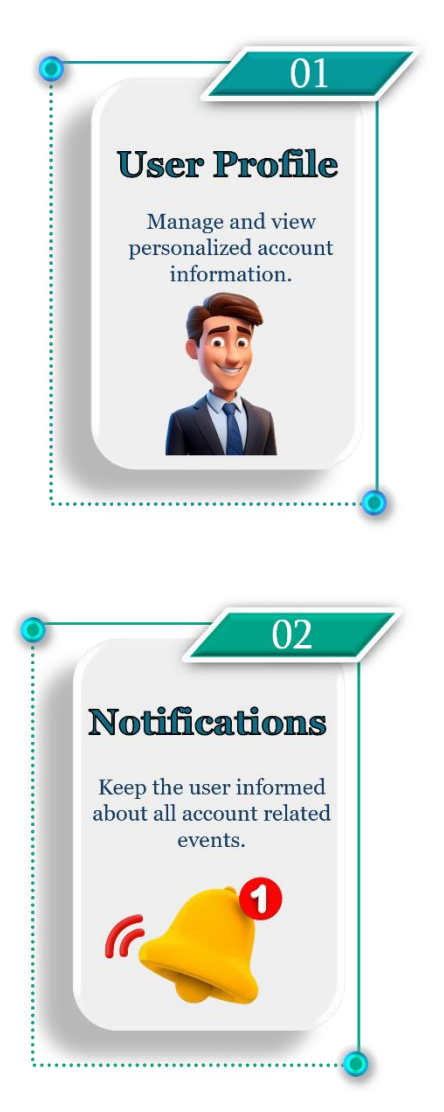

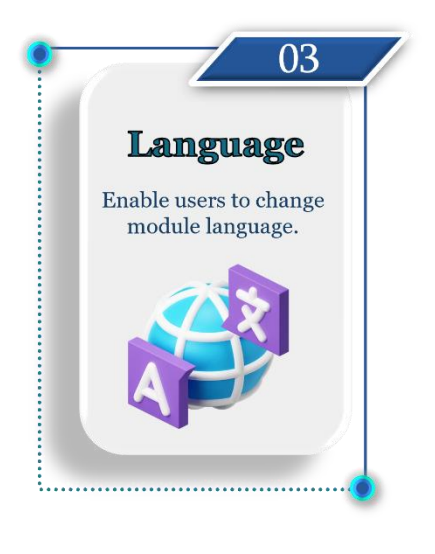

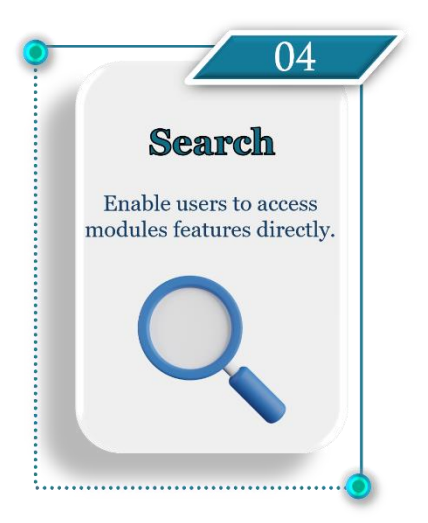

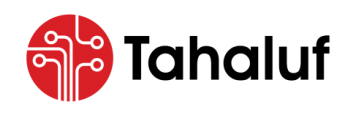

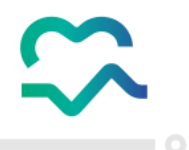

#### 8 Inventory Management

This component from the Inventory Module of the NPCM allows the user to manage the inventory through

different features to facilitate efficient handling of inventory transactions.

• The illustration below displays the features of the inventory management: -

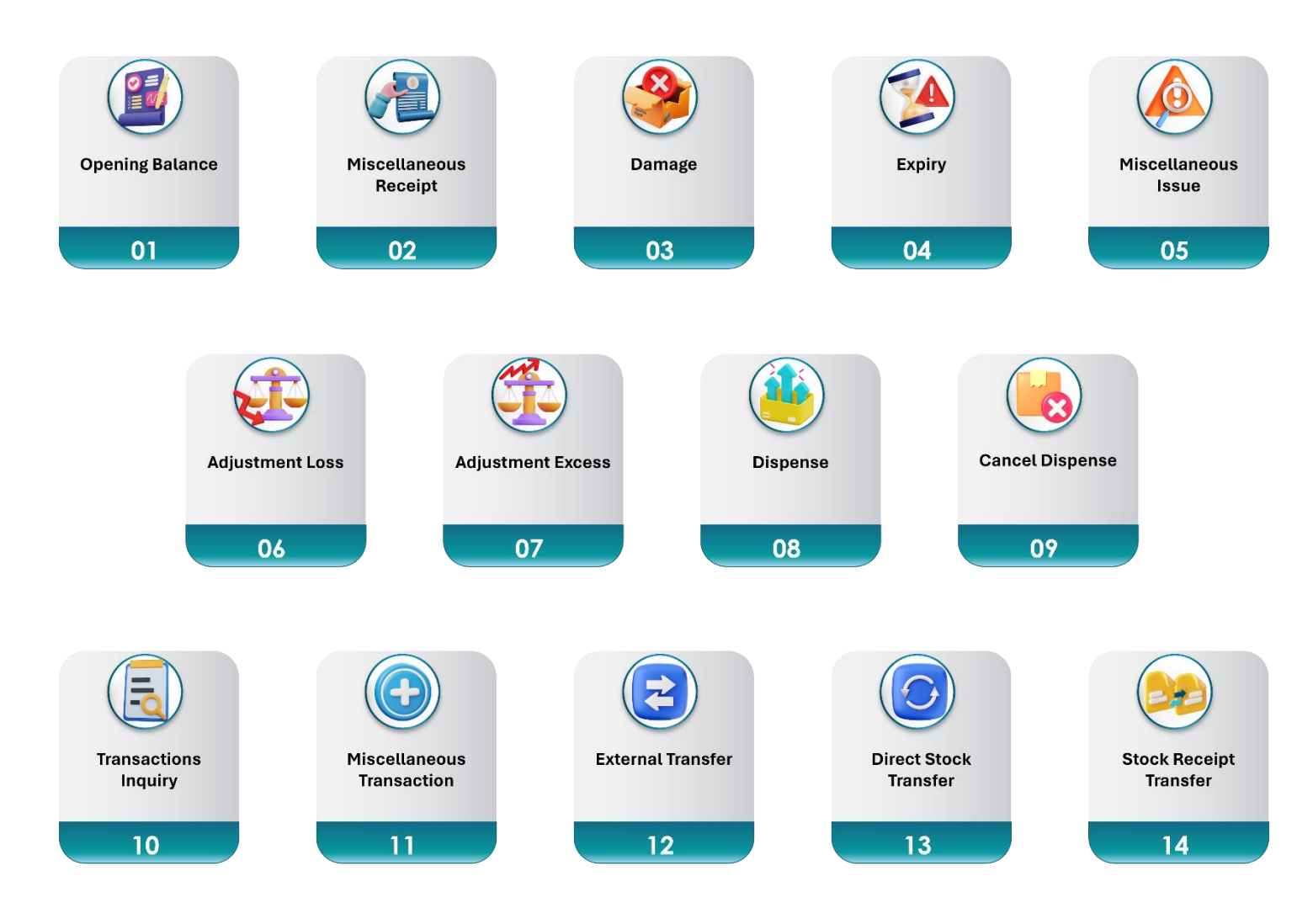

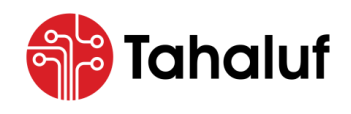

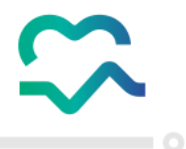

#### 8.1 Access to Inventory Management

- To start accessing the inventory management, follow the steps below: -
- 1. From the main menu, press on "Inventory Management".

| ت المراقب الموليدية للأدونية المراقب المراقب المراقب الم | Search                                       | ~               | 🌐 En                | ✓           ↓ testuser@test.com<br>Test User |
|----------------------------------------------------------|----------------------------------------------|-----------------|---------------------|----------------------------------------------|
| Overview                                                 | Inventory Setup > Quick Setup                |                 |                     |                                              |
| Empresa Modules                                          | 0                                            | Inventory 2 Sto | nre — 3 Manage Grou | qı                                           |
| Inventory<br>Management                                  | Inventory C Existing Inventory New Inventory |                 |                     |                                              |
| Reports                                                  | Add New Inventory                            |                 |                     |                                              |
|                                                          | BusinessUnits C                              | Code            | Inventory Name (EN) | Inventory Name (AR)                          |
| $\sum \sum x$                                            |                                              |                 |                     |                                              |
|                                                          |                                              |                 |                     | Next →                                       |

Figure 6: Homepage Screen - Access to Inventory Management.

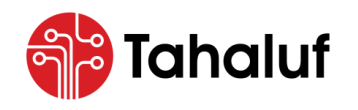

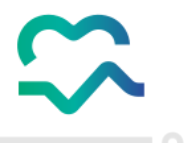

• A drop-down list will appear to the user, allowing access to a list of the inventory management features

| تعديدة الوطنية الفرافية الفرافية ( | Search                        |               | ~                   | ⊕ En ∨ G (International States of the student of the student of t |
|------------------------------------|-------------------------------|---------------|---------------------|----------------------------------------------------------------------------------------------------|
| Overview                           | Inventory Setup > Quick Setup |               |                     |                                                                                                    |
| < 🛃 Inventory Management           |                               | 1 Inventory — | 2 Store 3           | Manage Group                                                                                                    |
| Misc. Transactions                 |                               |               |                     |                                                                                                    |
| Transactions Inquiry               | Inventory                     | vinventory    |                     |                                                                                                    |
| Misc. Transactions                 |                               | ,             |                     |                                                                                                    |
| Opening Balance                    |                               |               |                     |                                                                                                    |
| Miscellaneous issue                | Add New Inventory             |               |                     |                                                                                                    |
|                                    | BusinessUnits                 | Code          | Inventory Name (EN) | Inventory Name (AR)                                                                                                    |
| Miscellaneous Receipt              |                               | ✓             |                     |                                                                                                    |
| Damage                             |                               |               |                     |                                                                                                    |
|                                    |                               |               |                     |                                                                                                    |
| Expiry                             |                               |               |                     |                                                                                                    |
| Adjustment Loss                    |                               |               |                     |                                                                                                    |
|                                    |                               |               |                     |                                                                                                    |
| uispense                           |                               |               |                     |                                                                                                    |
| Cancel Dispense                    |                               |               |                     |                                                                                                    |
|                                    |                               |               |                     |                                                                                                    |
| Aajustment Excess                  |                               |               |                     |                                                                                                    |
| Stock Transfers                    |                               |               |                     |                                                                                                    |
| External Transfer                  |                               |               |                     |                                                                                                    |
| Direct Steel Transfer              |                               |               |                     |                                                                                                    |
| Direct Stock Transfer              |                               |               |                     |                                                                                                    |
| Stock Receipt Transfer             |                               |               |                     | N                                                                                                    |
|                                    |                               |               |                     |                                                                                                    |

Figure 7: Inventory Management Features List.

in the module.

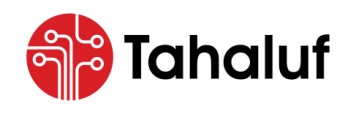

User Guide Inventory Module

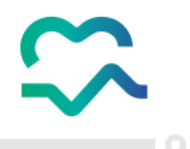

#### 8.2 Opening Balance

This feature from the Inventory Module of the NPCM allows the user to set and manage the initial stock

levels for inventory items to ensure that accurate starting points are established for inventory tracking.

- To start adding the opening balance for inventory items, follow the steps below: -
- 1. From the "Inventory Management" features list, select "Opening Balance".

| المعناد المعناد الم | Search ~                                                                | ⊕ En ∨ ♫ í testuser@test.com v<br>Test User |
|----------------------------------------------------------------------------------------------------|-------------------------------------------------------------------------|---------------------------------------------|
| Overview                                                                                                    | Inventory Setup > Quick Setup                                           |                                             |
| <ul> <li>Inventory Management</li> <li>Misc. Transactions</li> </ul>                                                                                                    | 1 Inventory 2 Store 3                                                   | Manage Group                                |
| Misc. Transactions                                                                                                    | Inventory <ul> <li>Existing Inventory</li> <li>New Inventory</li> </ul> |                                             |
| Miscellaneous issue                                                                                                    | Add New Inventory                                                       |                                             |
| Miscellaneous Receipt<br>Damage<br>Expiry<br>Adjustment Loss<br>Dispense                                                                                                    | BusinessUnits Code Inventory Name (EN)                                  | Inventory Name (AR)                         |
| Cancel Dispense<br>Adjustment Excess<br>Stock Transfers                                                                                                    |                                                                         |                                             |
| External Transfer<br>Direct Stock Transfer                                                                                                    |                                                                         |                                             |
| Stock Receipt Transfer                                                                                                    |                                                                         | Next →                                      |

Figure 8: Homepage Screen - Access to Opening Balance Feature.

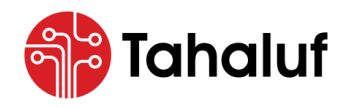

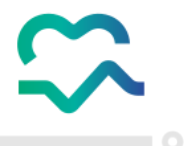

• The user will be redirected to the "Manage Transaction" screen, which contains two methods to add

the opening balance as displayed in the illustration below: -

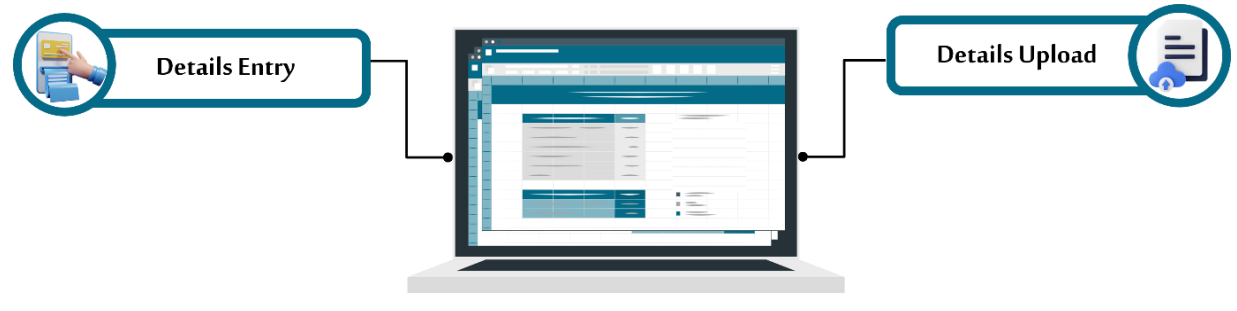

#### Details Entry Method: -

- To start adding opening balance using the details entry method, follow the steps below: -
- 1. From the "Manage Transaction" screen, enter the transaction information in the required fields

then press "Details Entry".

2. The details entry part will appear to the user, press on "Add New Line".

| The National Platform For Controlled Medications | Search                        | ~                                | 🕀 E              | n 🗸 🕼 restuser@test.com<br>Test User |
|--------------------------------------------------|-------------------------------|----------------------------------|------------------|--------------------------------------|
|                                                  | Inventory Management > Search | Transactions > ManageTransaction |                  |                                      |
| Overview                                         | Transaction No                | Business Unit                    | Transaction Date | Period                               |
| Empresa Modules                                  |                               | Test Facility x 🗸                | 28/05/2024       | May 2024 × ~                         |
|                                                  | Reference No                  | Inventory                        | Store            |                                      |
| Inventory Setup                                  |                               | Test Inventory X V               | Test Store × V   |                                      |
|                                                  | Comments                      |                                  |                  |                                      |
|                                                  | Test Comment                  |                                  |                  |                                      |
| Reports                                          |                               |                                  |                  |                                      |
|                                                  |                               |                                  |                  |                                      |
|                                                  | I Details Entry               | etails Upload                    |                  |                                      |
|                                                  | Add New Line                  |                                  |                  |                                      |
| $\times$                                         |                               |                                  |                  |                                      |
| $\rightarrow$                                    |                               |                                  |                  | 🖺 Save As Draft 👻                    |

Figure 9: Manage Transaction Screen – Access to Add New Line Action.

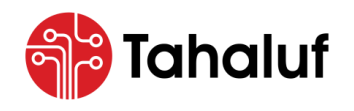

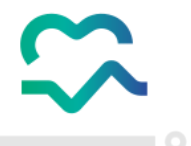

3. Enter the details entry in the required fields then press one of the following actions: -

| No. | Action           | Description                                                                                |
|-----|------------------|--------------------------------------------------------------------------------------------|
| 01  | Save and Confirm | The recording process will be completed and there is a direct impact on inventory balance. |
| 02  | Save as Draft    | The recording process will be prepared but is not yet finalized and executed.              |

|               | Transaction No                                        | E                                                          | 3usiness Unit                                                                    |                                                     | Transaction Date                                                 |             | Period          |     |
|---------------|-------------------------------------------------------|------------------------------------------------------------|----------------------------------------------------------------------------------|-----------------------------------------------------|------------------------------------------------------------------|-------------|-----------------|-----|
| esa Modules   |                                                       |                                                            | Test Facility                                                                    | × ~                                                 | 28/05/2024                                                       |             | May 2024        | × ~ |
| <b>₿</b> •    | Reference No                                          | h                                                          | nventory                                                                         |                                                     | Store                                                            |             |                 |     |
| agement Setup |                                                       |                                                            | Test Inventory                                                                   | × ~                                                 | Test Store                                                       | ×           |                 |     |
|               | Comments                                              |                                                            |                                                                                  |                                                     |                                                                  |             |                 |     |
| eports        | Test Comment                                          |                                                            |                                                                                  |                                                     |                                                                  |             |                 |     |
|               |                                                       |                                                            |                                                                                  | li li                                               |                                                                  |             |                 |     |
|               |                                                       |                                                            |                                                                                  |                                                     |                                                                  |             |                 |     |
|               | 🖽 Details Entry                                       | 1 Details Upload                                           | i                                                                                |                                                     |                                                                  |             |                 |     |
|               | Details Entry                                         | 🏦 Details Uploac                                           | ł                                                                                |                                                     |                                                                  |             |                 |     |
|               | E Details Entry                                       | 2 Details Upload                                           | 1                                                                                |                                                     |                                                                  |             | Location        |     |
|               | E Details Entry                                       | Details Upload<br>Item<br>Y06-A140-<br>Injection   2       | 1<br>00178-02 - Alfentanil[ /<br>100 Liquids Ampoule ()                          | ALFENTANIL HYDR<br>X10)  CDN  Y06-A                 | OCHLORIDE[ 500mcg/1ml] \$<br>140-00178-02                        | olution For | Location<br>× v | ~   |
|               | E Details Entry                                       | Details Uploac  Item  Y06-A140- Injection1 2               | 00178-02 - Alfentanil[ /<br>.00 Liquids Ampoule ()                               | ALFENTANIL HYDR<br>X10)  CDN  Y06-A                 | OCHLORIDE  500mcg/1ml  S<br>140-00178-02                         | Diution For | Location<br>x v | ~   |
|               | E Details Entry                                       | Details Uploac  Item  Y06-A140- InjectionI 2  UOM          | d<br>00178-02 - Alfentanil  /<br>!.00 Liquids Ampoule ()<br>Base Qu              | alfentanil Hydra<br>kio)  CDN  Y06-a<br>uantity (MI | OCHLORIDE  500mcg/1ml  S<br>140-00178-02<br>Available Quantity ( | olution For | Location<br>x v | ~   |
|               | E Details Entry Store Test Store Quantity 18          | Details Upload  Item  Y06-A140- Injection   2  UOM Ampoule | d<br>00178-02 - Alfentanill /<br>1.00 Liquids Ampoule ()<br>Base Qu<br>X V<br>36 | alfentanil Hydra<br>x10)  CDN  Y06-A<br>xantity (MI | OCHLORIDEJ 500mcg/1mll S<br>140-00178-02<br>Available Quantity ( | Dution For  | Location<br>x v | ~   |
|               | E Details Entry Store Test Store Quantity 18 Comments | Details Upload Item Y06-A140- Injection1 2 UOM Ampoule     | d<br>00178-02 - Alfentanil ,<br>2.00 Liquids Ampoule (;<br>Base Qu<br>X Y 36     | ALFENTANIL HYDR<br>XIO)I CDNI Y06-A<br>Jantity (MI  | OCHLORIDE  500mcg/1ml  S<br>140-00178-02<br>Available Quantity ( | Dlution For | Location<br>x v | ~   |
|               | E Details Entry                                       | Details Uploac Item Y06-A140 Injection  2 UOM Ampoule      | d<br>00178-02 - Alfentanil /<br>2.00 Liquids Ampoule (;<br>Base Qu<br>X Y<br>36  | ALFENTANIL HYDR<br>X10)  CDN  Y06-A<br>Jantity (MI  | OCHLORIDE  500mcg/1ml  S<br>140-00178-02<br>Available Quantity ( | Dlution For | Location<br>x v | ~   |

Figure 10: Manage Transaction Screen – Add Details Entry.

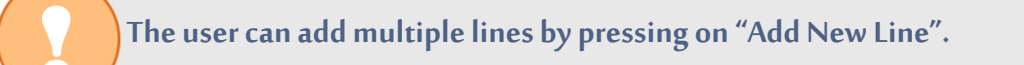

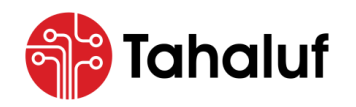

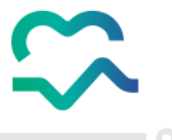

Congrats! You've followed the steps correctly, and the opening balance has been added successfully.

| نامنية الوطنية للأدوية المُرافية المرافية (The National Platform For Controlled Medications | Search                             |                           | ~                       |                          | 🌐 En 🗸 🎜            | testuser@test.com<br>Test User |
|---------------------------------------------------------------------------------------------|------------------------------------|---------------------------|-------------------------|--------------------------|---------------------|--------------------------------|
| Overview                                                                                    | Inventory Management > Search T    | ransaction                |                         |                          |                     |                                |
|                                                                                             | Business Unit                      | Transaction Type          | 9                       | Inventory                | Store               |                                |
| impresa Modules                                                                             |                                    | ✓                         | ~                       |                          | × )                 | ~                              |
| <b>₿ 0</b>                                                                                  | From Transaction Number            | To Transaction N          | lumber                  | From Transaction Date    | To Transo           | action Date                    |
| Inventory<br>Management                                                                     | OBB-2024-19                        |                           |                         |                          |                     |                                |
|                                                                                             | Transaction Status                 | Item                      |                         |                          |                     |                                |
|                                                                                             |                                    | ✓ …                       | ~                       |                          |                     | Q Search                       |
| reports                                                                                     | Transactions List                  |                           |                         |                          |                     | 7 Columns Selected             |
|                                                                                             | Business Î↓ Transaction<br>Unit No | ↑↓ Transaction ↑↓<br>Date | Transaction 1<br>Status | ↓ Transaction ↑↓<br>Type | Stock Action ↑↓     | Created ↑↓ Actions<br>Date     |
|                                                                                             | Test Facility OBB-2024-19          | 28/05/2024                | Confirmed               | Opening Balance          | Receipt Into Stores | 28/05/2024                     |
|                                                                                             |                                    | Showing 1 To 10 Of 1 Entr | ies (1)                 | 10 / Page 🗸 G            | o To Page : 1       |                                |

Figure 11: Search Transaction Screen – Added Opening Balance Successfully.

• The following table displays the actions that the user can take on the added record based on the status.

| No. | Transaction Status | Action                                           | Description                                 |
|-----|--------------------|--------------------------------------------------|---------------------------------------------|
| 01  | Confirmed          | View Display the information of the transaction. |                                             |
|     |                    | Edit                                             | Modify the information of the transaction.  |
| 02  | Draft              | Delete                                           | Delete the information of the transaction.  |
|     |                    | View                                             | Display the information of the transaction. |

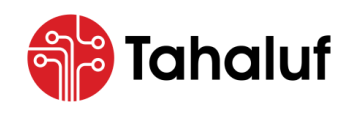

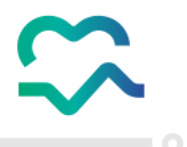

#### 8.3 Miscellaneous Receipt

This feature from the Inventory Module of the NPCM allows the user to record and add a transaction when receiving quantity to the inventory. This feature was developed to increase the available stock balance from each item of the drug.

- To start adding a record for the miscellaneous receipt transaction, follow the steps below: -
- 1. From the "Inventory Management" features list, select "Miscellaneous Receipt".

| The National Platform For Controlled Medications | Search                                       | Ţ.                  | ⊕ En ∨ ♫            |
|--------------------------------------------------|----------------------------------------------|---------------------|---------------------|
| Overview                                         | Inventory Setup > Quick Setup                |                     |                     |
| Inventory Management                             | 1 Inventory                                  | 2 Store 3 Mc        | anage Group         |
| Misc. Transactions Misc. Transactions            | Inventory C Existing Inventory New Inventory |                     |                     |
| Opening Balance<br>Miscellaneous issue           | Add New Inventory                            |                     |                     |
| Miscellaneous Receipt<br>Damage                  | BusinessUnits Code                           | Inventory Name (EN) | Inventory Name (AR) |
| Expiry<br>Adjustment Loss                        |                                              |                     |                     |
| Dispense                                         |                                              |                     |                     |
| Adjustment Excess                                |                                              |                     |                     |
| Stock Transfers<br>External Transfer             |                                              |                     |                     |
| Direct Stock Transfer<br>Stock Receipt Transfer  |                                              |                     | Nevt                |
|                                                  |                                              |                     | Next 7              |

Figure 12: Homepage Screen - Access to Miscellaneous Receipt Feature.

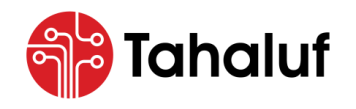

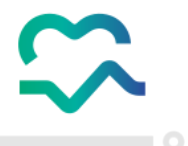

2. The user will be redirected to the "Manage Transaction" screen, enter the transaction information in

the required fields then press on "Add New Line".

| منه المراجع المراجع | Search                                |                           | <u>^</u>       | 🌐 En 🗸            | testuser@test.com v             |
|----------------------------------------------------------------------------------------------------|---------------------------------------|---------------------------|----------------|-------------------|---------------------------------|
| Overview                                                                                                    | Inventory Management > SearchTransact | tions > ManageTransaction |                |                   |                                 |
|                                                                                                    | Facility                              | Transaction Date          | Period         | Tro               | ansaction Type                  |
| Empresa Modules                                                                                                    | Test Facility x V                     | 23/05/2024                | May 2024       | × ~               | MIR - Miscellaneous Receipt 🛛 🗸 |
| <b>₿ ☆</b>                                                                                                    | Transaction No                        | Transaction Status        | Inventory      | Re                | ference No                      |
| Inventory<br>Management                                                                                                    |                                       |                           | Test Inventory | × ~               | 0000                            |
|                                                                                                    | Comments                              |                           |                |                   |                                 |
| Reports                                                                                                    | Test Comment                          |                           |                |                   | ▲ Show Less                     |
|                                                                                                    | Professional License ID *             | Professional Name *       |                | Receiver Facility | License No *                    |
|                                                                                                    | Test                                  | Test                      |                | 1234              |                                 |
|                                                                                                    | Issuing Facility License No *         | Receiver License ID       |                | Receiver Name     |                                 |
|                                                                                                    | 4567                                  | Test                      |                | Test              |                                 |
|                                                                                                    | Source Document No *                  |                           |                |                   |                                 |
|                                                                                                    | 0000                                  |                           |                |                   |                                 |
|                                                                                                    |                                       |                           |                |                   |                                 |
|                                                                                                    | Transaction Details                   | tachments                 |                |                   |                                 |
|                                                                                                    | + Add New Line                        |                           |                |                   |                                 |
|                                                                                                    |                                       |                           |                | (                 | 🖒 Reset 🗎 Save As Draft 👻       |

Figure 13: Manage Transaction Screen – Access to Add New Line Action.

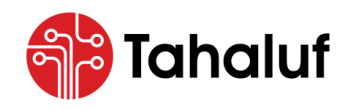

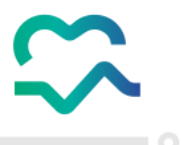

3. Enter the transaction details in the required fields then press "Attachments" to upload the received

invoice as a supporting document.

| المنضة الوطنية للأدوية الفراقية 🔇 | Search                    |                                                | ~                                                        |                                             | 🌐 En       | r →                             | n ~ |
|-----------------------------------|---------------------------|------------------------------------------------|----------------------------------------------------------|---------------------------------------------|------------|---------------------------------|-----|
|                                   | nventory Management 🗲 Sea | rchTransactions <b>&gt; Manag</b>              | eTransaction                                             |                                             |            |                                 |     |
|                                   | Facility                  | Transaction                                    | Date                                                     | Period                                      |            | Transaction Type                |     |
| Empresa Modules                   | Test Facility             | × ~ 23/05/20                                   | 024                                                      | May 2024                                    | × ~        | MIR - Miscellaneous Receipt 🛛 🗸 |     |
| <b>₽</b>                          | Transaction No            | Transaction                                    | Status                                                   | Inventory                                   |            | Reference No                    |     |
| Inventory<br>Management           |                           |                                                |                                                          | Test Inventory                              | × ~        | 0000                            | )   |
|                                   | Comments                  |                                                |                                                          |                                             |            |                                 |     |
| Reports                           | Test Comment              |                                                |                                                          |                                             |            | Show More                       | l   |
|                                   |                           |                                                |                                                          |                                             |            |                                 |     |
|                                   | Transaction Details       | Attachments                                    |                                                          |                                             |            |                                 |     |
|                                   |                           |                                                | N                                                        |                                             |            |                                 |     |
| $\times$ $\times$ $\times$ –      | Store                     | Item                                           |                                                          |                                             |            | Location                        |     |
|                                   | Test Store X V            | Y06-A140-00178-02 -<br>Injection  2.00 Liquids | Alfentanil  ALFENTANIL HYDR<br>Ampoule (X10)  CDN  Y06-A | 20CHLORIDE  500mcg/1ml  Sc<br>1140-00178-02 | lution For | × •                             |     |
|                                   | Quantity                  | UOM                                            | Base Quantity (MI                                        | Available Quantity (                        |            |                                 |     |
|                                   | 3                         | Ampoule x V                                    | 6                                                        | 94                                          |            |                                 |     |
|                                   | Comments                  |                                                |                                                          |                                             |            |                                 |     |
|                                   | Test Comment              |                                                |                                                          |                                             |            |                                 |     |
| $X \to X$                         |                           |                                                | 4                                                        |                                             |            |                                 |     |
|                                   | + Add New Line            |                                                |                                                          |                                             |            |                                 |     |
|                                   |                           |                                                |                                                          |                                             |            |                                 |     |
|                                   |                           |                                                |                                                          |                                             |            | C Reset 🗎 Save As Draft         | *   |

Figure 14: Manage Transaction Screen – Access to Attachments Section.

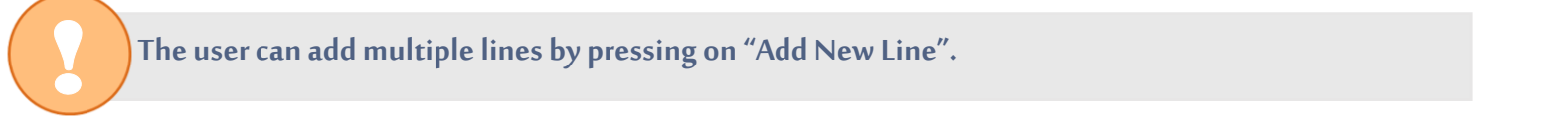

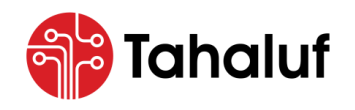

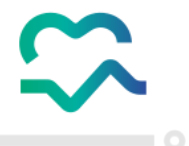

4. Upload the received invoice as a supporting document then press one of the following actions: -

| No. | Action           | Description                                                                                |
|-----|------------------|--------------------------------------------------------------------------------------------|
| 01  | Save and Confirm | The recording process will be completed and there is a direct impact on inventory balance. |
| 02  | Save as Draft    | The recording process will be prepared but is not yet finalized and executed.              |

| م م م م م م م م م م م م م م م م م م م | Search                                                    | ×                                                        | 🌐 Er                 | n ~ 🕼 🧑 testuser@test.com ~<br>Test User |
|---------------------------------------|-----------------------------------------------------------|----------------------------------------------------------|----------------------|------------------------------------------|
| Overview                              | inventory Management > SearchTransact                     | tions > ManageTransaction                                |                      |                                          |
|                                       | Facility                                                  | Transaction Date                                         | Period               | Transaction Type                         |
| Empresa Modules                       | Test Facility × ×                                         | 23/05/2024                                               | May 2024 × ~         | MIR - Miscellaneous Receipt 🛛 💙          |
|                                       | Transaction No                                            | Transaction Status                                       | Inventory            | Reference No                             |
| Inventory<br>Management               |                                                           |                                                          | Test Inventory x v   | 0000                                     |
|                                       | Comments                                                  |                                                          |                      |                                          |
| Reports                               | Test Comment                                              |                                                          |                      | Y Show More                              |
|                                       | ITransaction Details                                      | tachments                                                |                      |                                          |
|                                       | File Upload<br>Allowed File Format (JPG,JPEG,PNG,GIF,BMP; | tiff, tif, xls, xls, xlm, xlsM,CSV, DOC, DOCX, PDF, TXT, | ррт,рртх)            |                                          |
|                                       | 1 Drag and drop files here or Brow                        | se For Files                                             | Show 1 Attachments 🗸 |                                          |
|                                       |                                                           |                                                          |                      | 🖹 Save and Confirm                       |
|                                       |                                                           |                                                          |                      | C Reset 🖺 Save As Draft 🔽                |

Figure 15: Manage Transaction Screen – Access to Actions.

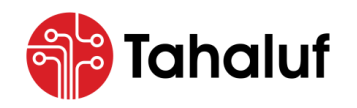

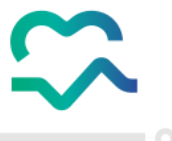

Congrats! You've followed the steps correctly, and the miscellaneous receipt transaction has been recorded successfully.

| المعادية المراجع المعادية المعادية ال | Search ~                                                                                          | ⊕ En ↓                            |
|----------------------------------------------------------------------------------------------------|---------------------------------------------------------------------------------------------------|-----------------------------------|
| Overview                                                                                                    | Inventory Management > Search Transaction                                                         |                                   |
|                                                                                                    | Facility Transaction Type Inventory                                                               | Store                             |
| Empresa Modules                                                                                                    |                                                                                                   | × ) (                             |
| E 📩                                                                                                    | From Transaction Number To Transaction Number From Transaction Date                               | To Transaction Date               |
| Inventory Setup<br>Management                                                                                                    | MIR-2024-11                                                                                       |                                   |
|                                                                                                    | Transaction Status Item                                                                           |                                   |
|                                                                                                    | ······································                                                            | Q Search                          |
| Reports                                                                                                    |                                                                                                   |                                   |
| $\times$                                                                                                    | Transactions List                                                                                 | 7 Columns Selected 🗸 🗸            |
| $\searrow$                                                                                                    | Facility 1↓ Transaction No 1↓ Transaction Date 1↓ Transaction Status 1↓ Transaction Type 1↓ Stock | Action 1↓ Created Date 1↓ Actions |
| $\mid \times  \times$                                                                                                    | Test Faciility MIR-2024-11 22/05/2024 Confirmed Miscellaneous Receipt Rece                        | ipt Into Stores 22/05/2024        |
| $\left \right\rangle$                                                                                                    | Showing 1 To 10 Of 1 Entries < 1 → 10 / Page ∨ Go To Page :                                       | 1                                 |
|                                                                                                    |                                                                                                   |                                   |

Figure 16: Search Transaction Screen – Added Miscellaneous Receipt Transaction Record Successfully.

• The following table displays the actions that the user can take on the added record based on the status.

| No. | Transaction Status | Action | Description                                 |
|-----|--------------------|--------|---------------------------------------------|
| 01  | Confirmed          | View   | Display the information of the transaction. |
|     |                    | Edit   | Modify the information of the transaction.  |
| 02  | Draft              | Delete | Delete the information of the transaction.  |
|     |                    | View   | Display the information of the transaction. |

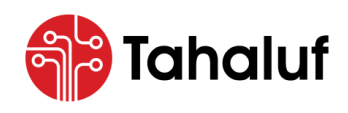

User Guide Inventory Module

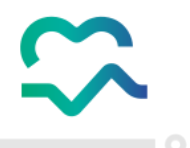

#### 8.4 Damage

This feature from the Inventory Module of the NPCM allows the user to record transactions once any stock

has been damaged to manage and document instances of damaged drugs.

- To start adding record transactions for damaged stock, follow the steps below: -
- 1. From the "Inventory Management" features list, select "Damage".

| ن المعادي المعادي ا<br>معادي المعادي المعادي المعادي المعادي المعادي المعادي المعادي المعادي المعادي المعادي المعادي المعادي المعادي المعادي المعادي المعادي المعادي المعادي المعادي المعادي المعادي المعادي المعادي المع<br>معادي المعادي المعادي معادي معادي معادي معادي معادي معادي معادي معادي معادي معادي معادي معادي معادي معادي معادي معادي معادي معادي معادي معادي معادي معادي معادي معادي معادي معادي معادي م | Search                                       | ⊕ En ∽              |
|----------------------------------------------------------------------------------------------------|----------------------------------------------|---------------------|
| Ir Overview                                                                                                    | ventory Setup > Quick Setup                  |                     |
| Inventory Management Misc. Transactions                                                                                                    | 1 Inventory 2 Store 3 Mo                     | anage Group         |
| Transactions Inquiry<br>Misc. Transactions                                                                                                    | Inventory C Existing Inventory New Inventory |                     |
| Opening Balance                                                                                                    | Add New Inventory                            |                     |
| Miscellaneous Receipt                                                                                                    | BusinessUnits Code Inventory Name (EN)       | Inventory Name (AR) |
| Damage<br>Expiry                                                                                                    |                                              |                     |
| Adjustment Loss<br>Dispense                                                                                                    |                                              |                     |
| Cancel Dispense<br>Adjustment Excess                                                                                                    |                                              |                     |
| Stock Transfers                                                                                                    |                                              |                     |
| External Transfer<br>Direct Stock Transfer                                                                                                    |                                              |                     |
| Stock Receipt Transfer                                                                                                    |                                              | Next >              |

Figure 17: Homepage Screen - Access to Damage Feature.

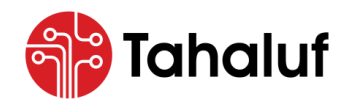

Inventory Module

2. The user will be redirected to the "Manage Transaction" screen, enter the transaction information in

the required fields then press on "Add New Line".

| المعادمة المراجع المعادمة المعادمة معادمة المعادمة المعادمة المعادمة المعادمة المعادمة المعادمة المعادمة المعادمة المعادمة المعادمة المعادمة المعادمة المعادمة المعادمة المعادمة المعادمة المعادمة المعادمة المعادمة | Search                    | ~                   | ۲                  | En 🗸 🕼 nestuser@test.com .<br>Test User |
|----------------------------------------------------------------------------------------------------|---------------------------|---------------------|--------------------|-----------------------------------------|
| Overview                                                                                                    | Facility                  | Transaction Date    | Period             | Transaction Type                        |
| Empresa Modules                                                                                                    | Test Facility × ×         | 23/05/2024          | May 2024 x ~       | DMG - Damage                            |
|                                                                                                    | Transaction No            | Transaction Status  | Inventory          | Reference No                            |
| Inventory Setup<br>Management                                                                                                    |                           |                     | Test Inventory x 🗸 | 0000                                    |
|                                                                                                    | Comments                  |                     |                    |                                         |
| Reports                                                                                                    | Test Comment              | te<br>te            |                    | ▲ Show Less                             |
|                                                                                                    | Professional License ID * | Professional Name * | Source [           | Document No                             |
|                                                                                                    | Test                      | Test                | 0000               |                                         |
|                                                                                                    | Transaction Details  Att  | tachments           |                    | C Reset 📓 Save As Draft 🗸               |

Figure 18: Manage Transaction Screen – Access to Add New Line Action.

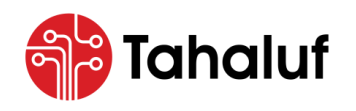

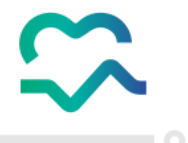

3. Enter the transaction details in the required fields then press "Attachments" to upload any supporting

documents.

| OLAIOTA.    | Emplified.            |                                                               | Transaction Date                                                                               |                                                | Devied                                                                   |            | Transaction Trans |           |
|-------------|-----------------------|---------------------------------------------------------------|------------------------------------------------------------------------------------------------|------------------------------------------------|--------------------------------------------------------------------------|------------|-------------------|-----------|
| Modulos     | Facility              |                                                               |                                                                                                | <b></b>                                        | Period                                                                   |            | Transaction Type  |           |
| Modules     | Test recircy          | × •                                                           | 23/05/2024                                                                                     |                                                | Mdy 2024                                                                 | × •        | DMG - Durnuge     |           |
| •           | Transaction No        |                                                               | Transaction Status                                                                             |                                                | Inventory                                                                |            | Reference No      |           |
| ement Setup |                       |                                                               |                                                                                                |                                                | Test Inventory                                                           | ×          | 0000              |           |
|             | Comments              |                                                               |                                                                                                |                                                |                                                                          |            |                   |           |
| i 🔪 🔨       | Test Comment          |                                                               |                                                                                                |                                                |                                                                          |            |                   |           |
| orts        |                       |                                                               |                                                                                                |                                                |                                                                          |            |                   | ➤ Show Mo |
|             | Transaction Details   | s 🕕 Attac                                                     |                                                                                                |                                                | OCHI ORIDEI 500mca/1mil Sc                                               | lution For | Location          | 'n        |
|             | E Transaction Details | s () Attac<br>Item<br>Y06-A14C<br>Injection                   | chments                                                                                        | FENTANIL HYDRO                                 | OCHLORIDE  500mcg/1ml  Sc<br>140-00178-02                                | lution For | Location          |           |
|             | E Transaction Details | s () Attac<br>Item<br>Y06-A14C<br>Injection                   | chments                                                                                        | FENTANIL HYDRO<br>0)  CDN  Y06-A1<br>ntity (MI | OCHLORIDE  500mcg/1ml  Sc<br>140-00178-02<br>Available Quantity (        | lution For | Location          | n<br>~    |
|             | Transaction Details   | s () Attac<br>Item<br>Y06-A140<br>Injection<br>UOM<br>Ampoule | chments<br>D-00178-02 - Alfentanil  AL<br>I 2.00 Liquids Ampoule (XII<br>Base Qua              | FENTANIL HYDRO<br>O)  CDN  Y06-AI<br>ntity (MI | OCHLORIDE  500mcg/1ml  Sc<br>140-00178-02<br>Available Quantity (<br>104 | lution For | Location<br>× v   | n<br>V    |
|             | E Transaction Details | s () Attac<br>Item<br>Y06-A14C<br>Injection<br>UOM<br>Ampoule | chments<br>D-00178-02 - Alfentaniil AL<br>I 2.00 Liquids Ampoule (X1<br>Base Qua               | FENTANIL HYDRO<br>0)  CDN  Y06-A1<br>ntity (MI | OCHLORIDE  500mcg/1ml  Sc<br>140-00178-02<br>Available Quantity (<br>104 | lution For | Location          | 1         |
|             |                       | s () Attac<br>Item<br>Y06-A140<br>Injection<br>UOM<br>Ampoule | chments<br>D-00178-02 - Alfentanil AL<br>12.00 Liquids Ampoule (XII<br>Base Qua                | FENTANIL HYDRO<br>0)  CDN  Y06-AI<br>ntity (MI | OCHLORIDE  500mcg/1ml  Sc<br>140-00178-02<br>Available Quantity (<br>104 | lution For | Location          | n v       |
|             | E Transaction Details | s () Attac<br>Item<br>Y06-A14C<br>Injection<br>UOM<br>Ampoule | chments<br>D-00178-02 - Alfentaniil AL<br>  2.00 Liquids Ampoule (X1<br>Base Qua<br>Base X V 4 | FENTANIL HYDRO<br>D)  CDN  Y06-A1<br>ntity (MI | OCHLORIDE  500mcg/1ml  Sc<br>140-00178-02<br>Available Quantity (<br>104 | lution For | Location          | 1         |

Figure 19: Manage Transaction Screen – Access to Attachments Section.

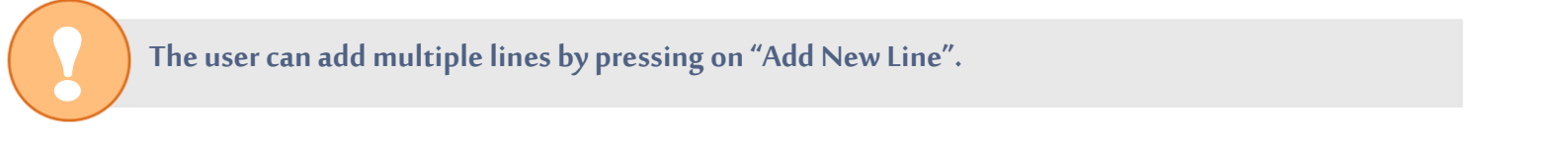

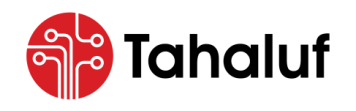

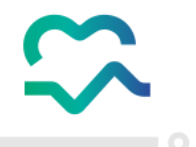

4. Upload the supporting documents then press one of the following actions: -

| No. | Action          | Description                                                                   |
|-----|-----------------|-------------------------------------------------------------------------------|
| 01  | Save and Submit | The recording process will be submitted and will be waiting for approval.     |
| 02  | Save as Draft   | The recording process will be prepared but is not yet finalized and executed. |

| م الم الم الم الم الم الم الم الم الم ال | Search                                          |                                               | ~                      | 🌐 Er       | n v 🕼 💿 testuser@test.com<br>Test User |
|------------------------------------------|-------------------------------------------------|-----------------------------------------------|------------------------|------------|----------------------------------------|
| Overview                                 | Inventory Management > Search                   | Transactions > ManageTransaction              |                        |            |                                        |
|                                          | Facility                                        | Transaction Date                              | Period                 |            | Transaction Type                       |
| mpresa Modules                           | Test Facility                                   | × ~ 23/05/2024                                | 1 May 20               | 24 × ~     | DMG - Damage 🗸 🗸 🗸                     |
|                                          | Transaction No                                  | Transaction Status                            | Inventory              |            | Reference No                           |
| Inventory<br>Management                  |                                                 |                                               | Test Inv               | entory × v | 0000                                   |
|                                          | Comments                                        |                                               |                        |            |                                        |
| Reports                                  | Test Comment                                    |                                               |                        |            | ✓ Show More                            |
|                                          | Transaction Details                             | Attachments                                   |                        |            |                                        |
|                                          | File Upload<br>Allowed File Format (JPG,JPEG,PN | G,GIF,BMP,TIFF,TIF,XLS,XLSX,XLM,XLSM,CSV,DOC, | DOCX,PDF,TXT,PPT,PPTX) |            |                                        |
|                                          | 1 Drag and drop files her                       | e or Browse For Files                         | 🗍 Show 1 Attac         | hments 🗸   |                                        |
|                                          |                                                 |                                               |                        |            | 😫 SaveAndSubmit                        |
|                                          |                                                 |                                               |                        |            | 🖒 Reset 🖹 Save As Draft 🗸              |

Figure 20: Manage Transaction Screen – Access to Actions.

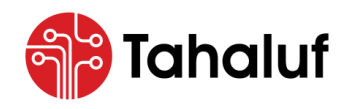

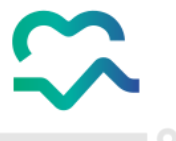

Congrats! You've followed the steps correctly, and the damage transaction has been recorded successfully.

| منته الوطنية للأدوية المُرامَية The National Platform For Controlled Medications | Search                       |                             | ×                     |                       | <b>()</b> E    | in v 🖨           | testuser@<br>Test User | test.com |
|----------------------------------------------------------------------------------|------------------------------|-----------------------------|-----------------------|-----------------------|----------------|------------------|------------------------|----------|
| Overview                                                                         | Inventory Management > Searc | h Transaction               |                       |                       |                |                  |                        |          |
|                                                                                  | Facility                     | Transaction Type            |                       | Inventory             | 5              | Store            |                        |          |
| inesa modules                                                                    |                              | ✓                           | ~ )                   |                       | <b>``</b> ) (  |                  |                        | ~        |
| <b>B</b>                                                                         | From Transaction Number      | To Transaction No           | mber                  | From Transaction Date | 1              | To Transaction [ | Date                   |          |
| nventory Setup<br>nagement                                                       | DMG-2024-12                  |                             |                       |                       |                |                  |                        |          |
|                                                                                  | Transaction Status           | Item                        |                       |                       |                |                  |                        |          |
|                                                                                  |                              | ✓                           | ~                     |                       |                |                  | Q se                   | earch    |
|                                                                                  | Transactions List            |                             |                       |                       |                |                  | 7 Columns Selec        | ted:     |
|                                                                                  | Facility 1 Transactio        | n No 1↓ Transaction Date 1↓ | Transaction Status ↑↓ | Transaction Type 1    | Stock Action 1 | ↓ Cred           | ated Date ↑↓           | Action   |
|                                                                                  | Test Facility DMG-2024       | 1-12 23/05/2024             | Waiting Approval      | Damage                | Issue From Sto | ores 23/0        | 05/2024                | :        |
|                                                                                  |                              | Showing I To 10 Of          | Entries ( 1 )         | 10 / Page 🗸 Go To Pa  | age: 1         |                  |                        |          |

Figure 21: Search Transaction Screen – Added Damaged Transaction Record Successfully.

• The following table displays the actions that the user can take on the added record based on the status.

| No. | Transaction Status   | Action | Description                                 |
|-----|----------------------|--------|---------------------------------------------|
| 01  | Waiting for Approval | View   | Display the information of the transaction. |
|     |                      | Edit   | Modify the information of the transaction.  |
| 02  | Draft                | Delete | Delete the information of the transaction.  |
|     |                      | View   | Display the information of the transaction. |

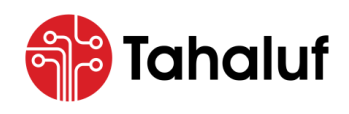

User Guide Inventory Module

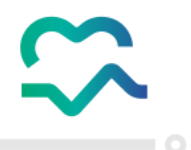

#### 8.5 Expiry

This feature from the Inventory Module of the NPCM allows the user to record transactions once any stock

has reached its expiry date to ensure that expired drugs are accurately accounted for.

- To start adding record transactions for the expired stock, follow the steps below: -
- 1. From the "Inventory Management" features list, select "Expiry".

| ن الدين المحمد المحمد المحم<br>المحمد المحمد المحم المحمد المحمد المحمد المحمد المحمد المحمد المحمد المحمد المحمد المحم المحمد المحمد المحمد المحمد المحمد المحمد المحمد ال | Search v                                       | ⊕ En ∨ Ø I I testuser@test.com ∨<br>Test User |
|----------------------------------------------------------------------------------------------------|------------------------------------------------|-----------------------------------------------|
| Uverview                                                                                                    | wentory Setup > Quick Setup                    |                                               |
| < 🏭 Inventory Management Misc. Transactions                                                                                                    | 1 Inventory 2 Store 3                          | Manage Group                                  |
| Transactions Inquiry<br>Misc. Transactions                                                                                                    | Inventory C Existing Inventory New Inventory   |                                               |
| Opening Balance<br>Miscellaneous issue                                                                                                    | Add New Inventory                              |                                               |
| Miscellaneous Receipt<br>Damage                                                                                                    | BusinessUnits     Code     Inventory Name (EN) | Inventory Name (AR)                           |
| Expiry<br>Adjustment Loss                                                                                                    |                                                |                                               |
| Dispense<br>Cancel Dispense                                                                                                    |                                                |                                               |
| Adjustment Excess Stock Transfers                                                                                                    |                                                |                                               |
| External Transfer<br>Direct Stock Transfer                                                                                                    |                                                |                                               |
| Stock Receipt Transfer                                                                                                    |                                                | Next >                                        |

Figure 22: Homepage Screen - Access to Expiry Feature.

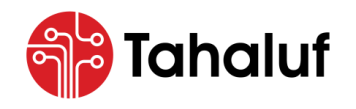

**Inventory Module** 

2. The user will be redirected to the "Manage Transaction" screen, enter the transaction information in

the required fields then press on "Add New Line".

| نهد منه المعاشية الموالية المراجعية المراجعية 🔿 | Search                                | ~                        |                | 🌐 En 🗸 🛱           | testuser@test.com<br>Test User |
|-------------------------------------------------|---------------------------------------|--------------------------|----------------|--------------------|--------------------------------|
| Overview                                        | Inventory Management > SearchTransact | ions > ManageTransaction |                |                    |                                |
|                                                 | Facility                              | Transaction Date         | Period         | Transaction        | Туре                           |
| Empresa Modules                                 | Test Facility X V                     | 23/05/2024               | May 2024       | x v EXP - Exp      | piry 🗸                         |
|                                                 | Transaction No                        | Transaction Status       | Inventory      | Reference          | ю                              |
| Inventory<br>Management                         |                                       |                          | Test Inventory | × •                |                                |
|                                                 | Comments                              |                          |                |                    |                                |
| Reports                                         | Test Comment                          | , a                      |                |                    | ↑ Show Less                    |
|                                                 | Professional License ID *             | Professional Name *      |                | Source Document No |                                |
|                                                 | Test                                  | Test                     |                | 0000               |                                |
|                                                 | Transaction Details I Att             | achments                 |                | C Rese             | t 📓 Save As Draft 🔹            |

Figure 23: Manage Transaction Screen – Access to Add New Line Action.

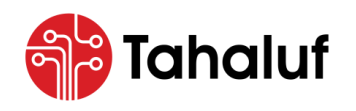

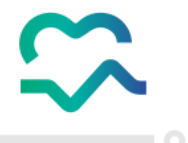

3. Enter the transaction details in the required fields then press "Attachments" to upload any supporting

documents.

|               | Facility                |                                                                |                                                                                             | ±                                        | Period                                                                  |            | Transaction Type |           |
|---------------|-------------------------|----------------------------------------------------------------|---------------------------------------------------------------------------------------------|------------------------------------------|-------------------------------------------------------------------------|------------|------------------|-----------|
| asa Modules   | Test Facility           | × ~                                                            | 23/05/2024                                                                                  |                                          | May 2024                                                                | × •        | EXF - EXDITY     |           |
| <b>e</b>      | Transaction No          |                                                                | Transaction Status                                                                          |                                          | Inventory                                                               |            | Reference No     |           |
| agement Setup |                         |                                                                |                                                                                             |                                          | Test Inventory                                                          | ×          | 0000             |           |
|               | Comments                |                                                                |                                                                                             |                                          |                                                                         |            |                  |           |
|               | Test Comment            |                                                                |                                                                                             |                                          |                                                                         |            | _                |           |
| eports        |                         |                                                                |                                                                                             | 11                                       |                                                                         |            |                  | ✓ Show Mo |
|               | Transaction Details     | s 🖟 Attac                                                      | hments                                                                                      |                                          |                                                                         |            | Location         |           |
|               | Transaction Details     | s 🕕 Attac                                                      | -00178-02 - Alfentaniil ALFE                                                                | NTANIL HYDRC                             | 0CHLORIDE  500mcg/1ml  So                                               | lution For | Location<br>x v  | ~         |
|               | Transaction Details     | s i Attac<br>Item<br>Y06-A140<br>Injection                     | -00178-02 - Alfentanii  ALFE<br>2.00 Liquids Ampoule (X10)                                  | NTANIL HYDRC<br>I CDNI Y06-A1            | CHLORIDE[ 500mcg/1ml] So<br>40-00178-02                                 | lution For | Location<br>× v  | ~         |
|               | Transaction Details     | s () Attac                                                     | hments                                                                                      | NTANIL HYDRC<br>  CDN  Y06-A1<br>ity (MI | DCHLORIDE  500mcg/1ml  So<br>40-00178-02<br>Available Quantity (        | lution For | Location<br>x v  | ~         |
|               | Transaction Details     | s () Attac<br>Item<br>Y06-A140<br>Injection<br>UOM<br>Ampoule  | hments<br>-00178-02 - Alfentanil  ALFE<br>2.00 Liquids Ampoule (X10)<br>Base Quant<br>X V 4 | NTANIL HYDRC<br>  CDN  Y06-A1<br>ity (MI | PCHLORIDE[ 500mcg/1ml] So<br>40-00178-02<br>Available Quantity (<br>104 | lution For | Location<br>× ~  | ~         |
|               | Transaction Details     | s () Attac<br>Item<br>Y06-A140<br>Injection]<br>UOM<br>Ampoule | -00178-02 - Alfentanil  ALFE<br>2.00 Liquids Ampoule (X10)<br>Base Quant<br>X V 4           | NTANIL HYDRC<br>  CDN  Y06-A1<br>ity (MI | DCHLORIDE  500mcg/1ml  So<br>40-00178-02<br>Available Quantity (<br>104 | lution For | Location<br>× v  | ~         |
|               | ETT Transaction Details | s () Attac<br>Item<br>Y06-A140<br>Injection<br>UOM<br>Ampoule  | hments                                                                                      | NTANIL HYDRC<br>  CDN  Y06-A1<br>ity (MI | PCHLORIDE[ 500mcg/1ml] So<br>40-00178-02<br>Available Quantity (<br>104 | lution For | Location         | ~         |
|               | Transaction Details     | s Attac                                                        | hments                                                                                      | NTANIL HYDRC<br>I CDNI Y06-A1<br>ity (MI | DCHLORIDE[ 500mcg/1ml] So<br>40-00178-02<br>Available Quantity (<br>104 | lution For | x v              | ~         |

Figure 24: Manage Transaction Screen – Access to Attachments Section.

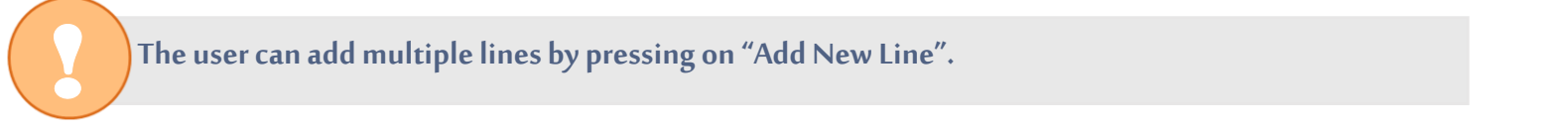
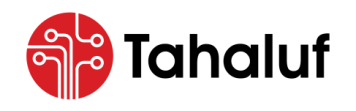

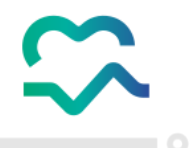

4. Upload the supporting documents then press one of the following actions: -

| No. | Action           | Description                                                                                |
|-----|------------------|--------------------------------------------------------------------------------------------|
| 01  | Save and Confirm | The recording process will be completed and there is a direct impact on inventory balance. |
| 02  | Save as Draft    | The recording process will be prepared but is not yet finalized and executed.              |

| المنصّة الوطنية الولاية المُرافية ( | Search                                                 | v                                                |                        | ⊕ En ∨ ♫  testuser@test.c<br>Test User | <sup></sup> ~ |
|-------------------------------------|--------------------------------------------------------|--------------------------------------------------|------------------------|----------------------------------------|---------------|
| Overview                            | Inventory Management > SearchTrans                     | actions > ManageTransaction                      |                        |                                        |               |
|                                     | Facility                                               | Transaction Date                                 | Period                 | Transaction Type                       |               |
| Empresa Modules                     | Test Facility X V                                      | 23/05/2024                                       | May 2024               | × × EXP - Expiry ×                     | ~             |
|                                     | Transaction No                                         | Transaction Status                               | Inventory              | Reference No                           |               |
| Inventory<br>Management             |                                                        |                                                  | Test Inventory         | x v 0000                               |               |
|                                     | Comments                                               |                                                  |                        |                                        |               |
| Reports                             | Test Comment                                           |                                                  |                        | Show More                              | e             |
|                                     | Transaction Details                                    | Attachments                                      |                        |                                        |               |
|                                     | File Upload<br>Allowed File Format (JPG,JPEG,PNG,GIF,B | MP,TIFF,TIF,XLS,XLS,XLM,XLSM,CSV,DOC,DOCX,PDF,T) | XT,PPT,PPTX)           |                                        |               |
|                                     | 1 Drag and drop files here or Br                       | owse For Files                                   | 🗍 Show 1 Attachments 🗸 |                                        |               |
|                                     |                                                        |                                                  |                        | 💾 Save and Confi                       | irm           |
|                                     |                                                        |                                                  |                        | Ċ Reset 📄 Save As Draft                | -             |

Figure 25: Manage Transaction Screen – Access to Actions.

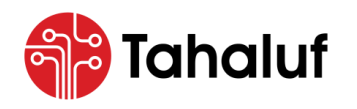

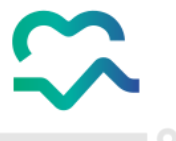

Congrats! You've followed the steps correctly, and the expiry transaction has been recorded successfully.

| تعنفة الوطنية للأدوية الفراقية The National Platform For Controlled Medications | Search           |                   |            |                   |           | ~                     | <ul> <li>/</li> </ul> |                       |         | 🌐 En 💉       | ~ <i>L</i> | testuse<br>Test Us | er@test.com<br>er | ) ~ |
|---------------------------------------------------------------------------------|------------------|-------------------|------------|-------------------|-----------|-----------------------|-----------------------|-----------------------|---------|--------------|------------|--------------------|-------------------|-----|
| Overview                                                                        | Inventory Manage | ment > Search     | Transactic | n                 |           |                       |                       |                       |         |              |            |                    |                   |     |
|                                                                                 | Facility         |                   |            | Transactio        | n Type    |                       |                       | Inventory             |         |              | Store      |                    |                   |     |
| Empresa Modules                                                                 |                  |                   | ~          |                   |           | ~                     |                       |                       |         | ~            |            |                    | ~                 |     |
|                                                                                 | From Transact    | tion Number       |            | To Transac        | tion Num  | iber                  |                       | From Transactio       | on Date |              | To Transo  | action Date        |                   |     |
| Inventory<br>Management                                                         | EXP-2024-1       | 3                 |            |                   |           |                       |                       |                       |         |              |            |                    |                   |     |
|                                                                                 | Transaction St   | atus              |            | Item              |           |                       |                       |                       |         |              |            |                    |                   |     |
| Reports                                                                         |                  |                   | ~          |                   |           | ~                     |                       |                       |         |              |            | ٩                  | Search            |     |
|                                                                                 | Transactions Lis | st                |            |                   |           |                       |                       |                       |         |              |            | 7 Columns Se       | lected            | ~   |
|                                                                                 | Facility 1↓      | Transaction<br>No | î↓ τι<br>D | ransaction<br>ate | ţţ        | Transaction<br>Status | ţ,                    | L Transactior<br>Type | n †↓    | Stock Action | ţţ         | Created ↑↓<br>Date | Action            | IS  |
|                                                                                 | Test Facility    | EXP-2024-13       | 2          | 3/05/2024         |           | Confirmed             |                       | Expiry                |         | Issue From S | tores      | 23/05/2024         | :                 | ]   |
|                                                                                 |                  |                   | Show       | ing 1 To 10 Of    | 1 Entries | < 1                   | >                     | 10 / Page             | ✔ Go    | To Page : 1  |            |                    |                   |     |

Figure 26: Search Transaction Screen – Added Expired Transaction Record Successfully.

• The following table displays the actions that the user can take on the added record based on the status.

| No. | Transaction Status | Action                                      | Description                                 |  |  |  |
|-----|--------------------|---------------------------------------------|---------------------------------------------|--|--|--|
| 01  | Confirmed          | View                                        | Display the information of the transaction. |  |  |  |
|     |                    | Edit                                        | Modify the information of the transaction.  |  |  |  |
| 02  | Draft              | Delete                                      | Delete the information of the transaction.  |  |  |  |
|     | View               | Display the information of the transaction. |                                             |  |  |  |

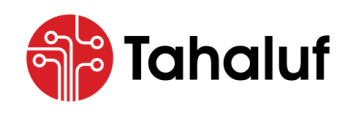

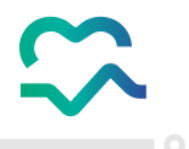

### 8.6 Miscellaneous Issue

This feature from the Inventory Module of the NPCM allows the user to record transactions once a new stock has been issued out of the facility inventories and stores to decrease the available stock balance from each drug.

- To start adding record transactions when inventory items are issued out of the facility, follow the steps below: -
- 1. From the "Inventory Management" features list, select "Miscellaneous Issue".

| م منه الم الم الم الم الم الم الم الم الم الم | Search V Itestuser@test.com                                            |
|-----------------------------------------------|------------------------------------------------------------------------|
| Overview                                      | Inventory Setup > Quick Setup                                          |
| Inventory Management                          | 1 Inventory 2 Store 3 Manage Group                                     |
| Transactions Inquiry<br>Misc. Transactions    | Inventory O Existing Inventory New Inventory                           |
| Opening Balance<br>Miscellaneous issue        | Add New Inventory                                                      |
| Miscellaneous Receipt<br>Damage               | Businessonits     Code     inventory name (EN)     inventory name (AR) |
| Adjustment Loss                               |                                                                        |
| Cancel Dispense                               |                                                                        |
| Stock Transfers                               |                                                                        |
| External Transfer<br>Direct Stock Transfer    |                                                                        |
| Stock Receipt Transfer                        | Next                                                                   |

Figure 27: Homepage Screen - Access to Miscellaneous Issue Feature.

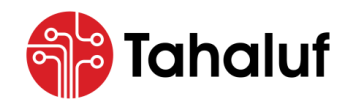

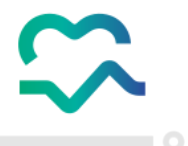

2. The user will be redirected to the "Manage Transaction" screen, enter the transaction information in

the required fields then press on "Add New Line".

| The National Platform For Controlled Medications | Search                                |                | ×                   |                | 🌐 En        | ↓ ↓ ↓ ↓ ↓ ↓ ↓ ↓ ↓ ↓ ↓ ↓ ↓ ↓ ↓ ↓ ↓ ↓ ↓ |
|--------------------------------------------------|---------------------------------------|----------------|---------------------|----------------|-------------|---------------------------------------|
| Overview                                         | Inventory Management > SearchTransact | ions > ManageT | Transaction         |                |             |                                       |
|                                                  | Facility                              | Transaction [  | Date                | Period         |             | Transaction Type                      |
| Empresa Modules                                  | Test Facility 🗙 🗸                     | 23/05/2024     | 4                   | May 2024       | × ~         | MII - Miscellaneous issue 🗸 🗸         |
| <b>₫ ά</b>                                       | Transaction No                        | Transaction §  | Status              | Inventory      |             | Reference No                          |
| Inventory<br>Management                          |                                       |                |                     | Test Inventory | ×           | 0000                                  |
|                                                  | Comments                              |                |                     |                |             |                                       |
| Reports                                          | Test Comment                          |                |                     |                |             |                                       |
|                                                  |                                       |                | la la               |                |             | ▲ Show Less                           |
|                                                  | Professional License ID *             |                | Professional Name * |                | Receiver Fo | acility License No *                  |
|                                                  | Test                                  |                | Test                |                | 1234        |                                       |
| $\langle \times \rangle > \times \rangle$        | Issuing Facility License No *         |                | Receiver License ID |                | Receiver No | ame                                   |
| $\langle \rangle \land \langle \rangle$          | 4567                                  |                | Test                |                | Test        |                                       |
|                                                  | Source Document No *                  |                |                     |                |             |                                       |
|                                                  | 0000                                  |                |                     |                |             |                                       |
| $X \to X^{\perp}$                                |                                       |                |                     |                |             |                                       |
|                                                  | ITT Transaction Details               | achments       |                     |                |             |                                       |
|                                                  |                                       |                |                     |                |             |                                       |
|                                                  | Add New Line                          |                |                     |                |             |                                       |
|                                                  |                                       |                |                     |                |             | 🖒 Reset 📓 Save As Draft 🕞             |

Figure 28: Manage Transaction Screen – Access to Add New Line Action.

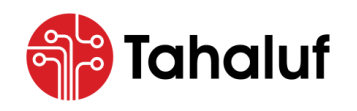

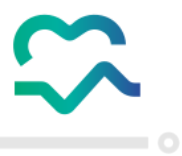

3. Enter the transaction details in the required fields then press "Attachments" to upload any invoice

supporting documents.

| د المراجع المروم المراجع المروم المراجع المراجع م | Search                     |                                                        | ~                                                       |                                             | 🌐 Er        |                     | estuser@test.com<br>est User  |
|----------------------------------------------------------------------------------------------------|----------------------------|--------------------------------------------------------|---------------------------------------------------------|---------------------------------------------|-------------|---------------------|-------------------------------|
| Overview                                                                                                    | Inventory Management > Sec | rchTransactions <b>&gt; Manag</b> a                    | Transaction                                             |                                             |             |                     |                               |
|                                                                                                    | Facility                   | Transaction                                            | Date                                                    | Period                                      |             | Transaction Type    |                               |
| Empresa Modules                                                                                                    | Test Facility              | × ~ 23/05/20                                           | 24                                                      | May 2024                                    | ×           | MII - Miscellaneous | issue 🗸                       |
| ₩ 🗘                                                                                                    | Transaction No             | Transaction                                            | Status                                                  | Inventory                                   |             | Reference No        |                               |
| Inventory Setup<br>Management                                                                                                    |                            |                                                        |                                                         | Test Inventory                              | ×           | 0000                |                               |
|                                                                                                    | Comments                   |                                                        |                                                         |                                             |             |                     |                               |
| Reports                                                                                                    | Test Comment               |                                                        |                                                         |                                             |             |                     | <ul> <li>Show More</li> </ul> |
|                                                                                                    | Store<br>Test Store X V    | Item<br>Y06-A140-00178-02 -<br>Injection  2.00 Liquids | Alfentanii  ALFENTANIL HYDI<br>Ampoule (X10)  CDN  Y06- | ROCHLORIDE  500mcg/1ml  Sc<br>A140-00178-02 | plution For | Location<br>× •     | ~                             |
|                                                                                                    | Quantity                   | UOM                                                    | Base Quantity (MI                                       | Available Quantity (                        |             |                     |                               |
|                                                                                                    | 3                          | Ampoule x v                                            | 6                                                       | 94                                          |             |                     |                               |
|                                                                                                    | Comments                   |                                                        |                                                         |                                             |             |                     |                               |
|                                                                                                    | Test Comment               |                                                        | Î                                                       |                                             |             |                     |                               |
|                                                                                                    | + Add New Line             |                                                        |                                                         |                                             |             |                     |                               |
|                                                                                                    |                            |                                                        |                                                         |                                             |             | C Reset             | Save As Draft 🛛 👻             |

Figure 29: Manage Transaction Screen – Access to Attachments Section.

The user can add multiple lines by pressing on "Add New Line".

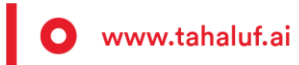

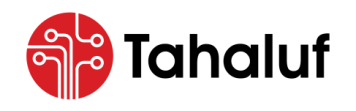

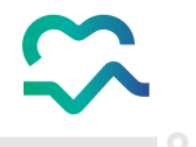

4. Upload the supporting documents then press one of the following actions: -

| No. | Action           | Description                                                                                |
|-----|------------------|--------------------------------------------------------------------------------------------|
| 01  | Save and Confirm | The recording process will be completed and there is a direct impact on inventory balance. |
| 02  | Save as Draft    | The recording process will be prepared but is not yet finalized and executed.              |

| ميافية المرافية المرافية المرافية المرافية الم | Search                                                  | ~                                                 | •                    | En ~ 🕼 🧖 testuser@test.com ~<br>Test User |
|------------------------------------------------|---------------------------------------------------------|---------------------------------------------------|----------------------|-------------------------------------------|
| Overview                                       | Inventory Management 🕽 SearchTransa                     | ctions > ManageTransaction                        |                      |                                           |
|                                                | Facility                                                | Transaction Date                                  | Period               | Transaction Type                          |
| mpresa Modules                                 | Test Facility X V                                       | 23/05/2024                                        | May 2024 × ~         | MII - Miscellaneous issue 🗸 🗸 🗸 🗸 🗸 🗸     |
|                                                | Transaction No                                          | Transaction Status                                | Inventory            | Reference No                              |
| Inventory<br>Management                        |                                                         |                                                   | Test Inventory 🗙 🗸   | 0000                                      |
|                                                | Comments                                                |                                                   |                      |                                           |
| Reports                                        | Test Comment                                            |                                                   |                      | Show More                                 |
|                                                | Iransaction Details                                     | //                                                |                      |                                           |
|                                                | File Upload<br>Allowed File Format (JPG,JPEG,PNG,GIF,BM | P,TIFF,TIF,XLS,XLSX,XLM,XLSM,CSV,DOC,DOCX,PDF,TXT | рет,еетх)            |                                           |
|                                                | 1 Drag and drop files here or Bro                       | wse For Files                                     | Show 1 Attachments 🗸 |                                           |
|                                                |                                                         |                                                   |                      | Save and Confirm                          |
|                                                |                                                         |                                                   |                      | 🖒 Reset 💾 Save As Draft 🖵                 |

Figure 30: Manage Transaction Screen – Access to Actions.

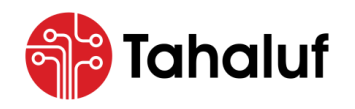

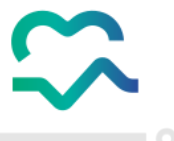

Congrats! You've followed the steps correctly, and the miscellaneous issue transaction has been recorded successfully.

| م المنفة الوطنية للروية الفراهية The National Platform For Centrolled Medications | Search                              | v                                            | 🌐 En                            | ∽                               |
|-----------------------------------------------------------------------------------|-------------------------------------|----------------------------------------------|---------------------------------|---------------------------------|
| Overview                                                                          | nventory Management > Search Transa | ction                                        |                                 |                                 |
| Empresa Modules                                                                   | Facility                            | Transaction Type                             | Inventory                       | Store                           |
| Inventory<br>Management                                                           | From Transaction Number MII-2024-14 | To Transaction Number                        | From Transaction Date           | To Transaction Date             |
|                                                                                   | Transaction Status                  | Item<br>🗸                                    |                                 | Q Search                        |
| Reports                                                                           | Transactions List                   |                                              |                                 | 7 Columns Selected V            |
|                                                                                   | Facility Î↓ Transaction Î↓<br>No    | Transaction ↑↓ Transaction ↑↓<br>Date Status | Transaction Type 1 Stock Action | n î↓ Created î↓ Actions<br>Date |
| $X \setminus X$                                                                   | Test Facility MII-2024-14           | 23/05/2024 Confirmed                         | Miscellaneous issue Issue From  | Stores 23/05/2024               |
|                                                                                   | Sh                                  | owing 1 To 10 Of 1 Entries                   | 10 / Page 🗸 Go To Page : 1      |                                 |

Figure 31: Search Transaction Screen – Added Miscellaneous Issue Transaction Record Successfully.

• The following table displays the actions that the user can take on the added record based on the status.

| No. | Transaction Status | Action | Description                                 |
|-----|--------------------|--------|---------------------------------------------|
| 01  | Confirmed          | View   | Display the information of the transaction. |
|     |                    | Edit   | Modify the information of the transaction.  |
| 02  | Draft              | Delete | Delete the information of the transaction.  |
|     |                    | View   | Display the information of the transaction. |

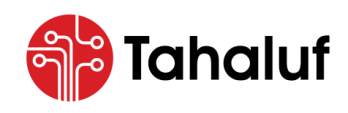

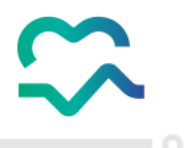

# 8.7 Adjustment Loss

This feature from the Inventory Module of the NPCM allows the user to record transactions when inventory items are lost due to different reasons such as wrong packing to ensure that these losses are accurately reflected in the inventory records.

- To start adding record transactions due to adjustment loss, follow the steps below: -
- 1. From the "Inventory Management" features list, select "Adjustment Loss".

| المنصة الوطنية للأدوية المُرافية المنافية المنافية 🔇   | Search V                                             | ⊕ En ∽                                  |
|--------------------------------------------------------|------------------------------------------------------|-----------------------------------------|
| Overview                                               | Inventory Setup > Quick Setup                        |                                         |
| Inventory Management                                   | 1 Inventory 2 Stor                                   | e —— 3 Manage Group                     |
| Transactions Inquiry                                   | Inventory       Existing Inventory     New Inventory |                                         |
| Opening Balance                                        | Add New Inventory                                    |                                         |
| Miscellaneous issue<br>Miscellaneous Receipt<br>Damage | BusinessUnits Code                                   | Inventory Name (EN) Inventory Name (AR) |
| Expiry<br>Adjustment Loss                              |                                                      |                                         |
| Dispense<br>Cancel Dispense                            |                                                      |                                         |
| Adjustment Excess                                      |                                                      |                                         |
| External Transfer<br>Direct Stock Transfer             |                                                      |                                         |
| Stock Receipt Transfer                                 |                                                      | Next >                                  |

Figure 32: Homepage Screen – Access to Adjustment Loss.

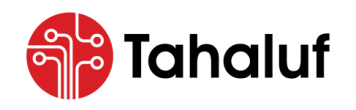

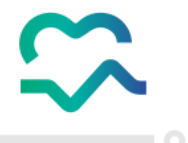

2. The user will be redirected to the "Manage Transaction" screen, enter the transaction information in

the required fields then press on "Add New Line".

| تهديمة الوطنية الفراغية الفراغية المراغية 🔇 | Search                                | ~                        |                | 🌐 En       | ✓                         |
|---------------------------------------------|---------------------------------------|--------------------------|----------------|------------|---------------------------|
| Overview                                    | Inventory Management > SearchTransact | ions > ManageTransaction |                |            |                           |
|                                             | Facility                              | Transaction Date         | Period         |            | Transaction Type          |
| Empresa Modules                             | Test Facility × ×                     | 23/05/2024               | May 2024       | × ~        | ADL - Adjustment Loss 🗸 🗸 |
| <b>a</b>                                    | Transaction No                        | Transaction Status       | Inventory      |            | Reference No              |
| Inventory<br>Management                     |                                       |                          | Test Inventory | × ~ ]      | 0000                      |
|                                             | Comments                              |                          |                |            |                           |
| Reports                                     | Test Comment                          | ß                        |                |            | ▲ ShowLess                |
|                                             | Professional License ID *             | Professional Name *      |                | Adjustment | Reason                    |
|                                             | Test                                  | Test                     |                | Wrong Tre  | ansaction × 🔻             |
|                                             | Transaction Details  At               | tachments                |                |            | C Reset 🗎 Save As Draft 🔹 |

Figure 33: Manage Transaction Screen – Access to Add New Line Action.

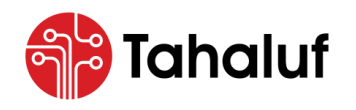

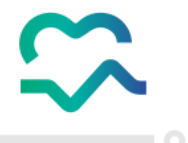

3. Enter the transaction details in the required fields then press "Attachments" to upload any supporting

documents.

|                             |                       |                                                                |                                                                         |                                          |                                                                         |           | _            |           |
|-----------------------------|-----------------------|----------------------------------------------------------------|-------------------------------------------------------------------------|------------------------------------------|-------------------------------------------------------------------------|-----------|--------------|-----------|
|                             | Facility              |                                                                |                                                                         | <u>طع</u>                                | Period                                                                  | ~ ~       | ADI - Adjust | ype       |
| wesd Modules                | Test recirty          | × •                                                            | 23/05/2024                                                              |                                          | Mdy 2024                                                                | × •       |              |           |
| B 🗘                         | Transaction No        |                                                                | Transaction Status                                                      |                                          | Inventory                                                               |           | Reference No |           |
| nventory Setup<br>inagement |                       |                                                                |                                                                         |                                          | Test Inventory                                                          | × ~       | 0000         |           |
|                             | Comments              |                                                                |                                                                         |                                          |                                                                         |           |              |           |
|                             | Test Comment          |                                                                |                                                                         |                                          |                                                                         |           |              |           |
| Reports                     |                       |                                                                |                                                                         |                                          |                                                                         |           |              | ✓ Show Mo |
|                             | Transaction Details   | s 🕕 Attac                                                      | hments                                                                  | li li                                    |                                                                         |           |              |           |
|                             | Transaction Details   | s 🕕 Attac                                                      | hments                                                                  |                                          |                                                                         |           |              |           |
|                             | Transaction Details   | s 🕕 Attac                                                      | hments                                                                  |                                          |                                                                         |           |              |           |
|                             | Transaction Details   | s 🕕 Attac                                                      |                                                                         |                                          |                                                                         | ution For | L            | ocation   |
|                             | E Transaction Details | s () Attac                                                     | hments                                                                  | NTANIL HYDRC                             | DCHLORIDE  500mcg/1ml  So<br>40-00178-02                                | ution For | x v          | ocation   |
|                             | Transaction Details   | s () Attac<br>Item<br>Y06-A140<br>Injection                    | hments                                                                  | NTANIL HYDRC<br>  CDN  Y06-A1<br>ity (MI | DCHLORIDE  500mcg/1ml  So<br>40-00178-02<br>Available Quantity (        | ution For | x v          | ocation   |
|                             | E Transaction Details | s () Attac<br>Item<br>Y06-A140<br>Injection]<br>UOM<br>Ampoule | -00178-02 - Alfentanil ALFE<br>2.00 Liquids Ampoule (X10)<br>Base Quant | NTANIL HYDRC<br>I CDNI Y06-A1<br>ity (MI | DCHLORIDE[ 500mcg/1ml] So<br>40-00178-02<br>Available Quantity (<br>104 | ution For | x v          | ocation   |
|                             | Transaction Details   | s () Attac<br>Item<br>Y06-A140<br>Injection<br>UOM<br>Ampoule  | hments                                                                  | NTANIL HYDRC<br>  CDN  Y06-A1<br>ity (MI | DCHLORIDE  500mcg/1ml  So<br>40-00178-02<br>Available Quantity (<br>104 | ution For | x v          | ocation   |
|                             | Transaction Details   | s () Attac<br>Item<br>Y06-A140<br>Injection]<br>UOM<br>Ampoule | hments                                                                  | NTANIL HYDRC<br>I CDNI Y06-A1<br>ity (MI | DCHLORIDE[ 500mcg/1ml] So<br>40-00178-02<br>Available Quantity (<br>104 | ution For | x v          | ocation   |
|                             | Transaction Details   | s () Attac<br>Item<br>Y06-A140<br>Injection<br>UOM<br>Ampoule  | hments                                                                  | I CDNI Y06-A1                            | DCHLORIDE  500mcg/1ml  So<br>40-00178-02<br>Available Quantity (<br>104 | ution For | × ~          | ocation   |

Figure 34: Manage Transaction Screen – Access to Attachments Section.

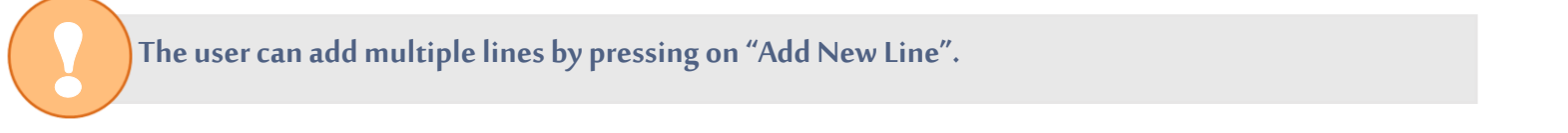

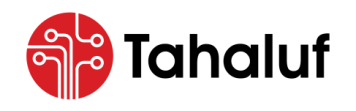

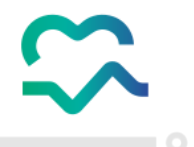

4. Upload the supporting document then press one of the following actions: -

| No. | Action           | Description                                                                                |
|-----|------------------|--------------------------------------------------------------------------------------------|
| 01  | Save and Confirm | The recording process will be completed and there is a direct impact on inventory balance. |
| 02  | Save as Draft    | The recording process will be prepared but is not yet finalized and executed.              |

| م المراهية الموادية للأدوية المراهية الم | Search                                 |                                                | ~               |                      | ⊕ En ∨              | estuser@test.com<br>est User  |
|------------------------------------------|----------------------------------------|------------------------------------------------|-----------------|----------------------|---------------------|-------------------------------|
| Overview                                 | Inventory Management > SearchTro       | insactions > ManageTransaction                 |                 |                      |                     |                               |
|                                          | Facility                               | Transaction Date                               |                 | Period               | Transaction Type    |                               |
| npresa Modules                           | Test Facility ×                        | ✓ 23/05/2024                                   |                 | May 2024 ×           | MII - Miscellaneous | issue 🗸                       |
|                                          | Transaction No                         | Transaction Status                             |                 | Inventory            | Reference No        |                               |
| Inventory<br>Management                  |                                        |                                                |                 | Test Inventory ×     | • • 0000            |                               |
|                                          | Comments                               |                                                |                 |                      |                     |                               |
|                                          | Test Comment                           |                                                |                 |                      |                     |                               |
| Reports                                  |                                        |                                                | 4               |                      |                     | <ul> <li>Show More</li> </ul> |
|                                          |                                        |                                                |                 |                      |                     |                               |
|                                          | III Transaction Details                | ) Attachments                                  |                 |                      |                     |                               |
|                                          | File Upload                            |                                                |                 | 2T DDTV)             |                     |                               |
|                                          | Allowed The Format (JF 0,01 E0,1 NO,01 | 1,0001,1111,111,AC3,AC3A,AC04,AC304,C34,D00C,D | 000,001,101,101 |                      |                     |                               |
|                                          | Drag and drop files here or            | Browse For Files                               | U               | Show I Attachments V |                     |                               |
|                                          |                                        |                                                |                 |                      | 💾 Sa                | ve and Confirm                |
|                                          |                                        |                                                |                 |                      | C Reset             | Save As Draft 💂               |

Figure 35: Manage Transaction Screen – Access to Actions.

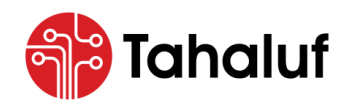

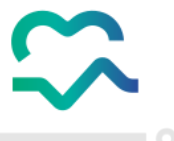

Congrats! You've followed the steps correctly, and the adjustment loss transaction has been recorded successfully.

| م المرافع المرافع الم المرافع الم المرافع الم المرافع الم المرافع الم المرافع المرافع المرافع المرافع المرافع ا | Search                                | ~                                         | 🌐 En                                   | ∽                               |
|----------------------------------------------------------------------------------------------------|---------------------------------------|-------------------------------------------|----------------------------------------|---------------------------------|
| Overview                                                                                                    | Inventory Management > Search Transa  | ction                                     |                                        |                                 |
|                                                                                                    | Business Unit                         | Transaction Type                          | Inventory                              | Store                           |
| Empresa Modules                                                                                                 |                                       |                                           |                                        |                                 |
|                                                                                                    | From Transaction Number               | To Transaction Number                     | From Transaction Date                  | To Transaction Date             |
| Inventory<br>Management                                                                                         | ADL-2024-14                           |                                           |                                        |                                 |
|                                                                                                    | Transaction Status                    | Item                                      |                                        |                                 |
| Reports                                                                                                    |                                       |                                           |                                        | Q Search                        |
|                                                                                                    | Transactions List                     |                                           |                                        | 7 Columns Selected 🗸 🗸          |
|                                                                                                    | Business ↑↓ Transaction ↑↓<br>Unit No | Transaction 1↓ Transaction<br>Date Status | 1↓ Transaction 1↓ Stock Action<br>Type | n ↑↓ Created ↑↓ Actions<br>Date |
|                                                                                                    | Test Facility ADL-2024-14             | 23/05/2024 Confirmed                      | Adjustment Loss Issue From             | Stores 23/05/2024               |
|                                                                                                    | Sh                                    | owing 1 To 10 Of 1 Entries                | 10 / Page 🗸 Go To Page : 1             |                                 |

Figure 36: Search Transaction Screen – Added Adjustment Loss Transaction Record Successfully.

• The following table displays the actions that the user can take on the added record based on the status.

| No. | Transaction Status | Action | Description                                 |
|-----|--------------------|--------|---------------------------------------------|
| 01  | Confirmed          | View   | Display the information of the transaction. |
|     |                    | Edit   | Modify the information of the transaction.  |
| 02  | Draft              | Delete | Delete the information of the transaction.  |
|     |                    | View   | Display the information of the transaction. |

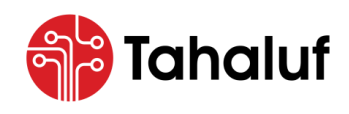

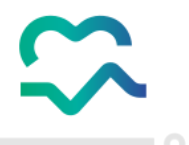

### 8.8 Adjustment Excess

This feature from the Inventory Module of the NPCM allows the user to record transactions when inventory items are found to be in excess due to different reasons such as wrong packing to ensure that these excesses are accurately reflected in the inventory records.

- To start adding record transactions due to adjustment excess, follow the steps below: -
- 1. From the "Inventory Management" features list, select "Adjustment Excess".

| The National Platform For Controlled Medications | Search 🗸                                           | ⊕ En ∨                     |
|--------------------------------------------------|----------------------------------------------------|----------------------------|
| Overview                                         | Inventory Setup > Quick Setup                      |                            |
| < 🛃 Inventory Management                         | 1 Inventory 2 Store                                | 3 Manage Group             |
| Misc. Transactions                               |                                                    |                            |
| Misc. Transactions Opening Balance               |                                                    |                            |
| Miscellaneous issue<br>Miscellaneous Receipt     | Add New Inventory BusinessUnits Code Inventory Nam | e (EN) Inventory Name (AR) |
| Damage                                           |                                                    |                            |
| Adjustment Loss                                  |                                                    |                            |
| Dispense<br>Cancel Dispense                      |                                                    |                            |
| Adjustment Excess                                |                                                    |                            |
| Stock Transfers                                  |                                                    |                            |
| Direct Stock Transfer                            |                                                    |                            |
| Stock Receipt Transfer                           |                                                    | Next >                     |

Figure 37: Homepage Screen – Access to Adjustment Excess Feature.

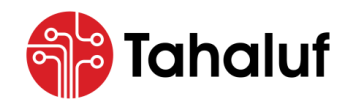

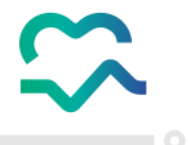

2. The user will be redirected to the "Manage Transaction" screen, enter the transaction information in

the required fields then press on "Add New Line".

| نامند الوطنية المواتية المراجعية حمد المراجعية المراجعية حمد المواتية المراجعية المراجعية حمد المراجع المراجع | Search                                | ~                        |                | 🌐 En 🚿       | 、          testuser@test.com |
|----------------------------------------------------------------------------------------------------|---------------------------------------|--------------------------|----------------|--------------|------------------------------|
| Overview                                                                                                    | Inventory Management > SearchTransact | ions > ManageTransaction |                |              |                              |
|                                                                                                    | Facility                              | Transaction Date         | Period         |              | Transaction Type             |
| Empresa Modules                                                                                               | Test Facility × ~                     | 23/05/2024               | May 2024       | × ~          | ADE - Adjustment Excess      |
| <b>a</b>                                                                                                    | Transaction No                        | Transaction Status       | Inventory      |              | Reference No                 |
| Inventory<br>Management                                                                                       |                                       |                          | Test Inventory | × ~ )        | 0000                         |
|                                                                                                    | Comments                              |                          |                |              |                              |
| Beports                                                                                                    | Test Comment                          | ŀ                        |                |              | ▲ Show Less                  |
|                                                                                                    | Professional License ID *             | Professional Name *      |                | Adjustment F | Reason                       |
|                                                                                                    | Test                                  | Test                     |                | Wrong Trai   | nsaction × 🗸                 |
|                                                                                                    | Transaction Details  At               | tachments                |                |              | C Reset Save As Draft -      |

Figure 38: Manage Transaction Screen – Access to Add New Line Action.

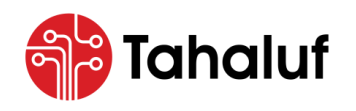

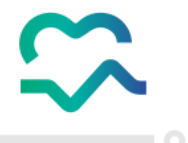

3. Enter the transaction details in the required fields then press "Attachments" to upload any supporting

documents.

| Jverview      | Facility              |                                                 | Transaction Data                                                                    |                                                     | Period                                                                   |            | Transaction Typ | 0          |
|---------------|-----------------------|-------------------------------------------------|-------------------------------------------------------------------------------------|-----------------------------------------------------|--------------------------------------------------------------------------|------------|-----------------|------------|
| esa Modules   | Test Facility         | × ~                                             | 23/05/2024                                                                          | Ħ                                                   | May 2024                                                                 | × ~        | ADE - Adjustm   | ent Excess |
|               | Transaction No        |                                                 | Transaction Status                                                                  |                                                     | Inventory                                                                |            | Reference No    |            |
| rentory Setup |                       |                                                 |                                                                                     |                                                     | Test Inventory                                                           | × ~        | 0000            |            |
| agement       | Comments              |                                                 |                                                                                     |                                                     |                                                                          |            |                 |            |
|               | Test Comment          |                                                 |                                                                                     |                                                     |                                                                          |            |                 |            |
| aports        |                       |                                                 |                                                                                     |                                                     |                                                                          |            |                 | ✓ Show Mo  |
|               | Transaction Details   | s 🕕 Attac                                       | chments                                                                             |                                                     |                                                                          |            | Loca            | ation      |
|               | E Transaction Details | Item<br>Y06-A140<br>Injection                   | chments<br>0-00178-02 - Alfentanil<br>  2.00 Liquids Ampoule (                      | ALFENTANIL HYDR<br>X10)  CDN  Y06-A                 | OCHLORIDE  500mcg/1ml  Sa<br>140-00178-02                                | lution For | x v             | ation      |
|               | E Transaction Details | Item<br>V06-A140<br>Injection                   | chments                                                                             | ALFENTANIL HYDR<br>X10)  CDN  Y06-A<br>Jantity (MI  | OCHLORIDE  500mcg/1ml  Sa<br>140-00178-02<br>Available Quantity (        | lution For | Loc:<br>x v     | ation      |
|               | Transaction Details   | Item<br>Y06-A14(<br>Injection<br>UOM<br>Ampoule | chments                                                                             | ALFENTANIL HYDR<br>X10) I CDNI Y06-A<br>uantity (MI | OCHLORIDE  500mcg/1mi  Sa<br>140-00178-02<br>Available Quantity (<br>104 | lution For | x ~             | ation      |
|               | Transaction Details   | Item<br>Y06-A14<br>Injection<br>UOM<br>Ampoule  | chments<br>0-00178-02 - Alfentanii<br>  2.00 Liquids Ampoule (<br>Base Q<br>a X V 4 | ALFENTANIL HYDR<br>ALFENTANIL HYDR<br>Jantity (MI   | OCHLORIDE  500mcg/1ml  So<br>140-00178-02<br>Available Quantity (<br>104 | lution For | x v             | ation      |
|               | Transaction Details   | Item<br>Y06-A14(<br>Injection<br>UOM<br>Ampoule | chments                                                                             | ALFENTANIL HYDR<br>X10) I CDNI Y06-A<br>Jantity (MI | OCHLORIDE  500mcg/1mil Sa<br>140-00178-02<br>Available Quantity (<br>104 | lution For | x v             | ation      |

Figure 39: Manage Transaction Screen – Access to Attachments Section.

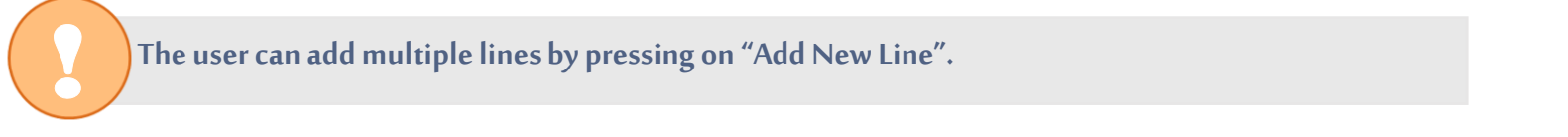

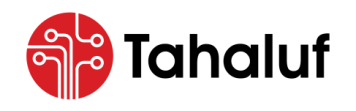

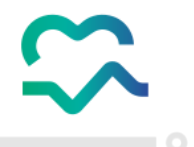

4. Upload the supporting document then press one of the following actions: -

| No. | Action           | Description                                                                                |
|-----|------------------|--------------------------------------------------------------------------------------------|
| 01  | Save and Confirm | The recording process will be completed and there is a direct impact on inventory balance. |
| 02  | Save as Draft    | The recording process will be prepared but is not yet finalized and executed.              |

| ت المرافعية الموافعية المرافعية 🔇 | Search                                             |                                              | ~                  | ٢                  | En v 🕼 💿 testuser@test.com v |
|-----------------------------------|----------------------------------------------------|----------------------------------------------|--------------------|--------------------|------------------------------|
| Overview                          | Inventory Management > SearchTro                   | ansactions > ManageTransaction               |                    |                    |                              |
|                                   | Facility                                           | Transaction Date                             | P                  | Period             | Transaction Type             |
| Empresa Modules                   | Test Facility ×                                    | ✓ 23/05/2024                                 | <b></b>            | May 2024 × ~       | ADE - Adjustment Excess 🗸 🗸  |
|                                   | Transaction No                                     | Transaction Status                           | Ir                 | nventory           | Reference No                 |
| Inventory<br>Management           |                                                    |                                              |                    | Test Inventory X V | 0000                         |
|                                   | Comments                                           |                                              |                    |                    |                              |
| Reports                           | Test Comment                                       |                                              |                    |                    | Show More                    |
|                                   | III Transaction Details                            | Attachments                                  |                    |                    |                              |
|                                   | File Upload<br>Allowed File Format (JPG,JPEG,PNG,G | sif,BMP,TiFF,TiF,XLS,XLSX,XLM,XLSM,CSV,DOC,D | DCX,PDF,TXT,PPT,PF | PTX)               |                              |
|                                   | 1 Drag and drop files here o                       | r Browse For Files                           | 🕅 Sho              | ow 1 Attachments 🗸 |                              |
|                                   |                                                    |                                              |                    |                    | 💾 Save and Confirm           |
|                                   |                                                    |                                              |                    |                    | Reset                        |

Figure 40: Manage Transaction Screen – Access to Actions.

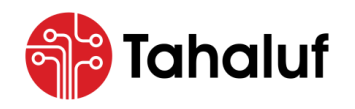

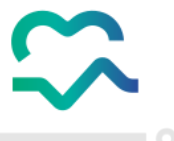

Congrats! You've followed the steps correctly, and the adjustment excess transaction has been recorded successfully.

| The National Platform For Controlled Medications | Search                                | ~                                           | 🌐 Er                               | n 🗸 🛱 🧑 testuser@test.com 🗸<br>Test User |
|--------------------------------------------------|---------------------------------------|---------------------------------------------|------------------------------------|------------------------------------------|
| Overview                                         | Inventory Management > Search Transac | tion                                        |                                    |                                          |
|                                                  | Business Unit                         | Transaction Type                            | Inventory                          | Store                                    |
| Empresa Modules                                  |                                       |                                             |                                    | ···· · · · · · · · · · · · · · · · · ·   |
| 🖶 🕁                                              | From Transaction Number               | To Transaction Number                       | From Transaction Date              | To Transaction Date                      |
| Inventory<br>Management                          | ADE-2024-14                           |                                             |                                    |                                          |
|                                                  | Transaction Status                    | Item                                        |                                    |                                          |
| Reports                                          | *                                     |                                             |                                    | Q Search                                 |
|                                                  | Transactions List                     |                                             |                                    | 7 Columns Selected V                     |
|                                                  | Business ↑↓ Transaction ↑↓<br>Unit No | Transaction î↓ Transaction î<br>Date Status | ↓ Transaction ↑↓ Stock Act<br>Type | tion ↑↓ Created ↑↓ Actions<br>Date       |
| $X \setminus X$                                  | Test Facility ADE-2024-14             | 27/05/2024 Confirmed                        | Adjustment Excess Issue Fro        | om Stores 27/05/2024                     |
|                                                  | Sho                                   | owing 1 To 10 Of 1 Entries                  | 10 / Page 🗸 Go To Page :           | 1                                        |

Figure 41: Search Transaction Screen – Added Adjustment Excess Transaction Record Successfully.

• The following table displays the actions that the user can take on the added record based on the status.

| No. | Transaction Status | Action | Description                                 |
|-----|--------------------|--------|---------------------------------------------|
| 01  | Confirmed          | View   | Display the information of the transaction. |
|     |                    | Edit   | Modify the information of the transaction.  |
| 02  | Draft              | Delete | Delete the information of the transaction.  |
|     |                    | View   | Display the information of the transaction. |

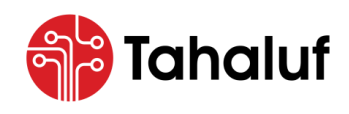

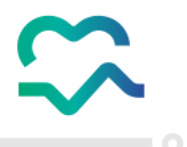

#### 8.9 Dispense

This feature from the Inventory Module of the NPCM allows the user to record transactions when inventory items are dispensed to ensure that every item dispensed is tracked, documented and reflected on the inventory balance directly.

- To start adding record transactions when inventory items are dispensed, follow the steps below: -
- 1. From the "Inventory Management" features list, select "Dispense".

| المنصّة الوطنية للأدوية المُرافية المُرافية المُرافية المُرافية المُرافية المُرافية المُرافية المُرافية المُرافية المُرافية المُرافية المُرافية المُ | Search                                       | ~                   | ⊕ En ∨ ♫            |
|----------------------------------------------------------------------------------------------------|----------------------------------------------|---------------------|---------------------|
| Overview                                                                                                    | Inventory Setup > Quick Setup                |                     |                     |
| <ul> <li>Inventory Management</li> </ul>                                                                                                    | 1 Inventor                                   | y 2 Store 3         | Manage Group        |
| Misc. Transactions           Misc. Transactions                                                                                                    | Inventory C Existing Inventory New Inventory |                     |                     |
| Opening Balance<br>Miscellaneous issue                                                                                                    | Add New Inventory                            |                     |                     |
| Miscellaneous Receipt<br>Damage                                                                                                    | BusinessUnits Code                           | Inventory Name (EN) | Inventory Name (AR) |
| Expiry<br>Adjustment Loss                                                                                                    |                                              |                     |                     |
| Cancel Dispense<br>Adjustment Excess                                                                                                    |                                              |                     |                     |
| Stock Transfers                                                                                                    |                                              |                     |                     |
| External Transfer<br>Direct Stock Transfer                                                                                                    |                                              |                     |                     |
| Stock Receipt Transfer                                                                                                    |                                              |                     | Next >              |

Figure 42: Homepage Screen – Access to Dispense Feature.

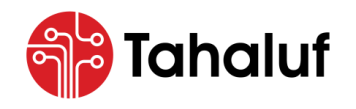

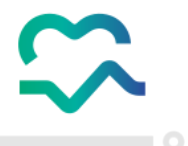

2. The user will be redirected to the "Manage Transaction" screen, enter the transaction information in

the required fields then press on "Add New Line".

| ت الفادية الواجية القروبية القراب المناهمة المراجع المناهمة المعامة المعامة المعامة المعامة المعامة المعامة الم | Search                                | ~                        |                | ⊕ En ∨ Ĺ             | testuser@test.com<br>Test User |
|----------------------------------------------------------------------------------------------------|---------------------------------------|--------------------------|----------------|----------------------|--------------------------------|
| Overview                                                                                                    | Inventory Management > SearchTransact | ions > ManageTransaction |                |                      |                                |
|                                                                                                    | Facility                              | Transaction Date         | Period         | Transc               | action Type                    |
| Empresa Modules                                                                                                 | Test Facility × V                     | 2024-05-27               | May 2024       | x v Dis              | - Dispense 🗸 🗸                 |
|                                                                                                    | Transaction No                        | Transaction Status       | Inventory      | Refere               | nce No                         |
| inventory<br>Management                                                                                         |                                       |                          | Test Inventory | × ~ 000              | 0                              |
|                                                                                                    | Comments                              |                          |                |                      |                                |
| Reports                                                                                                    | Test Comment                          |                          |                |                      | A Show Less                    |
|                                                                                                    | Practitioner License *                | Practitioner Name        |                | Pharmacist License * |                                |
|                                                                                                    | Test                                  | Test Practitioner        |                | Test                 |                                |
|                                                                                                    | Pharmacist Name                       | Prescription Date        |                | Patient Identifier   |                                |
|                                                                                                    | Test Pharmacist                       | 2024-05-27               |                | Test                 |                                |
|                                                                                                    | Patient Name                          | Prescription Number *    |                |                      |                                |
|                                                                                                    | Test Patient                          | Test                     |                |                      |                                |
|                                                                                                    |                                       |                          |                |                      |                                |
|                                                                                                    | Transaction Details                   | tachments                |                |                      |                                |
| $ \land A$                                                                                                    | Add New Line                          |                          |                |                      |                                |
| $\times$                                                                                                    | V ·                                   |                          |                |                      |                                |
|                                                                                                    |                                       |                          |                | c                    | Reset 🛛 😫 Save As Draft 🕞      |

Figure 43: Manage Transaction Screen – Access to Add New Line Action.

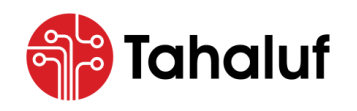

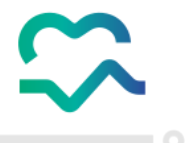

3. Enter the transaction details in the required fields then press "Attachments" to upload any supporting

#### documents.

| الم الم الم الم الم الم الم الم الم الم | Search                     |                                                | ×                                                        |                                            | 🌐 Er        | n v 🖨 🧖          | testuser@test.com<br>Test User |
|-----------------------------------------|----------------------------|------------------------------------------------|----------------------------------------------------------|--------------------------------------------|-------------|------------------|--------------------------------|
| Overview                                | Inventory Management > Sea | rchTransactions > Manage                       | Transaction                                              |                                            |             |                  |                                |
|                                         | Facility                   | Transaction                                    | Date                                                     | Period                                     |             | Transaction Type |                                |
| Empresa Modules                         | Test Facility              | × ~ 2024-05-                                   | -27                                                      | May 2024                                   | × ~         | DIS - Dispense   | • •                            |
| B 💠                                     | Transaction No             | Transaction                                    | Status                                                   | Inventory                                  |             | Reference No     |                                |
| Inventory Setup<br>Management           |                            |                                                |                                                          | Test Inventory                             | × ~ )       | 0000             |                                |
|                                         | Comments                   |                                                |                                                          |                                            |             |                  |                                |
| Reports                                 | Test Comment               |                                                |                                                          |                                            |             |                  | Show More                      |
|                                         | Store                      | Item                                           | Alfentanil  ALFENTANIL HYDR                              | ROCHLORIDE] 500mca/1mil S                  | olution For | Locat            | ion                            |
|                                         | Test Store X V             | Y06-A140-00178-02 -<br>Injection  2.00 Liquids | Alfentanil  ALFENTANIL HYDF<br>Ampoule (X10)  CDN  Y06-/ | ROCHLORIDE  500mcg/1ml  S<br>A140-00178-02 | olution For | × •              | ~                              |
|                                         | Quantity                   | UOM                                            | Base Quantity (MI                                        | Available Quantity (                       |             |                  |                                |
|                                         | 3                          | Ampoule x v                                    | 6                                                        | 94                                         |             |                  |                                |
|                                         | Comments                   |                                                |                                                          |                                            |             |                  |                                |
|                                         | Test Comment               |                                                |                                                          |                                            |             |                  |                                |
|                                         | + Add New Line             |                                                |                                                          |                                            |             |                  |                                |
|                                         |                            |                                                |                                                          |                                            |             | C Reset          | 🖹 Save As Draft 🗖              |

Figure 44: Manage Transaction Screen – Access to Attachments Section.

The user can add multiple lines by pressing on "Add New Line".

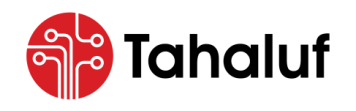

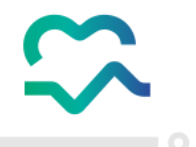

# 4. Upload the supporting document then press one of the following actions: -

| No. | Action           | Description                                                                                |
|-----|------------------|--------------------------------------------------------------------------------------------|
| 01  | Save and Confirm | The recording process will be completed and there is a direct impact on inventory balance. |
| 02  | Save as Draft    | The recording process will be prepared but is not yet finalized and executed.              |

| تهديمة الوطنية المواقية المواقية الم | Search                                                 | ~                                                 | )                    | ⊕ En ∨ ♫                  |
|--------------------------------------|--------------------------------------------------------|---------------------------------------------------|----------------------|---------------------------|
| Overview                             | Inventory Management 🗲 SearchTrans                     | actions > ManageTransaction                       |                      |                           |
|                                      | Facility                                               | Transaction Date                                  | Period               | Transaction Type          |
| Empresa Modules                      | Test Facility × ×                                      | 2024-05-27                                        | May 2024 ×           | V DIS - Dispense V        |
|                                      | Transaction No                                         | Transaction Status                                | Inventory            | Reference No              |
| Inventory<br>Management              |                                                        |                                                   | Test Inventory ×     | ♥ 0000                    |
|                                      | Comments                                               |                                                   |                      |                           |
| Reports                              | Test Comment                                           |                                                   |                      | Show More                 |
|                                      | Transaction Details                                    | Attachments                                       |                      |                           |
|                                      | File Upload<br>Allowed File Format (JPG,JPEG,PNG,GIF,B | MP,TIFF,TIF,XLS,XLSX,XLM,XLSM,CSV,DOC,DOCX,PDF,TX | т,ррт,рртх)          |                           |
|                                      | 1 Drag and drop files here or Br                       | owse For Files                                    | Show 1 Attachments 🗸 |                           |
|                                      |                                                        |                                                   |                      | 🖹 Save and Confirm        |
|                                      |                                                        |                                                   |                      | 😋 Reset 📲 Save As Draft 👻 |

Figure 45: Manage Transaction Screen – Access to Actions.

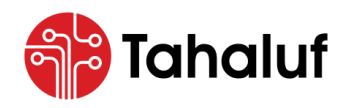

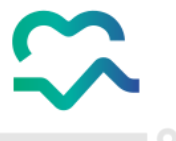

Congrats! You've followed the steps correctly, and the dispense transaction has been recorded successfully.

| المراقبة المراقبة المراقبة المراقبة المراقبة المراقبة المراقبة المراقبة المراقبة المراقبة المراقبة المراقبة ال | Search                                | ~                                         |                               | 🌐 En 🗸 🎜      | testuser@test.com<br>Test User |
|----------------------------------------------------------------------------------------------------|---------------------------------------|-------------------------------------------|-------------------------------|---------------|--------------------------------|
| Overview                                                                                                    | Inventory Management > Search Transac | tion                                      |                               |               |                                |
|                                                                                                    | Business Unit                         | Transaction Type                          | Inventory                     | Store         |                                |
| sa Modules                                                                                                    |                                       |                                           |                               | ✓ …           | ~                              |
| <b>≞</b>                                                                                                    | From Transaction Number               | To Transaction Number                     | From Transaction Date         | To Transa     | ction Date                     |
| entory Setup<br>igement                                                                                        | DIS-2024-16                           |                                           |                               |               |                                |
|                                                                                                    | Transaction Status                    | Item                                      |                               |               |                                |
| ports                                                                                                    |                                       |                                           |                               |               | Q Search                       |
|                                                                                                    | Transactions List                     |                                           |                               |               | 7 Columns Selected 🗸 🗸         |
|                                                                                                    | Business ↑↓ Transaction ↑↓<br>Unit No | Transaction 1↓ Transaction<br>Date Status | 1↓ Transaction 1↓ Sto<br>Type | ock Action ↑↓ | Created ↑↓ Actions<br>Date     |
|                                                                                                    |                                       |                                           |                               |               |                                |

Figure 46: Search Transaction Screen – Added Dispense Transaction Record Successfully.

• The following table displays the actions that the user can take on the added record based on the status.

| No. | Transaction Status | Action | Description                                 |
|-----|--------------------|--------|---------------------------------------------|
| 01  | Confirmed          | View   | Display the information of the transaction. |
|     |                    | Edit   | Modify the information of the transaction.  |
| 02  | Draft              | Delete | Delete the information of the transaction.  |
|     |                    | View   | Display the information of the transaction. |

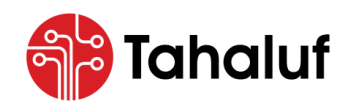

User Guide

**Inventory Module** 

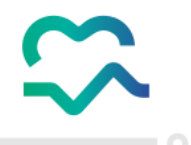

## 8.10 Cancel Dispense

This feature from the Inventory Module of the NPCM allows the user to reverse and cancel previously

recorded dispensed transactions to ensure that inventory records are accurate.

- To start cancelling dispense record transactions, follow the steps below: -
- 1. From the "Inventory Management" features list, select "Cancel Dispense".

| د المراجع المراجع م<br>مراجع المراجع المراجع المراجع المراجع المراجع المراجع المراجع المراجع المراجع المراجع المراجع المراجع المراجع ال | Search                                       | ~ •                    | En ~ 🕼 💿 testuserøtest.com ~<br>Test User |
|----------------------------------------------------------------------------------------------------|----------------------------------------------|------------------------|-------------------------------------------|
| Overview                                                                                                    | nventory Setup 👌 Quick Setup                 |                        |                                           |
| <                                                                                                    | 1 Inventory —                                | — 2 Store — 3 Manage C | Ĵroup                                     |
| Transactions Inquiry<br>Misc. Transactions                                                                                                    | Inventory C Existing Inventory New Inventory |                        |                                           |
| Opening Balance<br>Miscellaneous issue                                                                                                    | Add New Inventory                            |                        |                                           |
| Miscellaneous Receipt<br>Damage                                                                                                    | BusinessUnits Code                           | Inventory Name (EN)    | Inventory Name (AR)                       |
| Expiry<br>Adjustment Loss                                                                                                    |                                              |                        |                                           |
| Dispense<br>Cancel Dispense                                                                                                    |                                              |                        |                                           |
| Adjustment Excess Stock Transfers                                                                                                    |                                              |                        |                                           |
| External Transfer Direct Stock Transfer                                                                                                    |                                              |                        |                                           |
| Stock Receipt Transfer                                                                                                    |                                              |                        | Next >                                    |

Figure 47: Homepage Screen – Access to Cancel Dispense Feature.

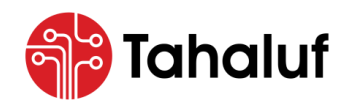

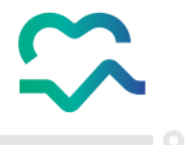

2. The user will be redirected to the "Manage Transaction" screen, enter the transaction information in

the required fields then press on "Add New Line".

| resa Modules<br>Test Far<br>Transaction<br>Setup<br>Reference | cility × ×   | 2024-(<br>Transactio | n Status              | May 2024<br>Inventory | × ~           | CND - Cancel Dispense |
|---------------------------------------------------------------|--------------|----------------------|-----------------------|-----------------------|---------------|-----------------------|
| entory<br>germent Setup Reference                             | on No        | Transactio           | n Status              | Inventory             |               | LinkedTransaction     |
| entory<br>agement Setup<br>Reference                          |              |                      |                       |                       |               |                       |
| Reference                                                     |              |                      |                       | Test Inventory        | × ~           | DIS-2024-7 ×          |
|                                                               | No           | Comments             | \$                    |                       |               |                       |
| 0000                                                          |              | Test Cor             | nment                 |                       |               |                       |
| aports                                                        |              |                      |                       |                       | 14            | ▲ Show Let            |
| Practition                                                    | or Liconso * |                      | Practitioner Name     |                       | Pharmanist    | license *             |
| Test                                                          |              |                      | Test Practitioner     |                       | Test          |                       |
|                                                               |              |                      |                       | )                     |               |                       |
| Pharmaci                                                      | st Name      |                      | Prescription Date     |                       | Patient Ident | tifier                |
| Test Ph                                                       | armacist     |                      | 2024-05-27            |                       | Test          |                       |
| Patient No                                                    | ame          |                      | Prescription Number * |                       |               |                       |
| Test Pc                                                       | itient       |                      | Test                  |                       |               |                       |
|                                                               |              |                      |                       |                       |               |                       |
|                                                               |              |                      |                       |                       |               |                       |

Figure 48: Manage Transaction Screen – Access to Add New Line Action.

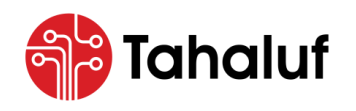

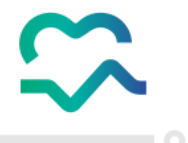

3. Enter the transaction details in the required fields then press "Attachments" to upload any supporting

#### documents.

| الم الم الم الم الم الم الم الم الم الم | Search                                  | ~                                                                                                    | <b>(</b> )                                                                     | En 🗸 🕼 💽 testuser@test.com 🗸<br>Test User |
|-----------------------------------------|-----------------------------------------|----------------------------------------------------------------------------------------------------|--------------------------------------------------------------------------------|-------------------------------------------|
| Overview                                | Inventory Management > Search           | Transactions > ManageTransaction                                                                                                  |                                                                                |                                           |
|                                         | Facility                                | Transaction Date                                                                                                    | Period                                                                         | Transaction Type                          |
| Empresa Modules                         | Test Facility                           | × ~ 2024-05-27                                                                                                    | May 2024 × ~                                                                   | CND - Cancel Dispense 🗸 🗸                 |
| <b>₿</b> 💠                              | Transaction No                          | Transaction Status                                                                                                    | Inventory                                                                      | LinkedTransaction                         |
| Inventory Setup<br>Management           |                                         |                                                                                                    | Test Inventory x 🗸                                                             | DIS-2024-7 × ~                            |
|                                         | Reference No                            | Comments                                                                                                    |                                                                                |                                           |
| Reserves                                | 0000                                    | Test Comment                                                                                                    |                                                                                |                                           |
| Reports                                 |                                         |                                                                                                    | a a                                                                            | ✓ Show More                               |
|                                         | Store I<br>Test Store × V<br>Quantity I | Item<br>Y06-A140-00178-02 - Alfentanii  ALFENTANIL HY<br>Injection  2.00 Liquids Ampoule (X10)  CDN  Y06<br>UOM Base Quantity (MI | DROCHLORIDE  500mcg/1ml  Solution For<br>A140-00178-02<br>Available Quantity ( | Location<br>x v                           |
|                                         | 3                                       | Ampoule x V 6                                                                                                    | 94                                                                             |                                           |
|                                         | Comments                                |                                                                                                    |                                                                                |                                           |
|                                         | Test Comment                            |                                                                                                    |                                                                                |                                           |
|                                         | Add New Line                            |                                                                                                    |                                                                                |                                           |
|                                         |                                         |                                                                                                    |                                                                                | 🕻 Reset 🖁 Save As Draft 🔹                 |

Figure 49: Manage Transaction Screen – Access to Attachments Section.

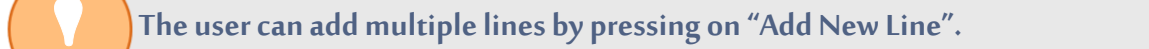

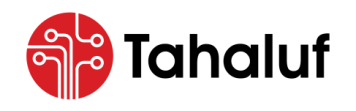

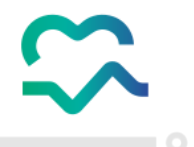

4. Upload the supporting document then press one of the following actions: -

| No. | Action           | Description                                                                                |
|-----|------------------|--------------------------------------------------------------------------------------------|
| 01  | Save and Confirm | The recording process will be completed and there is a direct impact on inventory balance. |
| 02  | Save as Draft    | The recording process will be prepared but is not yet finalized and executed.              |

| المنصّة الوطنية للأدوية المُرافية (<br>The National Platform For Controlled Medications | Search                                            |                                                   | ~                      | 🌐 En | V Contraction Test User   |
|-----------------------------------------------------------------------------------------|---------------------------------------------------|---------------------------------------------------|------------------------|------|---------------------------|
| Overview                                                                                | Inventory Management > SearchT                    | ransactions > ManageTransaction                   |                        |      |                           |
|                                                                                         | Facility                                          | Transaction Date                                  | Period                 |      | Transaction Type          |
| presa Modules                                                                           | Test Facility >                                   | ≪ ∽ 2024-05-27                                    | May 2024               | × ~  | CND - Cancel Dispense 🗸 🗸 |
|                                                                                         | Transaction No                                    | Transaction Status                                | Inventory              |      | LinkedTransaction         |
| Inventory Setup                                                                         |                                                   |                                                   | Test Inventory         | × ~  | DIS-2024-7 x v            |
|                                                                                         | Reference No                                      | Comments                                          |                        |      |                           |
|                                                                                         | 0000                                              | Test Comment                                      |                        |      |                           |
| Reports                                                                                 |                                                   |                                                   |                        | h    | Show More                 |
|                                                                                         |                                                   |                                                   |                        |      |                           |
|                                                                                         | Transaction Details                               | 0 Attachments                                     |                        |      |                           |
|                                                                                         | File Upload<br>Allowed File Format (JPG,JPEG,PNG, | GIF,BMP,TIFF,TIF,XLS,XLSX,XLM,XLSM,CSV,DOC,DOCX,F | df,txt,ppt,pptx)       |      |                           |
|                                                                                         | 1 Drag and drop files here                        | or Browse For Files                               | 🗍 Show 1 Attachments 🗸 |      |                           |
|                                                                                         |                                                   |                                                   |                        |      | 🖹 Save and Confirm        |
|                                                                                         |                                                   |                                                   |                        |      | C Reset                   |

Figure 50: Manage Transaction Screen – Access to Actions.

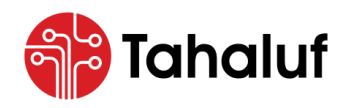

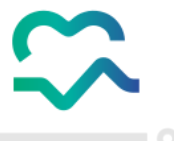

Congrats! You've followed the steps correctly, and the dispense transaction has been canelled successfully.

| المـــَضَة الـوطــَيـة للأدويـة ال<br>Referm For Controlled Medications | Search                                | ~                                         |                             | 🌐 En 🗸 🎜        | testuser@test.com<br>Test User |
|-------------------------------------------------------------------------|---------------------------------------|-------------------------------------------|-----------------------------|-----------------|--------------------------------|
| ew                                                                      | Inventory Management > Search Trans   | action                                    |                             |                 |                                |
|                                                                         | Business Unit                         | Transaction Type                          | Inventory                   | Store           |                                |
| dules                                                                   | 🗸                                     | ) ( 🗸 )                                   |                             | × )             | ~                              |
| ±                                                                       | From Transaction Number               | To Transaction Number                     | From Transaction Date       | To Transa       | action Date                    |
| Setup                                                                   | CND-2024-17                           |                                           |                             |                 |                                |
|                                                                         | Transaction Status                    | Item                                      |                             |                 |                                |
|                                                                         |                                       |                                           |                             |                 | Q Search                       |
|                                                                         | Transactions List                     |                                           |                             |                 | 7 Columns Selected V           |
|                                                                         | Business ↑↓ Transaction ↑↓<br>Unit No | Transaction 1↓ Transaction<br>Date Status | 1↓ Transaction 1↓ s<br>Type | Stock Action ↑↓ | Created ↑↓ Actions<br>Date     |
|                                                                         |                                       |                                           |                             |                 |                                |

Figure 51: Search Transaction Screen – Cancelled Dispense Transaction Record Successfully.

• The following table displays the actions that the user can take on the added record based on the status.

| No. | Transaction Status | Action | Description                                 |
|-----|--------------------|--------|---------------------------------------------|
| 01  | Confirmed          | View   | Display the information of the transaction. |
|     |                    | Edit   | Modify the information of the transaction.  |
| 02  | Draft              | Delete | Delete the information of the transaction.  |
|     |                    | View   | Display the information of the transaction. |

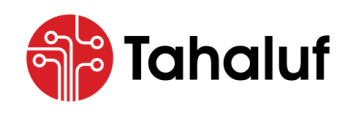

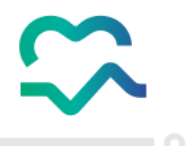

### 8.11 Transactions Inquiry

This feature from the Inventory Module of the NPCM allows the user to track and view the inventory

transaction records.

- To start tracking inventory record transactions, follow the steps below: -
- 1. From the "Inventory Management" features list, select "Transactions Inquiry".

| د الم الم الم الم الم الم الم الم الم الم  | Search                                       | ⊕ En ∨ ↓                                |
|--------------------------------------------|----------------------------------------------|-----------------------------------------|
| Overview                                   | Inventory Setup > Quick Setup                |                                         |
| < 🛃 Inventory Management                   | 1 Inventory 2                                | Store 3 Manage Group                    |
| Transactions Inquiry<br>Misc. Transactions | Inventory C Existing Inventory New Inventory |                                         |
| Opening Balance<br>Miscellaneous issue     | Add New Inventory                            |                                         |
| Miscellaneous Receipt<br>Damage            | BusinessUnits Code                           | Inventory Name (EN) Inventory Name (AR) |
| Expiry<br>Adjustment Loss                  |                                              |                                         |
| Dispense<br>Cancel Dispense                |                                              |                                         |
| Adjustment Excess Stock Transfers          |                                              |                                         |
| External Transfer<br>Direct Stock Transfer |                                              |                                         |
| Stock Receipt Transfer                     |                                              | Next >                                  |

Figure 52: Homepage Screen – Access to Transactions Inquiry Feature.

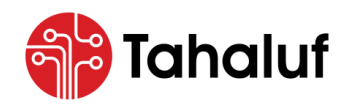

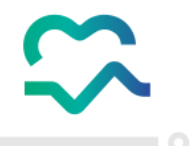

2. The user will be redirected to the "Search Transaction" screen, which contains a history list of the

inventory transactions, enter the search criteria for the required transaction then press "Search".

- 3. The data will be retrieved according to the entered search criteria, press on "Actions".
- 4. The "Actions" drop-down list will appear to the user, select the required action, for example, the

| "View" | action. |
|--------|---------|
|--------|---------|

| تم المراجبة الوطنية الأدوية المراجع المراجع الم | Search                                                                                                    | ⊕ En ∽ ♫                         |
|-------------------------------------------------|----------------------------------------------------------------------------------------------------|----------------------------------|
| Overview                                        | Inventory Management > Search Transaction                                                                 |                                  |
| Empresa Modules                                 | Business Unit     Transaction Type     Inventory                                                          | Store                            |
| Inventory<br>Management                         | From Transaction Number     To Transaction Number     From Transaction D       EXP-2024-18     01/05/2024 | Date To Transaction Date         |
|                                                 | Transaction Status Item                                                                                   | Q Search                         |
| Reports                                         | Transactions List                                                                                         | C Edit                           |
|                                                 | Business 11 Transaction 11 Transaction 11 Transaction 11 Transaction 11 Transaction 11 Transaction Type   | 1↓ Stock Action 1↓ Delete ctions |
|                                                 | Test Facility EXP-2024-18 28/05/2024 Draft Expiry                                                         | Issue From Stores 28/05/2024     |
|                                                 | Showing 1 To 10 Of 1 Entries 🦷 🚺 🕠 10 / Page 🗸                                                            | Go To Page: 1                    |

Figure 53: Search Transaction Screen.

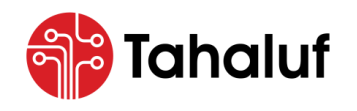

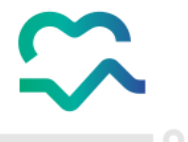

• The user will be redirected to the "View Transaction" screen, which displays the information for the

selected transaction.

| م الم الم الم الم الم الم الم الم الم ال | Search                      |                                                                                         | <b>~</b>                                 | ⊕ En ∨ ♫ 💿 testuser@test.cor<br>Test User | ‴ ~ |
|------------------------------------------|-----------------------------|-----------------------------------------------------------------------------------------|------------------------------------------|-------------------------------------------|-----|
| Overview                                 | Inventory Management 🗲 Sear | ch Transaction > View Transaction                                                       |                                          |                                           |     |
|                                          | Business Unit               | Transaction Date                                                                        | Period                                   | Transaction Type                          |     |
| Empresa Modules                          | Test Facility               | 28/05/2024                                                                              | May 2024                                 | EXP – Expiry                              |     |
|                                          | Transaction No              | Transaction Status                                                                      | Inventory                                | Reference No                              |     |
| <b>₽</b>                                 | EXP-2024-18                 | Draft                                                                                   | Test Inventory                           | 1234                                      |     |
| Inventory Setup<br>Management            | Comments                    |                                                                                         |                                          |                                           |     |
|                                          | Test Comment                |                                                                                         |                                          | Show Less                                 | ]   |
| Reports                                  | Professional License ID *   | Professional Name                                                                       | *                                        | Source Document No                        |     |
|                                          | Test                        | Test                                                                                    |                                          | 0000                                      |     |
|                                          | Created By                  | Creation Date                                                                           | Updated By                               | Updating Date                             |     |
|                                          | Transaction Details         | History      Attachments                                                                |                                          |                                           |     |
|                                          | Store                       |                                                                                         |                                          | Location                                  |     |
|                                          | Test Store                  | Y06-A140-00178-02 - Alfentanii  ALFENTANIL<br>Liquids Ampoule (X10)  CDN  Y06-A140-0017 | HYDROCHLORIDE  500mcg/ImI  Solut<br>8-02 | ion For Injection 2.00                    |     |
|                                          | Quantity                    | UOM Base Quantity (M                                                                    | I Available Quantity (                   |                                           |     |
|                                          | 1                           | Ampoule 2                                                                               | 88                                       |                                           |     |
|                                          | Comments                    |                                                                                         |                                          |                                           |     |
|                                          | Test Comment                |                                                                                         |                                          |                                           |     |
|                                          |                             |                                                                                         |                                          |                                           |     |

Figure 54: View Transaction Screen.

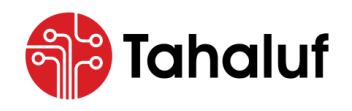

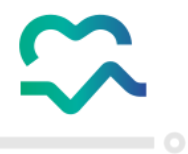

• The actions that are displayed to the user depend on the status of the selected transaction as follows: -

| No. | Transaction Status   | Action | Description                                 |  |  |
|-----|----------------------|--------|---------------------------------------------|--|--|
| 01  | Confirmed            | View   | Display the information of the transaction. |  |  |
|     | Edit                 |        | Modify the information of the transaction.  |  |  |
| 02  | Draft                | Delete | Delete the information of the transaction.  |  |  |
|     |                      | View   | Display the information of the transaction. |  |  |
| 03  | InProgress           | View   | Display the information of the transaction. |  |  |
| 04  | Completed            | View   | Display the information of the transaction. |  |  |
| 05  | Waiting for Approval | View   | Display the information of the transaction. |  |  |
| 06  | Rejected             | View   | Display the information of the transaction. |  |  |

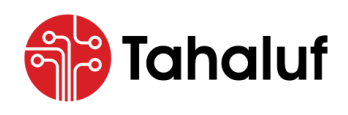

User Guide Inventory Module

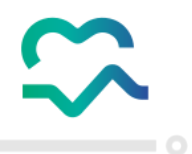

# 9 Setup

This component from the Inventory Module of the NPCM allows the user to manage and customize the

settings and connect it with other features to perform a high level of services.

• The illustration below displays the features of the Setup: -

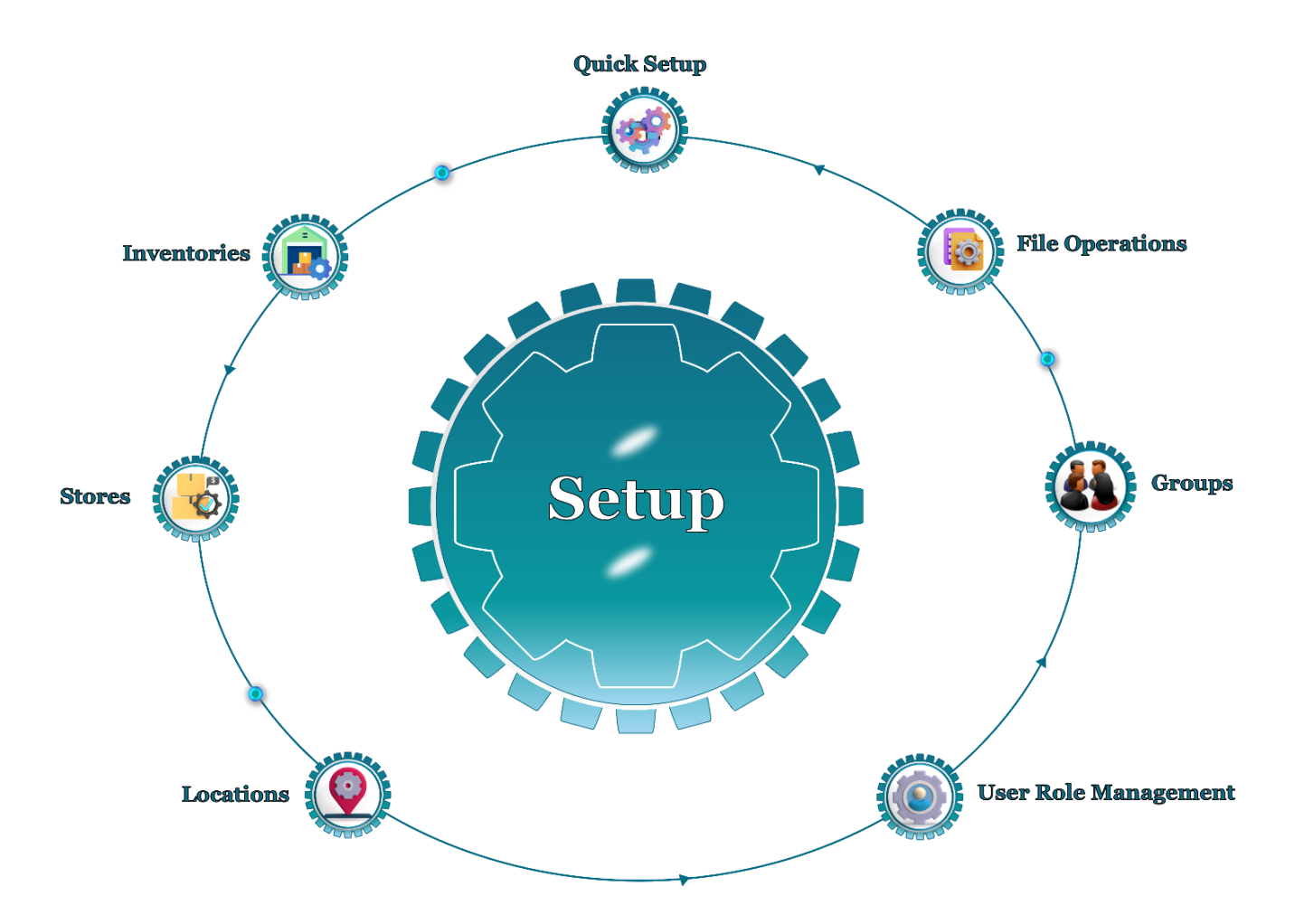

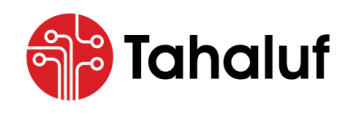

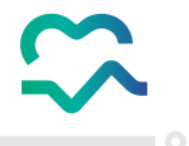

### 9.1 Access to Setup

- To start accessing the setup component, follow the steps below: -
- 1. From the main menu, press on "Setup".

| ن المراجعية المراجعية المراجعية المراجعية المراجعية The National Platform For Controlled Medications | Search                                       | ~             | (                   | )) En → 🛱 (    | testuser@test.com<br>Test User |
|----------------------------------------------------------------------------------------------------|----------------------------------------------|---------------|---------------------|----------------|--------------------------------|
| Overview                                                                                             | Inventory Setup > Quick Setup                |               |                     |                |                                |
| Empresa Modules                                                                                      |                                              | 1 Inventory 2 | Store 3 Manage Gro  | up             |                                |
| Inventory<br>Monagement                                                                              | Inventory C Existing Inventory New Inventory | ,             |                     |                |                                |
| Reports                                                                                              | Add New Inventory                            |               |                     |                |                                |
|                                                                                                    | BusinessUnits                                | Code          | Inventory Name (EN) | Inventory Name | (AR)                           |
| $\sum \sum x$                                                                                        |                                              |               |                     |                |                                |
|                                                                                                    |                                              |               |                     |                | Next >                         |

Figure 55: Homepage Screen - Access to Setup.

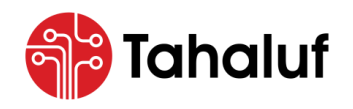

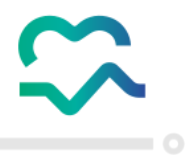

2. A drop-down list will appear to the user, allowing access to a list of the setup features in the module.

| م الم الم الم الم الم الم الم الم الم ال | Search                                           | ~                 | <b>()</b> E         | in v 🛱 🦉          | testuser@test.com<br>Test User |
|------------------------------------------|--------------------------------------------------|-------------------|---------------------|-------------------|--------------------------------|
| Overview                                 | Inventory Setup > Quick Setup                    |                   |                     |                   |                                |
| < 🗱 Setup                                |                                                  | 1 Inventory 2 Sto | ore 3 Manage Group  |                   |                                |
| Quick Setup<br>Inventories<br>Stores     | Inventory<br>C Existing Inventory  New Inventory |                   |                     |                   |                                |
| Locations                                | Add New Inventory                                |                   |                     |                   |                                |
| User Role Management                     | BusinessUnits                                    | Code              | Inventory Name (EN) | Inventory Name (A | AR)                            |
| Groups                                   |                                                  |                   |                     |                   |                                |
| File Operations                          |                                                  |                   |                     |                   |                                |
|                                          |                                                  |                   |                     |                   | Next >                         |

#### Figure 56: Setup Features List.

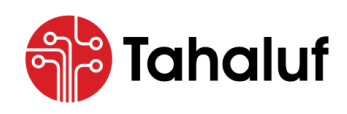

**Inventory Module** 

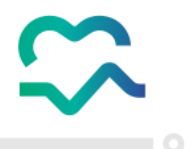

# 9.2 Quick Setup

This feature from the Inventory Module of the NPCM serves as a shortcut that helps the user define new inventories.

#### 9.3 Inventories

This feature from the Inventory Module of the NPCM allows the user to intuitively define new inventories

that represent the physical warehouses where the facility items are stocked.

- To start adding a new inventory, follow the steps below: -
- 1. From the "Setup" features list, select "Inventories".

| المنفة الوطنية للأولية المُرامية المُرامية المُرامية المُرامية المُرامية المُرامية المُرامية عنها الم | Search                                       | ~               | <b>()</b> F         | n ~ 🛱         | testuser@test.com<br>Test User |
|----------------------------------------------------------------------------------------------------|----------------------------------------------|-----------------|---------------------|---------------|--------------------------------|
| Overview                                                                                              | Inventory Setup > Quick Setup                |                 |                     |               |                                |
| < 🗱 Setup                                                                                             | 0                                            | Inventory 2 Sto | re 3 Manage Group   |               |                                |
| Quick Setup                                                                                           |                                              |                 |                     |               |                                |
| Inventories                                                                                           | Inventory O Existing Inventory New Inventory |                 |                     |               |                                |
| Stores                                                                                                |                                              |                 |                     |               |                                |
| Locations                                                                                             | Add New Inventory                            |                 |                     |               |                                |
| User Role Management                                                                                  | BusinessUnits Co                             | de              | Inventory Name (EN) | Inventory Nar | ne (AR)                        |
| Groups                                                                                                | ···· · · · · · ·                             |                 |                     |               |                                |
| File Operations                                                                                       |                                              |                 |                     |               |                                |
| $ \swarrow \rangle \langle \rangle$                                                                   |                                              |                 |                     |               |                                |
|                                                                                                    |                                              |                 |                     |               | Next >                         |

Figure 57: Homepage Screen - Access to Inventories Feature.

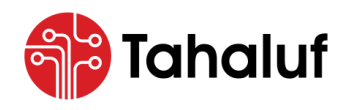

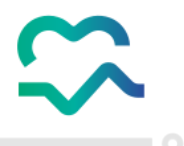

2. The user will be directed to the "Inventories" screen, which displays all created inventories, press on

### "Add New Inventory".

| المنف، الوطنية الرولية المُرافية المُرافية المُ | Search            |                              | ~          | 🌐 En      | ~ <b>4</b> ~ (   | testuser@test.com<br>Test User |
|-------------------------------------------------|-------------------|------------------------------|------------|-----------|------------------|--------------------------------|
| Overview                                        | Inventory Setup > | Search Inventories           |            |           |                  |                                |
| Empresa Modules                                 | BusinessUnits     | туре                         | Code       |           |                  | Name                           |
| Inventory<br>Management                         | Status            | × ~                          |            |           |                  | Q Search                       |
| Reports                                         | Inventories List  |                              |            | 5 Colun   | nns Selected 🗸 🗸 | Add New Inventory              |
|                                                 | Code 1↓           | InventoryName (EN) 1         | туре ↑↓    | City 1↓   | Status ↑↓        | Actions                        |
|                                                 | 123               | Inventory 1                  | Regular    | Kabul     | Active           | :                              |
|                                                 | 1234              | Inventory2                   | Regular    | Algiers   | Active           | :                              |
|                                                 |                   | Showing 1 To 10 Of 4 Entries | < 1 → 10 / | Page 🗸 Go | To Page : 1      |                                |

Figure 58: Inventories Screen – Access to Add New Inventory Function.
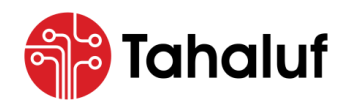

Inventory Module

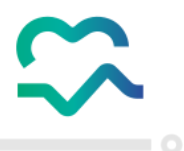

3. The user will be redirected to the "Add New Inventory" screen, and enter the inventory's main

information as detailed in the table below: -

| No. | Field Name                     | Field Type                     | Description                                                                                                    |  |  |
|-----|--------------------------------|--------------------------------|----------------------------------------------------------------------------------------------------|--|--|
| 01  | Business Unit                  | Drop-Down List                 | Select the required business unit.                                                                                                    |  |  |
| 02  | Code                           | Field Accepts Alpha<br>Numeric | Enter the code that represents the inventory.                                                                                                    |  |  |
| 03  | Inventory Name<br>(EN)         | Field Accepts Alpha<br>Numeric | Enter the name of the inventory.                                                                                                    |  |  |
| 04  | Туре                           | Drop-Down List                 | Always select as "Regular".                                                                                                    |  |  |
| 05  | Country                        | Drop-Down List                 | Select the country where the inventory is located.                                                                                                    |  |  |
| 06  | City                           | Drop-Down List                 | Select the city where the inventory is located.                                                                                                    |  |  |
| 07  | Location Address               | Field Accepts Alpha<br>Numeric | Enter the specific location address of the inventory.                                                                                                    |  |  |
| 08  | Phone Number                   | Filed accepts numbers only     | Enter the phone number of the inventory.                                                                                                    |  |  |
| 09  | Status                         | Drop-Down List                 | Activate/deactivate the inventory.                                                                                                    |  |  |
| 10  | Allow Item Negative<br>Balance | Toggle button                  | The negative inventory functionality<br>allows users to record transactions with<br>negative item amounts. These transactions<br>affect the reporting of inventory values. |  |  |

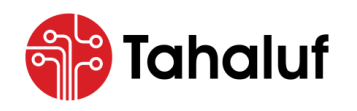

Inventory Module

4. Press on **"Save"** to complete the process.

| د ماریخان میروند از میروند از میروند میروند می | Search                                          |                                                        | ✓ ⊕ En ∨                           | ↓ ✓ I testuser@test.com<br>Test User ✓ |
|----------------------------------------------------------------------------------------------------|-------------------------------------------------|--------------------------------------------------------|------------------------------------|----------------------------------------|
| Overview                                                                                                    | Nventory Setup > Search Inventories             | Add New Inventory      to Control     Exercise Control |                                    |                                        |
| Empresa Modules                                                                                                    | Test Inventory                                  |                                                        |                                    |                                        |
| Inventory Setup<br>Monagement                                                                                                    | BusinessUnits           Test Facility         X | Code INV.123                                           | Inventory Name (EN) Test Inventory | Type<br>Regular × V                    |
| Reports                                                                                                    | Country<br>Kuwait x V                           | City<br>Kuwait City × ✓                                | Location Address Test Location     | Phone No<br>96543                      |
| X > 1                                                                                                    | Status<br>Active x V                            | Allow Item Negative<br>Balance                         |                                    |                                        |
| $\langle \rangle \langle \rangle$                                                                                                    | Created By                                      | Creation Date                                          | Updated By                         | Updating Date                          |
|                                                                                                    |                                                 |                                                        |                                    |                                        |
|                                                                                                    |                                                 |                                                        |                                    | C Reset 🖁 Save                         |

Figure 59: Add New Inventory Screen – Access to Save Action.

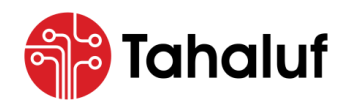

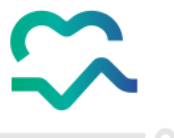

Congrats! You have followed the steps correctly, and the inventory has been added successfully.

| تعلقه الوطنية الزوية المُوافعة المنافعة 🕑 | Search                |                              | ~          | 🌐 En 🗸           | • · @         | testuser@test.com<br>Test User |
|-------------------------------------------|-----------------------|------------------------------|------------|------------------|---------------|--------------------------------|
| Overview                                  | Inventory Setup > Sea | rch Inventories              |            |                  |               |                                |
| Empresa Modules                           | BusinessUnits         | туре<br>~                    | Code       |                  | Inventory Nam | ne                             |
| Inventory<br>Monogement                   | Status                | <b>x v</b>                   |            |                  |               | Q Search                       |
| Reports                                   | Inventories List      |                              |            | 5 Columns        | Selected V    | Add New Inventory              |
|                                           | Code 1↓               | Inventory Name (EN) ↑↓       | туре ↑↓    | City Î↓          | Status ↑↓     | Actions                        |
|                                           | INV.123               | Test Inventory               | Regular    | Kuwait City      | Active        | :                              |
|                                           | 123inventory          | Test Inventory2              | Regular    | Kabul            | Active        | :                              |
|                                           | 123                   | Test Inventory]              | Regular    | Abu Dhabi        | Active        | :                              |
|                                           |                       | Showing I To 10 Of 5 Entries | < 1 > 10 / | 🖌 Page 🗸 Go To P | age: 1        |                                |

Figure 60: Inventory Added Successfully.

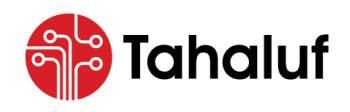

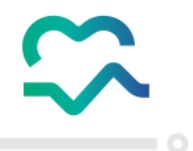

## 9.4 Stores

This feature from the Inventory Module of the NPCM allows the user to intuitively define new stores for

the inventories that represent the physical warehouses where the facility items are stocked.

- To start adding a new store, follow the steps below: -
- 1. From the **"Setup"** features list, select **"Stores"**.

| د منه منه منه منه منه منه منه منه منه منه | Search                                       | ~             |                     | 🌐 En 🗸 🎝     | testuser@test.com<br>Test User ~ |
|-------------------------------------------|----------------------------------------------|---------------|---------------------|--------------|----------------------------------|
| Overview                                  | Inventory Setup > Quick Setup                |               |                     |              |                                  |
| < 🎝 Setup                                 |                                              | 1 Inventory 2 | Store 3 Manage Gr   | oup          |                                  |
| Quick Setup<br>Inventories<br>Stores      | Inventory C Existing Inventory New Inventory |               |                     |              |                                  |
| Locations                                 | Add New Inventory                            |               |                     |              |                                  |
| User Role Management                      | BusinessUnits                                | Code          | Inventory Name (EN) | Inventory Na | me (AR)                          |
| Groups                                    |                                              |               |                     |              |                                  |
| File Operations                           |                                              |               |                     |              |                                  |
| $\sum \sum x$                             |                                              |               |                     |              |                                  |
|                                           |                                              |               |                     |              | Next >                           |

#### Figure 61: Access to Stores.

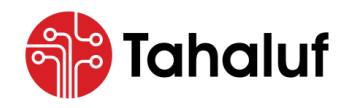

Inventory Module

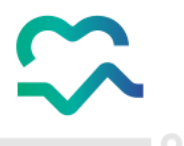

2. The user will be redirected to the "Stores" screen, which displays several stores added previously. Press

| المدينة الوطنية الإولانية المرافعية المعنية الم | Search            |                     |                 |              | ~ (         | 🕽 En 🗸  | ۵        | ~ 🙆              | testuser@test.com<br>Test User |
|-------------------------------------------------|-------------------|---------------------|-----------------|--------------|-------------|---------|----------|------------------|--------------------------------|
| Overview                                        | Inventory Setup 🕻 | Search Stores       |                 |              |             |         |          |                  |                                |
| < 🗘 Setup                                       | Business Unit     | In<br>V             | wentory         | ~            | Store       | ~       |          | Status<br>Active | × ~                            |
| Quick Setup                                     |                   |                     |                 |              |             |         |          |                  | Q Search                       |
| Stores                                          | Stores List       |                     |                 |              |             | 5 Colum | ins Sele | cted 🗸           | 🕂 Add New Store                |
| Locations User Role Management                  | Code 1            | Primary Name (EN) 1 | L Busi          | ness Unit 1↓ | Inventory N | ame î↓  |          | Status ↑↓        | Actions                        |
| Groups                                          | storel            | Test Storl          | Test            | Unit         | test        |         |          | Active           | :                              |
| File Operations                                 | Store2            | Test Store2         | Test            | Unit         | 123         |         |          | Active           | :                              |
| $\langle \langle \rangle \langle \rangle$       |                   | Showing 1 To 1      | 10 Of 5 Entries |              | 10 / Page 💉 | Go To P | age :    | 1                |                                |

Figure 62: Stores Screen – Access to Add New Store Function.

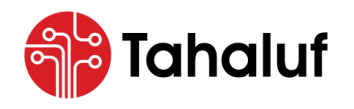

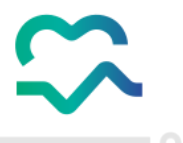

3. The user will be redirected to the "Add Store" screen, enter the required information in the fields

provided, and press "Save".

| م الم الم الم الم الم الم الم الم الم ال | < Search                                    |                        | ← 🕀 En     | V 🜲 V 🧖 testuser@test.com<br>Test User |
|------------------------------------------|---------------------------------------------|------------------------|------------|----------------------------------------|
| Overview                                 | Inventory Setup > Search Sto<br>Test Store3 | res > Add Store        |            |                                        |
| Setup                                    | Business Unit                               | Inventory              | Code       | Store Name (EN)                        |
| Quick Setup                              | Test Unit                                   | x v INV.123 - Test x v | ✓ 123      | Test Store3                            |
| Inventories                              | Parent Store                                | Store Type             | Status     | Activate Locations                     |
| Stores                                   |                                             | ✓ Disposals × ✓        | Active     | x v Yes x v                            |
| Jser Role Management                     | Created By                                  | Creation Date          | Updated By | Updating Date                          |
| Groups                                   |                                             |                        |            |                                        |
| File Operations                          |                                             |                        |            | C Reset 📔 Save                         |
|                                          |                                             |                        |            |                                        |

Figure 63: Add Store Screen – Access to Save Action.

• The following illustration displays four types of stores, and the user can select more than one type for

the store being added: -

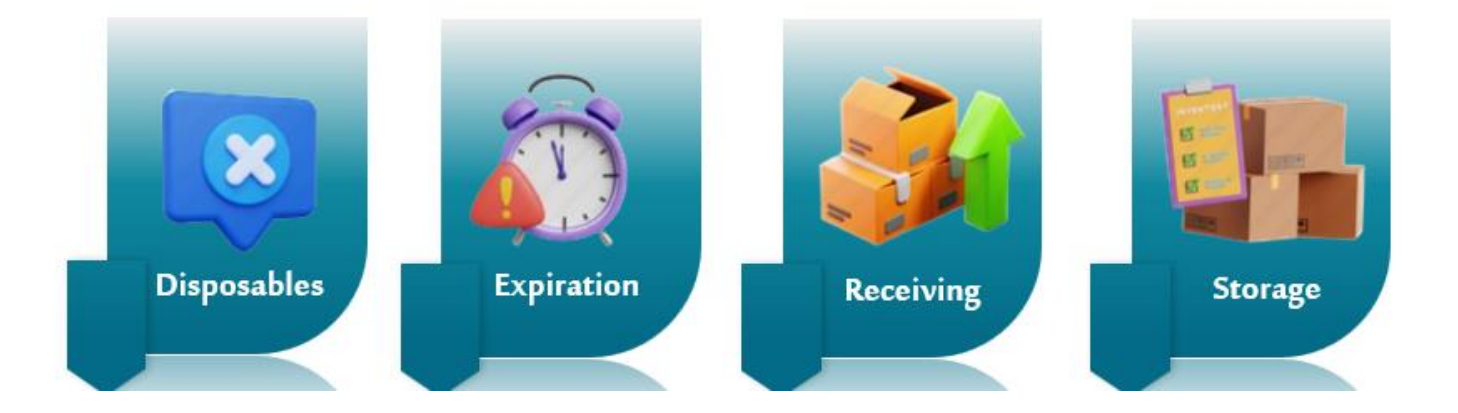

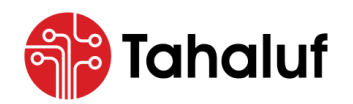

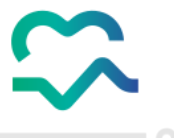

Congrats! You have followed the steps correctly, and the store has been added successfully.

|                                             | Inventory Setup                         | > Search Stores                                |           |                                            |                              |                                     |                                      |                              |
|---------------------------------------------|-----------------------------------------|------------------------------------------------|-----------|--------------------------------------------|------------------------------|-------------------------------------|--------------------------------------|------------------------------|
| Overview                                    | Business Unit                           |                                                | Inventory |                                            | Store                        |                                     | Status                               |                              |
| mpresa Modules                              |                                         | ~                                              |           | ~                                          |                              | ~                                   | Active                               | × ~                          |
| <b>L D</b>                                  |                                         |                                                |           |                                            |                              |                                     |                                      | Q Search                     |
| Inventory Setup                             |                                         |                                                |           |                                            |                              |                                     |                                      |                              |
| Inventory<br>Management Setup               | Stores List                             |                                                |           |                                            |                              | 5 Columns                           | Selected 🗸                           | Add New St                   |
| Inventory<br>Management<br>Setup<br>Reports | Stores List                             | Primary Name (EN                               | v) †↓     | Business Unit 1↓                           | Inventor                     | 5 Columns                           | Selected 🗸                           | Add New Sto Actions          |
| Inventory<br>Management Setup<br>Reports    | Stores List<br>Code 1↓<br>123           | Primary Name (EN<br>Test Store3                | v) †1     | Business Unit 1↓<br>Test Unit              | Inventor<br>Test Inv         | 5 Columns<br>ry Name 1↓<br>rentory1 | Selected ✓<br>Status 1↓<br>Active    | Add New St      Actions      |
| Inventory<br>Management Setup<br>Reports    | Stores List<br>Code 1↓<br>123<br>Storel | Primary Name (EN<br>Test Store3<br>Test Store1 | 4) []     | Business Unit 1J<br>Test Unit<br>Test Unit | Inventor<br>Test Inv<br>test | 5 Columns<br>ry Name †↓<br>rentory1 | Selected    Status 1  Active  Active | Add New St     Actions     : |

Figure 64: Store Added Successfully.

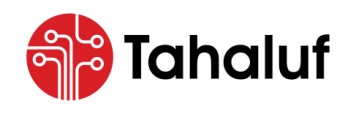

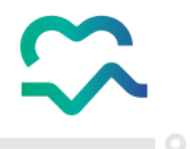

### 9.5 User Role Management

This feature from the Inventory Module of the NPCM allows the user to add groups of users and manage their authorization by defining user roles with specific access permissions to inventories, stores, and transactions.

- To start adding a new group, follow the steps below: -
- 1. From the "Setup" features list, select "User Role Management".

| الدين المعالم المعالية المعالم المعالية المعالم المعالم المعالية المعالمة المعالمة<br>معالمة المعالمة المعالمة المعالمة المعالمة المعالمة المعالمة المعالمة المعالمة المعالمة المعالمة المعالمة المعالم | Search                                       | ×             | 🌐 En 🗸 🌲 🗸     | testuser@test.com<br>Test User ✓ |
|----------------------------------------------------------------------------------------------------|----------------------------------------------|---------------|----------------|----------------------------------|
| Overview                                                                                                    | Inventory Setup > Quick Setup                |               |                |                                  |
| < 🗘 Setup                                                                                                    | 1 Inventory                                  | 2 Store       | 3 Manage Group |                                  |
| Quick Setup<br>Inventories<br>Stores                                                                                                    | Inventory O Existing Inventory New Inventory |               |                |                                  |
| Locations<br>User Role Management                                                                                                    | Add New Inventory BusinessUnits Code         | Inventory Nan | ne (EN)        |                                  |
| Groups<br>File Operations                                                                                                    |                                              |               |                |                                  |

Figure 65: Access to User Role Management.

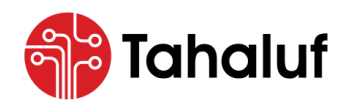

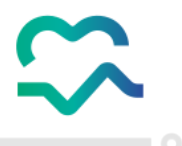

2. The user will be redirected to the "User Role Management" screen, which displays all added groups,

press on "Add Group".

| د منه منه منه منه منه منه منه منه منه منه | Search                           |                            | ~                   | 🌐 En 🗸                | <b>↓</b> ~ (  | testuser@test.com<br>Test User ~ |
|-------------------------------------------|----------------------------------|----------------------------|---------------------|-----------------------|---------------|----------------------------------|
| Overview                                  | Inventory Setup > Search User Ro | le Management              |                     |                       |               |                                  |
|                                           | Business Unit                    | Group Name                 | User I              | Name                  | Inventory     |                                  |
| < 🏟 Setup                                 |                                  |                            |                     | ~                     |               | ~                                |
| Quick Setup                               | Store                            | Effective Date From        | Effect              | ive Date To           |               |                                  |
| Inventories                               |                                  | 26/04/2024                 |                     | ŧ                     | )             | Q Search                         |
| Stores                                    |                                  |                            |                     |                       |               |                                  |
| Locations                                 | Group List                       |                            |                     | 4 Col                 | umns Selected | ✓ → Add Group                    |
| User Role Management                      | Primary Name (EN) 1              | Description ↑↓             | Effective Date Fron | n î↓ Effective        | Date To ↑↓    | Actions                          |
| File Operations                           | DefaultGroup                     | N/А                        | N/A                 | N/A                   |               |                                  |
| $\langle \langle \rangle \langle \rangle$ | Sho                              | owing 1 To 10 Of 1 Entries |                     | 10 / Page 🗸 Go To Pag | je: 1         |                                  |

Figure 66: User Role Management Screen.

• The user will be redirected to the "User Role Management" screen, which displays four steps that the

user should follow to add a new group.

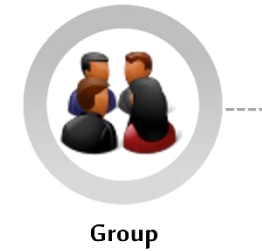

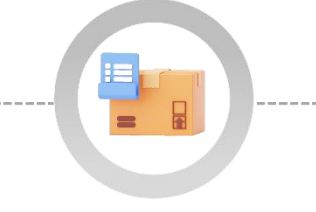

**Group Inventories & Stores** 

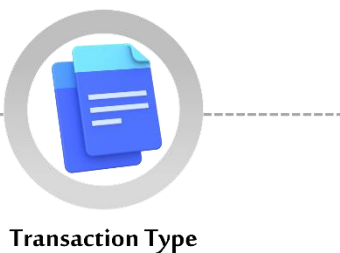

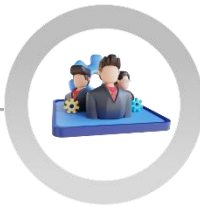

**Group Users** 

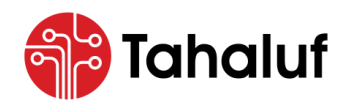

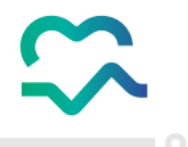

## Step One – Group: -

In this step, the user will add the basic information for the group.

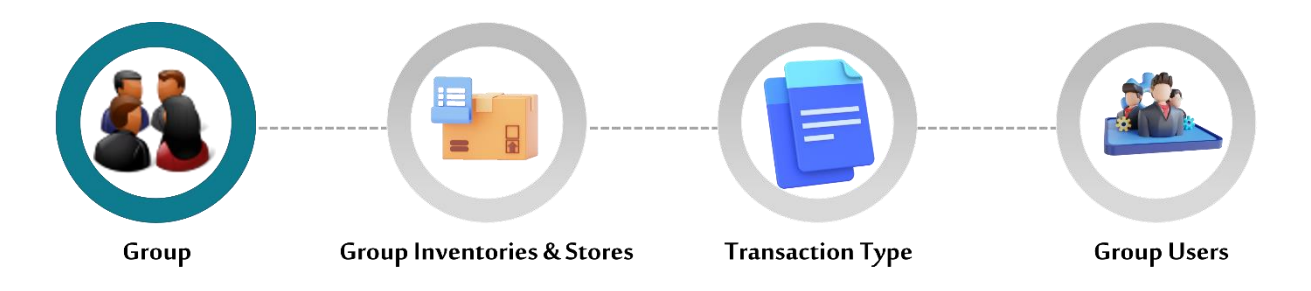

#### 3. Enter the group details in the required fields.

| المنفة الوطنية للمرافية المرافية المرافية The National Platform For Controlled Medications | Search                                    | v)                             |                    | ⊕ En ∨ ♫  testuser@test.com ∨<br>Test User |
|--------------------------------------------------------------------------------------------|-------------------------------------------|--------------------------------|--------------------|--------------------------------------------|
| Overview                                                                                   | Inventory Setup > Search User Role Manage | ment > User Role Management    |                    |                                            |
| < 🔅 Setup                                                                                  | Group                                     | 2 Group Inventories & Stores — | 3 Transaction Type | Group Users                                |
| Quick Setup<br>Inventories                                                                 | Business Unit                             | group Name (EN)                | group Name (AR)    | Effective Date From                        |
| Stores                                                                                     | Test Unit × v                             | Test Group                     | مجموعة كجريبية     | 28/05/2024                                 |
| Locations                                                                                  | Effective Date To                         | Description                    |                    |                                            |
| User Role Management                                                                       | 28/05/2025                                | Test Group                     |                    |                                            |
| Groups                                                                                     |                                           |                                |                    |                                            |
| File Operations                                                                            | Created By                                | Creation Date                  | Updated By         | Updating Date                              |
| $X \to X$                                                                                  |                                           |                                |                    |                                            |
|                                                                                            |                                           |                                |                    | Next >                                     |

Figure 67: User Role Management Screen - Group Step.

4. Press on "Next" to proceed to the next step.

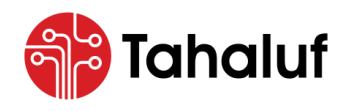

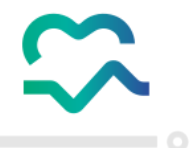

### Step Two – Group Inventories & Stores: -

In this step, the user will select the group of inventories and stores that the assigned users of the group

will have access to.

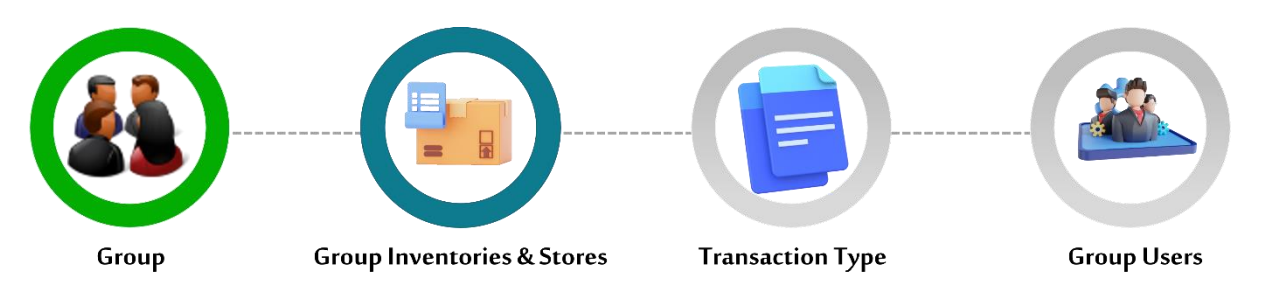

5. Select the required inventory from the list, then press on the "Assign" icon to move the selection to the

| 💭 المعارف المراجع المراجع مراجع المراجع المراجع المراجع المراجع المراجع المراجع المراجع المراجع ملياح المراجع المراجع المراجع المراجع المراجع المراجع المراجع المراجع المراجع المراجع المراجع المراجع المراجع المراجع المراجع ملياح مراجع ملياحم مراجع المراجع المراجع المراجع المراجع المراجع المراجع المراجع المراجع المراجع المراجع المراجع المراجع المراجع المراجع المراجع المراجع المراجع المراجع المراجع المراجع المراجع المراجع المراجع المراجع المراجع المراجع المراجع المراجع المراجع المراجع المراجع المراجع المراجع المراجع ال | Search                                                                   | ~     | 🌐 En 🗸 🎜                                | testuser@test.com<br>Test User |
|----------------------------------------------------------------------------------------------------|--------------------------------------------------------------------------|-------|-----------------------------------------|--------------------------------|
| Overview                                                                                                    | Inventory Setup > Search User Role Management > Edit User Role Managemen | nt    |                                         |                                |
| < 🗱 Setup                                                                                                    | Group — 2 Group Inventories & S                                          | tores | 3 Transaction Type — 4                  | Group Users                    |
| Quick Setup                                                                                                    | Inventory and non-granted stories                                        |       | List of granted inventories and stories |                                |
| Stores                                                                                                    | □ Test Unit ↓<br>□ Sub Unit 1                                            |       | □ Test Unit ↓<br>□ Sub Unit 2           |                                |
| Locations<br>User Role Management                                                                                                    |                                                                          |       | ☐ Test Unit 2 >                         |                                |
| Groups                                                                                                    |                                                                          | <     |                                         |                                |
| rie operations                                                                                                    |                                                                          |       |                                         |                                |
| $ \langle \cdot \rangle \rangle \langle \cdot \rangle$                                                                                                    | C. Bravious                                                              |       |                                         |                                |
|                                                                                                    | < PIEVIOUS                                                               |       |                                         |                                |

granted inventories list.

Figure 68: Edit User Role Management Screen - Group Inventories & Stores Step.

6. Press on "**Next**" to proceed to the next step.

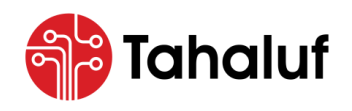

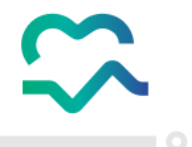

## Step Three – Transaction Type: -

In this step, the user will select the required transaction type and assign it to the selected group.

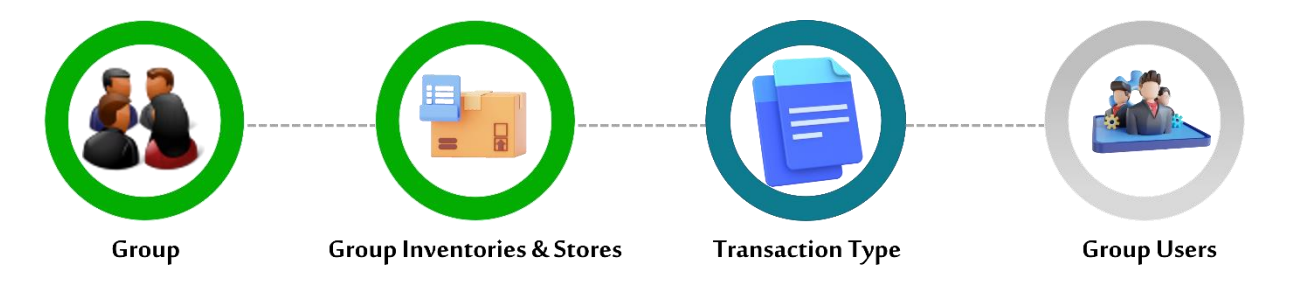

7. Select the required transaction from the list, then press on the "Assign" icon to move the selection to

the assigned list.

| د المعالم المراجع المراجع م<br>المراجع المراجع المراجع المراجع المراجع المراجع المراجع المراجع المراجع المراجع المراجع المراجع المراجع المراجع ا | Search ~                                                             | ⊕ En ∨ <i>G</i> i                      | testuser@test.com<br>Test User ~ |
|----------------------------------------------------------------------------------------------------|----------------------------------------------------------------------|----------------------------------------|----------------------------------|
| Overview                                                                                                    | Inventory Setup > Search User Role Management > User Role Management |                                        |                                  |
| < 🗱 Setup                                                                                                    | Group 2 Group Inventories & Stores                                   | 3 Transaction Type 4                   | Group Users                      |
| Quick Setup<br>Inventories                                                                                                    | Unassigned Transaction Types                                         | Assigned Transaction Types             |                                  |
| Stores                                                                                                    | Dispense     Cancel Dispense                                         | Opening Balance<br>Miscellaneous issue |                                  |
| Locations                                                                                                    |                                                                      |                                        |                                  |
| User Role Management<br>Groups                                                                                                    | Adjustment Excess                                                    |                                        |                                  |
| File Operations                                                                                                    | Adjustment Loss     Miscellaneous Receipt                            |                                        |                                  |
|                                                                                                    | Direct Transfer  Stock Transfer Issuance                             |                                        |                                  |
|                                                                                                    | Stock Transfer Receipt                                               |                                        |                                  |
|                                                                                                    |                                                                      |                                        |                                  |

Figure 69: User Role Management Screen - Assign Transaction Type Step.

8. Press on "Next" to proceed to the next step.

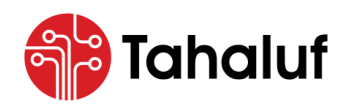

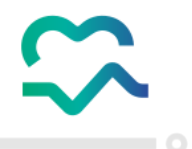

## Step Four - Group Users: -

In this step, the user will assign the users to the required group based on their role.

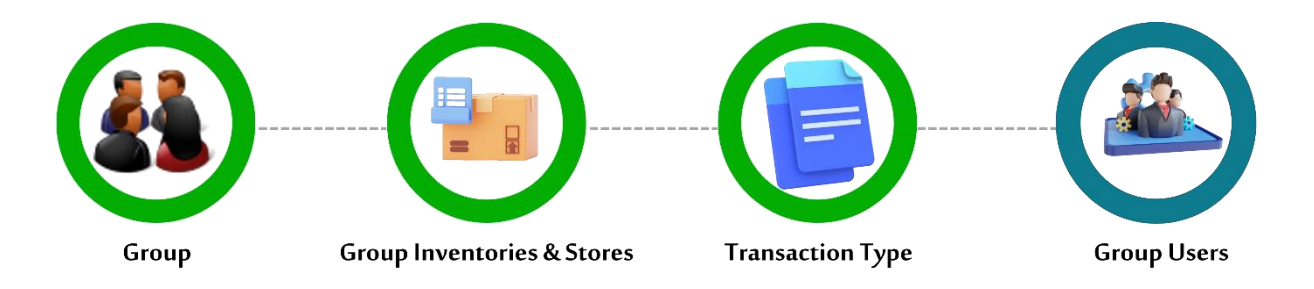

9. Select the required user from the list, then press on the "Assign" icon to move the selection to the

| ن الم الم الم الم الم الم الم الم الم الم | Search v                                                                                       |                    | 🌐 En 🗸 🎜 | testuser@test.com<br>Test User ~ |
|-------------------------------------------|------------------------------------------------------------------------------------------------|--------------------|----------|----------------------------------|
| Overview                                  | Inventory Setup > Search User Role Management > User Role Management                           |                    |          |                                  |
| Empresa Modules                           | Group      Group Inventories & Stores                                                          | 3 Transaction Type | 4        | Group Users                      |
| Inventory Setup                           | Unassigned Users                                                                               | Assigned Users     |          |                                  |
| Reports                                   | <ul> <li>Test User 2</li> <li>Test User 3</li> <li>Test User 4</li> <li>Test User 5</li> </ul> | Test User          |          |                                  |
|                                           | < Previous                                                                                     |                    |          | Close Save                       |

assigned users list.

Figure 70: User Role Management Screen - Assign Group Users Step.

10. Press on **"Save"** to complete the process.

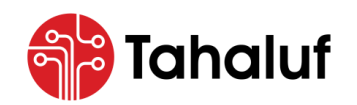

Inventory Module

Congrats! You have followed the steps correctly, and the user role has been added successfully.

| مـــام الله المراجع المالية المراجع الم | Search                        |                              | ~              |                        | 🌐 En 🗸 🕼               | testuser@test.com<br>Test User |
|-----------------------------------------|-------------------------------|------------------------------|----------------|------------------------|------------------------|--------------------------------|
| Overview                                | Inventory Setup > Search User | Role Management              |                |                        |                        |                                |
| Setup                                   | Business Unit                 | Group Name                   |                | User Name              | Inventory              | ~                              |
| Quick Setup                             | Store                         | Effective Date From          |                | Effective Date To      |                        |                                |
| Stores                                  |                               | ✓ 28/05/2024                 |                |                        |                        | Q Search                       |
| Locations                               | Group List                    |                              |                |                        | 5 Columns Selected 🗸 🗸 | 🕘 Add Group                    |
| Groups                                  | Primary Name (EN) 1           | Secondary Name (AR) 🔱        | Description ↑↓ | Effective Date From 1  | Effective Date To ↑↓   | Actions                        |
| File Operations                         | Test Group                    | N/A                          | Test Group     | 28/05/2024             | 28/05/2025             | 6                              |
|                                         |                               | Showing 1 To 10 Of 1 Entries | C 1 2          | 10 / Page 🗸 Go To Page | : 1                    |                                |

Figure 71: User Role Management Screen - User Role Added Successfully.

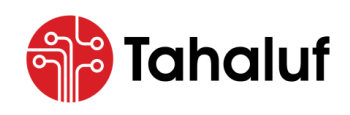

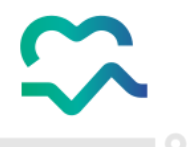

# 9.6 Groups

This feature from the Inventory Module of the NPCM allows the user to manage the users' groups of the

selected business unit.

- To start managing the groups, follow the steps below: -
- 1. From the **"Setup"** features list, select **"Groups"**.

| عبدان المنف الولندية المرافعية المنفر المرافعية 🔇 | Search                                 | ~             | 🌐 En 🗸 🌲 🗸     | testuser@test.com<br>Test User ~ |
|---------------------------------------------------|----------------------------------------|---------------|----------------|----------------------------------|
| Overview                                          | Inventory Setup > Quick Setup          |               |                |                                  |
| < 🗘 Setup                                         | Inventory                              | 2 Store       | 3 Manage Group |                                  |
| Quick Setup                                       | -                                      |               |                |                                  |
| Inventories                                       | Existing Inventory     New Inventory   |               |                |                                  |
| Stores                                            |                                        |               |                |                                  |
| Locations                                         | Add New Inventory                      |               |                |                                  |
| User Role Management                              | BusinessUnits Code                     | Inventory Nan | ne (EN)        |                                  |
| Groups                                            | ···· · · · · · · · · · · · · · · · · · |               |                |                                  |
| File Operations                                   |                                        |               |                |                                  |
|                                                   |                                        |               |                |                                  |

Figure 72: Homepage Screen - Access to Groups Feature.

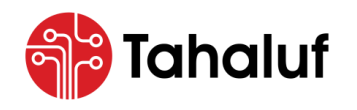

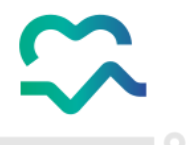

2. The user will be redirected to the "Groups" screen, and select the required business unit from the drop-

down list.

| الماحة الوطنية للأدوية المُرافية 🕻 الماحة المرافية The National Platform For Controlled Medications | Search                   | Ý             | ⊕ En ∨                 |
|----------------------------------------------------------------------------------------------------|--------------------------|---------------|------------------------|
| Overview                                                                                            | Inventory Setup > Groups |               |                        |
| < 🗱 Setup<br>Quick Setup                                                                            | Business Unit User Nar   | me            | Q Search               |
| Inventories<br>Stores                                                                               | Users                    |               | 5 Columns Selected 🗸 🗸 |
| Locations<br>User Role Management                                                                   |                          |               |                        |
| Groups<br>File Operations                                                                           |                          |               |                        |
|                                                                                                    |                          | No Data Found |                        |

Figure 73: Groups Screen - Select a Business Unit.

3. Press on **"Search"** to retrieve the required result.

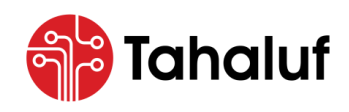

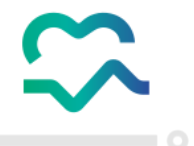

#### 9.6.1 Manage Groups

This service of the Groups feature allows the user to manage the group users' access to the inventory portal

and business unit.

- To start managing and assigning the groups, follow the steps below: -
- 1. From the retrieved list, select the required group then press on the list of actions.
- 2. Select the **"Manage Groups"** service.

| مدغابة المنابة المنابة المنابع المرابع المرابع الم | Search                   |                           | ~            |                        | 🌐 En 🗸 🛱         | testuser@test.com<br>Test User |
|----------------------------------------------------|--------------------------|---------------------------|--------------|------------------------|------------------|--------------------------------|
| Overview                                           | Inventory Setup > Groups |                           |              |                        |                  |                                |
| < 🗱 Setup                                          | Business Unit            | User Name                 |              |                        |                  | Q Search                       |
| Inventories<br>Stores                              | Users                    |                           |              |                        |                  | 5 Columns Selected V           |
| Locations                                          | User Name ↑↓             | Email 1↓                  | LicenseID ↑↓ | LicenseName ↑↓         | MajorCategory ↑↓ | Actions                        |
| User Role Management                               | Test User 1              | testuserl@test.com        | N/A          | N/A                    | N/A              | ÷                              |
| Groups                                             | Test User 2              | testuser2@test.com        | N/A          | N/A                    | N/A              |                                |
| File Operations                                    |                          | Showing 1 To 10 Of 5 Entr | ies ( ) >    | 10 / Page 🗸 Go To Page | : 1 + Assig      | age Groups<br>gn Business Unit |

Figure 74: Groups Screen - Manage Groups Service.

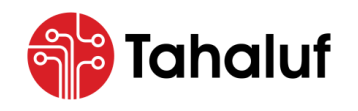

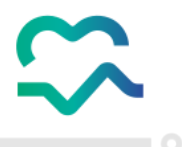

3. The "Groups" pop-up screen will appear to the user, select the required group from the then press on

the "Assign" icon to grant access to the needed group permission.

| المندغة الولادية المراجعة المراجعة المراجعة الم | Search                  | ×                                   |                    | 🌐 En 🧹 🦨    | testuser@test.com<br>Test User ~ |
|-------------------------------------------------|-------------------------|-------------------------------------|--------------------|-------------|----------------------------------|
| Overview                                        | Groups                  |                                     | ×                  |             |                                  |
| < 🗱 Setup                                       | Code                    | Group Name                          |                    |             | Q Search                         |
| Quick Setup                                     |                         |                                     | Q Search           |             |                                  |
| Inventories<br>Stores                           | e                       |                                     | 2 Columna Salastad |             | 5 Columns Selected V             |
| Locations                                       | Group List              |                                     |                    | Category ↑↓ | Actions                          |
| User Role Management                            | Group Name ↑↓           | Code 1↓                             | Actions            |             | :                                |
| Groups                                          | Professionals           | PROFESSIONALS                       |                    |             | :                                |
| File Operations                                 | Inventory Admin         | FACILITY_ADMINS                     |                    |             |                                  |
|                                                 | Showing 1 To 10 Of 2 En | tries ( 1 $\rightarrow$ 10 / Page ( | Go To Page: 1      |             |                                  |
|                                                 |                         |                                     |                    |             |                                  |

Figure 75: Groups Pop-Up Screen - Assign Group.

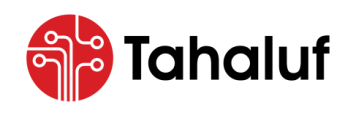

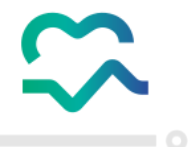

#### 9.6.2 Assign Business Unit

This service of the Groups feature allows the user to assign the business unit to the selected group.

- To start assigning the groups, follow the steps below: -
- 1. From the retrieved list, select the required group then press on the list of actions.
- 2. Select the "Assign Business Unit" service.

| تعنفة الوطنية للأدوبة المُرافية المُرافية المُرافية المُرافية المُرافية المُرافية المُرافية المُرافية المُرافية | Search                         |                           | ~            |                           | 🌐 En 🗸 🎜         | testuser@test.com<br>Test User |
|----------------------------------------------------------------------------------------------------|--------------------------------|---------------------------|--------------|---------------------------|------------------|--------------------------------|
| Overview                                                                                                    | Inventory Setup > Groups       |                           |              |                           |                  |                                |
| < 🔯 Setup                                                                                                    | Business Unit<br>Test Facility | User Name                 |              |                           |                  | Q Search                       |
| Quick Setup<br>Inventories<br>Stores                                                                            | Users                          |                           |              |                           |                  | 5 Columns Selected V           |
| Locations                                                                                                    | User Name 1                    | Email ↑↓                  | LicenselD ↑↓ | LicenseName †↓            | MajorCategory ↑↓ | Actions                        |
| User Role Management                                                                                            | Test User 1                    | testuserl@test.com        | N/A          | N/A                       | N/A              | ÷                              |
| Groups                                                                                                    | Test User 2                    | testuser2@test.com        | N/A          | N/A                       | N/A              |                                |
| File Operations                                                                                                 |                                | Showing 1 To 10 Of 5 Entr | ies ( 1 )    | 10 / Page \vee Go To Page | : 1 + Assig      | age Groups                     |

Figure 76: Groups Screen - Assign a Business Unit.

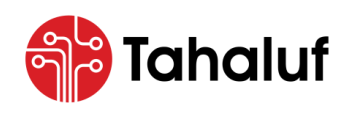

User Guide Inventory Module

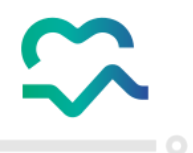

## **10 Reports**

This feature from the Inventory Module of the NPCM allows the user to generate various types of reports to make informed decisions, improve efficiency, and understand different aspects of the inventory management process.

• The illustration below displays the different types of reports that the user can access: -

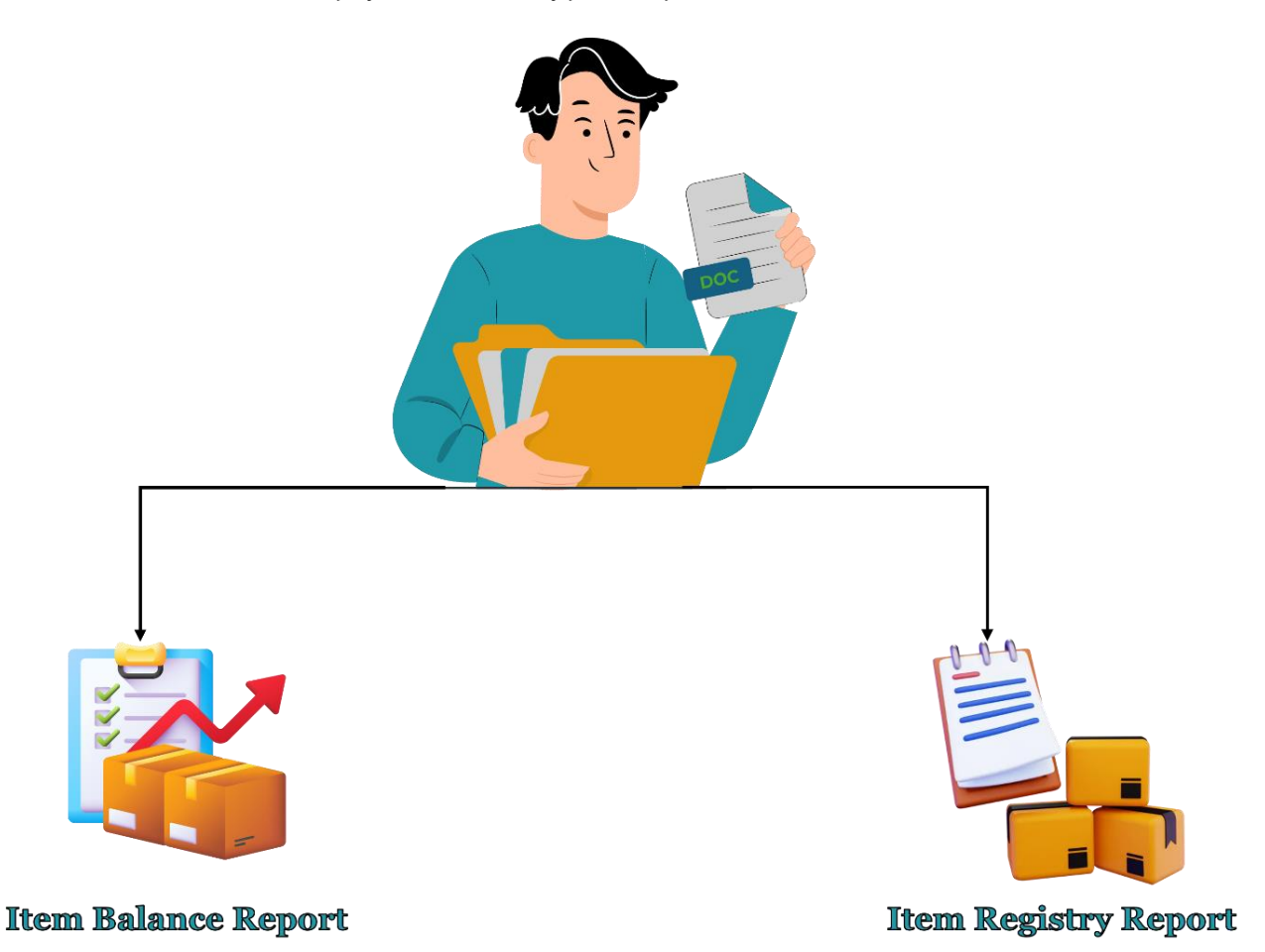

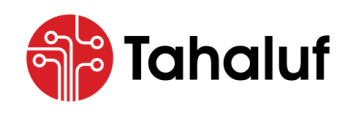

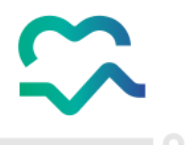

## 10.1 Item Balance Report

This type of report from the Inventory Module allows the user to issue and print a detailed report of the

current inventory levels.

- To access and print the item balance report, follow the steps below: -
- 1. From the main menu, press on "Reports".

| A_A_ANJAAT A_A_YNEJ A_A_ANJAA_A     The National Platform For Controlled Medications | Search  Control Search Control Search Control Searc |
|--------------------------------------------------------------------------------------|----------------------------------------------------------------------------------------------------|
| Overview                                                                             | Inventory Setup > Quick Setup                                                                                                    |
| Empresa Modules                                                                      | 1 Inventory — 2 Store — 3 Manage Group                                                                                                    |
| Inventory<br>Management                                                              | Inventory O Existing Inventory New Inventory                                                                                                    |
| Reports                                                                              | Add New Inventory                                                                                                    |
|                                                                                      | BusinessUnits     Code     Inventory Name (EN)                                                                                                    |
|                                                                                      | Next >                                                                                                    |

Figure 77: Homepage Screen - Access to Reports.

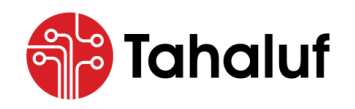

Inventory Module

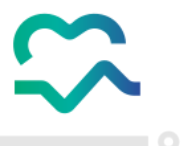

2. A drop-down list will appear to the user, press on "Item Balance Report".

| من من المراجع المراجع<br>مراجع المراجع المراجع المراجع المراجع المراجع المراجع المراجع المراجع المراجع المراجع المراجع المراجع المراجع المراجع المراجع المراجع المراجع المراجع المراجع المراجع المراجع المراجع المراجع المراجع المراجع المراجع المراجع المراجع المراجع المراجع المراجع المراجع المراجع المراجع المراجع المراجع المراج | Search                        | ~                | 🌐 En 🗸              | ♦ ✓ I testuser@test.com<br>Test User |
|----------------------------------------------------------------------------------------------------|-------------------------------|------------------|---------------------|--------------------------------------|
| Overview                                                                                                    | Inventory Setup > Quick Setup |                  |                     |                                      |
| < 🖪 Reports                                                                                                    |                               | Inventory 2 Stor | e —— 3 Manage Grou  | q                                    |
| Item Registry Report                                                                                                    | Inventory                     | pry              |                     |                                      |
| $\sim \sim \sim$                                                                                                    | Add New Inventory             |                  |                     |                                      |
|                                                                                                    | BusinessUnits                 | Code             | Inventory Name (EN) |                                      |
| X X                                                                                                    |                               |                  |                     |                                      |
| $\times$                                                                                                    |                               |                  |                     |                                      |
|                                                                                                    |                               |                  |                     | Next >                               |

Figure 78: Homepage Screen - Access to Item Balance Report.

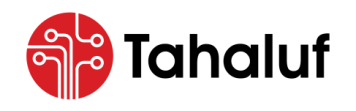

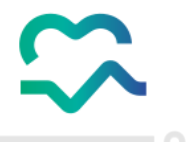

• The user will be redirected to the "Search Balance" screen, which contains a list of available items for

each category, enter the search criteria for the required items, then press on "Search" to retrieve the

data.

| د منهایشا هرویال هینای ا مشنعا ا د منابعا ا مشنعا ا د مانده ا منابعا ا منابعا ا د مانده ا | Search                     |                       |                                                                                                    | ~                    |                  | 🌐 En          | ~ <b>^</b> ~ | tes<br>Tes    | tuser@test.com<br>vt User |
|-------------------------------------------------------------------------------------------|----------------------------|-----------------------|----------------------------------------------------------------------------------------------------|----------------------|------------------|---------------|--------------|---------------|---------------------------|
| Cverview R                                                                                | eport 🗲 Search Balar       | nces                  |                                                                                                    |                      |                  |               |              |               |                           |
| < 🖹 Reports                                                                               | Business Unit              | ~                     | Inventory                                                                                                    | ~                    | Store            | ~             | Categor      | 4             | ~                         |
| Item Balance Report                                                                       | Item                       |                       | Lot Number                                                                                                    |                      | SerialNumberFrom |               | SerialNu     | mberTo        |                           |
| Item Registry Report                                                                      | <br>As of Date             | ~                     |                                                                                                    | ~                    |                  |               |              |               |                           |
|                                                                                           | 13/05/2024                 |                       | Base UOM                                                                                                    | × ~                  |                  |               |              |               | Q Search                  |
| $\bigcirc$                                                                                |                            |                       |                                                                                                    |                      |                  |               |              | Export To Exc | el 🔒 Print                |
|                                                                                           | Category ↑↓                | itemCode 1↓           | itemName 1↓                                                                                                    | Unit Of<br>Measureme | î↓<br>ent Total  | In<br>Transit | Allocated    | Available     | Actions                   |
|                                                                                           | Semi<br>Controlled<br>Drug | R93-6988-<br>00112-01 | Acitretin  ACITRETIN <br>10mg  Capsule  60.00<br>Capsules Box (X1) <br>SCD  R93-6988-00112-<br>01              | Capsule              | 1                | 0             | 0            | 1             | ٠                         |
|                                                                                           | Semi<br>Controlled<br>Drug | A40-3594-<br>00112-01 | Neotigason <br>ACITRETIN  10mg <br>Capsule  30.00<br>Capsules Blister Pack<br>(x1)  SCD  A40-3594-<br>00112-01 | Capsule              | 5                | 0             | 0            | 5             | 0                         |
|                                                                                           |                            | Sho                   | wing 1 To 10 Of 2 Entries                                                                                      | c 1 >                | 10 / Page 🗸      | Go To Page :  | 1            |               |                           |

Figure 79: Search Balance Screen.

• The following table displays the actions that the user can take on the listed items: -

| No. | Action | Action Name   | Description                                       |
|-----|--------|---------------|---------------------------------------------------|
| 01  |        | Item Registry | Display the transactions log for a selected item. |

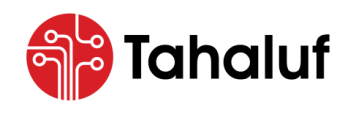

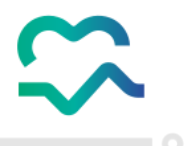

## 10.2 Item Registry Report

This type of report from the Inventory Module allows the user to issue and print a detailed of the item's

transactions registered in the inventory.

- To access and print the item registry report, follow the steps below: -
- 1. From the main menu, press on "Reports".

| د المعاونية المرومة المرومة ال<br>المرومة المرومة المرومة المرومة المرومة المرومة المرومة المرومة المرومة المرومة المرومة المرومة المرومة المرومة المرومة المرومة المرومة المرومة المرومة المرومة المرومة المرومة المرومة المرومة المرومة المرومة المرومة المرومة المرومة المرومة المرومة المرومة المرومة المرومة المرومة المرومة المرومة الم<br>المرومة المرومة المرومة المرومة المرومة المرومة المرومة المرومة المرومة المرومة المرومة المرومة المرومة المرومة المرومة المرومة المرومة المرومة المرومة المرومة المرومة المرومة المرومة المرومة المرومة المرومة المرومة المرومة المرومة ال | Search                                       | ✓ ⊕ En √            | ♠ ∽ (      |
|----------------------------------------------------------------------------------------------------|----------------------------------------------|---------------------|------------|
| Overview                                                                                                    | Inventory Setup > Quick Setup                |                     |            |
| Empresa Modules                                                                                                    | 1 Inventory —                                | - 2 Store 3 Mar     | nage Group |
| Inventory<br>Management                                                                                                    | Inventory O Existing Inventory New Inventory |                     |            |
| Reports                                                                                                    | Add New Inventory BusinessUnits Code         | Inventory Name (EN) |            |
|                                                                                                    |                                              |                     | Next >     |

Figure 80: Homepage Screen - Access to Reports.

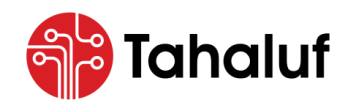

Inventory Module

2. A drop-down list will appear to the user, press on "Item Registry Report".

| الدين المحمد المحمد<br>لمحمد المحمد المحمد المحمد المحمد المحمد المحمد المحمد المحمد المحمد المحمد المحمد المحمد المحمد المحمد المحمد المحمد المحمد المحمد المحمد المحمد المحمد المحمد المحمد المحمد المحمد المحمد المحم<br>المحمد المحمد ا | Search                                   |           | ~                   | 🌐 En 🗸 🌲 🗸   | testuser@test.com<br>Test User |
|----------------------------------------------------------------------------------------------------|------------------------------------------|-----------|---------------------|--------------|--------------------------------|
| Overview                                                                                                    | Inventory Setup > Quick Setup            |           |                     |              |                                |
| < 🖪 Reports                                                                                                    |                                          | Inventory | 2 Store 3           | Manage Group |                                |
| Item Balance Report                                                                                                    | Inventory C Existing Inventory New Inven | tory      |                     |              |                                |
|                                                                                                    | Add New Inventory<br>BusinessUnits       | Code      | Inventory Name (EN) |              |                                |
| $\langle \rangle \langle \rangle$                                                                                                    |                                          |           |                     |              | Next >                         |

Figure 81: Homepage Screen - Access to Item Registry Report.

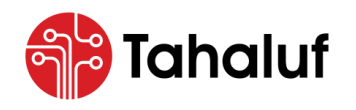

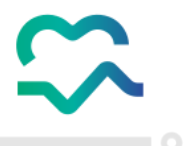

3. The user will be redirected to the "Search Item Registry" screen, enter the search criteria for the item

in the required fields, and then press **"Search"** to retrieve the required data.

| Business Unit                                                                                                    |                                                              | Item                                                                       |                                                                                                    |                                              | Inventory       |                                 | Stor                                                       | re                                                |                              |      |
|----------------------------------------------------------------------------------------------------|--------------------------------------------------------------|----------------------------------------------------------------------------|----------------------------------------------------------------------------------------------------|----------------------------------------------|-----------------|---------------------------------|------------------------------------------------------------|---------------------------------------------------|------------------------------|------|
|                                                                                                    |                                                              |                                                                            | Ropifen  ALFENTANIL<br>HYDROCHLORIDE <br>500mcg/Iml  Solution For × ×<br>Injection  10.00 Liquids<br>Ampoule (X1)  CDN  0481-<br>256601-0512 |                                              | -               |                                 | ~                                                          |                                                   |                              |      |
| Reporting Peri                                                                                                    | od                                                           | From Repor                                                                 | ting Date                                                                                                    |                                              | To Reporting    | g Date                          |                                                            |                                                   |                              |      |
| CustomDat                                                                                                    | es ×                                                         | ✓ 01/01/20:                                                                | 24                                                                                                    |                                              | 01/05/20        | 24                              | <b></b>                                                    |                                                   | Q Sec                        | arcl |
| Transaction                                                                                                    | Transaction                                                  | Transaction                                                                | Inventory                                                                                                    | Store                                        | Location        | Comments                        | Transaction                                                | Quantity                                          | Balance                      | €    |
| Transaction<br>Date<br>Before :                                                                                                   | Transaction<br>No<br>N/A                                     | Transaction<br>Type<br>N/A                                                 | Inventory<br>N/A                                                                                                    | Store<br>N/A                                 | Location<br>N/A | Comments                        | Transaction<br>UOM<br>N/A                                  | Quantity                                          | Balance                      | 9    |
| Transaction<br>Date<br>Before :<br>01/01/2024                                                                                     | Transaction<br>No<br>N/A                                     | Transaction<br>Type<br>N/A                                                 | Inventory<br>N/A                                                                                                    | Store<br>N/A                                 | Location<br>N/A | Comments<br>Opening<br>Balances | Transaction<br>UOM<br>N/A                                  | Quantity                                          | Balance                      |      |
| Transaction           Date           Before :           01/01/2024           20/03/2024                                           | Transaction No<br>N/A<br>MIR-2024-                           | Transaction<br>Type<br>N/A<br>Miscellaneous<br>Receipt                     | N/A<br>Nventory<br>One                                                                                                    | Store<br>N/A<br>Store<br>One                 | Location<br>N/A | Comments<br>Opening<br>Balances | Transaction<br>UOM<br>N/A<br>Capsule                       | Quantity<br>N/A                                   | Balance<br>0                 | ₽.   |
| Transaction<br>Date           Before :<br>01/01/2024           20/03/2024           20/03/2024                                    | Transaction No<br>N/A<br>MIR-2024-<br>EXP-2024-              | Transaction<br>Type<br>N/A<br>Miscellaneous<br>Receipt<br>Expiry           | Inventory<br>N/A<br>Inventory<br>One<br>Inventory<br>One                                                                                     | Store<br>N/A<br>Store<br>One<br>Store<br>One | Location<br>N/A | Comments<br>Opening<br>Balances | Transaction<br>UOM<br>N/A<br>Capsule<br>Capsule            | Export To     Quantity     N/A     10     4       | Balance<br>0<br>10<br>6      |      |
| Transaction           Date           Before :           01/01/2024           20/03/2024           20/03/2024           20/03/2024 | Transaction No<br>N/A<br>MIR-2024-<br>EXP-2024-<br>EXP-2024- | Transaction<br>Type<br>N/A<br>Miscellaneous<br>Receipt<br>Expiry<br>Expiry | Inventory<br>N/A<br>Inventory<br>One<br>Inventory<br>One<br>Inventory<br>One                                                                 | Store<br>N/A<br>Store<br>One<br>Store<br>One | Location<br>N/A | Comments<br>Opening<br>Balances | Transaction<br>UOM<br>N/A<br>Capsule<br>Capsule<br>Capsule | Export To     Quantity     N/A     10     4     2 | Balance<br>0<br>10<br>6<br>4 | Ð    |

Figure 82: Search Item Registry Screen.

• The following table displays the actions that the user can take on the listed transactions: -

| No. | Action | Action Action Name Description |                                                     |  |  |  |
|-----|--------|--------------------------------|-----------------------------------------------------|--|--|--|
| 01  | =      | Transactions                   | Display the information for a selected transaction. |  |  |  |

The user will notice a list of transactions within the specified searched criteria will be presented in addition to the starting balance before "From Reporting Period".

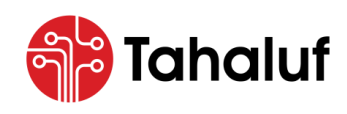

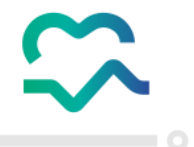

#### 10.2.1 Print Reports

This function of the Inventory Module allows the user to print selected reports.

- To print a report, follow the steps below: -
- 1. From the selected "Report" screen enter the search criteria for the required information of the report in

the required fields then press on "Search".

2. The report's data will be retrieved, press "Print".

| الم الم الم الم الم الم الم الم الم الم | Search                     |                       |                                                                                                    | ~         |                  | 🌐 En         | ~ 🌲 ~     | te<br>Te     | estuser@test.com<br>est User |
|-----------------------------------------|----------------------------|-----------------------|----------------------------------------------------------------------------------------------------|-----------|------------------|--------------|-----------|--------------|------------------------------|
| Overview                                | Report > Search Balo       | INCES                 |                                                                                                    |           |                  |              |           |              |                              |
|                                         | Business Unit              |                       | Inventory                                                                                                    |           | Store            |              | Catego    | ry           |                              |
| Reports                                 |                            | ~                     |                                                                                                    | ~         |                  | ~            |           |              | ~                            |
| Item Balance Report                     | Item                       |                       | Lot Number                                                                                                    |           | SerialNumberFrom |              | SerialN   | umberTo      |                              |
| Item Registry Report                    |                            | ~                     |                                                                                                    | ~         |                  |              |           |              |                              |
|                                         | As of Date                 |                       | Unit Of Measurement                                                                                            |           |                  |              |           |              |                              |
|                                         | 13/05/2024                 |                       | Base UOM                                                                                                    | × ~       |                  |              |           |              | Q Search                     |
|                                         |                            |                       |                                                                                                    | Unit Of   | 11               | In           |           | Export To Ex | cel Pri                      |
|                                         | Category 1                 | itemCode 1            | itemName ⊺↓                                                                                                    | Measureme | ent Total        | Transit      | Allocated | Available    | Actions                      |
|                                         | Semi<br>Controlled<br>Drug | R93-6988-<br>00112-01 | Acitretin  ACITRETIN <br>10mg  Capsule  60.00<br>Capsules Box (X1) <br>SCD  R93-6988-00112-<br>01              | Capsule   | 1                | 0            | 0         | 1            | +                            |
|                                         | Semi<br>Controlled<br>Drug | A40-3594-<br>00112-01 | Neotigason <br>ACITRETIN  10mg <br>Capsule  30.00<br>Capsules Blister Pack<br>(X1)  SCD  A40-3594-<br>00112-01 | Capsule   | 5                | 0            | 0         | 5            | ÷                            |
|                                         |                            | Sho                   | owing 1 To 10 Of 2 Entries                                                                                     | < 1 >     | 10 / Page 🗸      | Go To Page : | 1         |              |                              |

Figure 83: Search Balance Screen – Access to Print Action.

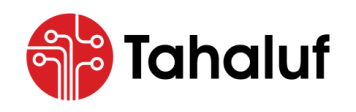

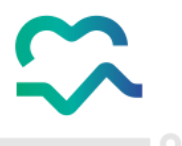

3. The "Report Options" pop-up screen will appear to the user, select the report format and output then

|                                                                                           | Item                                                                               | Lot Number                | SerialNumberFrom | SerialNumberTo            |
|-------------------------------------------------------------------------------------------|------------------------------------------------------------------------------------|---------------------------|------------------|---------------------------|
| الـمـنصة الـوطـنـية للأدويـة المرافـية The National Platform For Controlled Medications ( | <ul> <li></li> </ul>                                                               |                           |                  |                           |
|                                                                                           |                                                                                    |                           |                  |                           |
| Overview                                                                                  | 🖶 Report Options                                                                   |                           |                  | X Q Search                |
|                                                                                           |                                                                                    |                           |                  |                           |
| < 🛅 Reports                                                                               | Boport Format                                                                      |                           |                  |                           |
| Item Balance Report                                                                       | Report Format                                                                      |                           |                  | 🖶 Export To Excel 🔒 Print |
| Item Registry Report                                                                      | Pdf                                                                                | Excel                     | Word             |                           |
|                                                                                           |                                                                                    |                           |                  | Available Actions         |
|                                                                                           | Report Output                                                                      |                           |                  |                           |
|                                                                                           | Preview On Screen                                                                  | Download File             | Share Via Email  |                           |
|                                                                                           |                                                                                    |                           |                  | 1                         |
|                                                                                           |                                                                                    | Cancel                    |                  |                           |
|                                                                                           |                                                                                    |                           |                  |                           |
|                                                                                           | $\land$ $\land$ $\land$ $\land$                                                    |                           |                  | 5                         |
|                                                                                           | $\langle \!\!\!\!\!\!\!\!\!\!\!\!\!\!\!\!\!\!\!\!\!\!\!\!\!\!\!\!\!\!\!\!\!\!\!\!$ |                           |                  |                           |
|                                                                                           |                                                                                    |                           |                  |                           |
|                                                                                           | Show                                                                               | wing 1 To 10 Of 2 Entries |                  | 1                         |
|                                                                                           |                                                                                    |                           | 00101090.        |                           |

## press "Confirm".

Figure 84: Report Options Pop-up Screen.

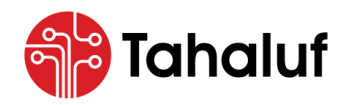

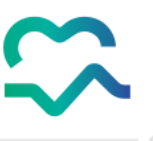

# Congrats! You have followed the steps correctly, and the report has been printed successfully.

| Balance Report       |                   |                                                                 |             |                    |                   |                   |               |                  |                         |                        |                        |                    |
|----------------------|-------------------|-----------------------------------------------------------------|-------------|--------------------|-------------------|-------------------|---------------|------------------|-------------------------|------------------------|------------------------|--------------------|
| Category             | Item Code         | ltem Name                                                       | Base<br>UOM | Base In<br>Transit | Base<br>Allocated | Base<br>Available | Base<br>Total | Reporting<br>UOM | Reporting<br>In Transit | Reporting<br>Allocated | Reporting<br>Available | Reporting<br>Total |
| Semi Controlled Drug | R93-8988-00112-01 | Acitretin  ACITRETIN  10mg <br>Capsule  60.00 Capsules Box      | Capsule     | 0                  | D                 | ممتن              | 1             | ~                | 0                       | D                      | 0                      | 0                  |
| Semi Controlled Drug | A40-3594-00112-01 | Neotigason  ACITRETIN  10mg <br>Capsule  30.00 Capsules Blister | Capsule     | 0                  | 2,5               | 5                 | 5             | en               | 0                       | <b>)</b>               | 0                      | 0                  |
|                      |                   |                                                                 |             | مي                 | fficia            | al Do             | cur           |                  |                         |                        |                        |                    |
|                      |                   |                                                                 |             | Une                | <b>7</b> *        |                   |               |                  |                         |                        |                        |                    |

Figure 85: Report Screen.

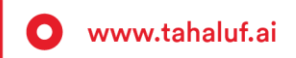

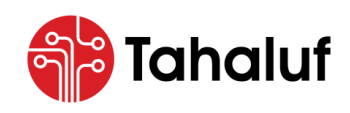

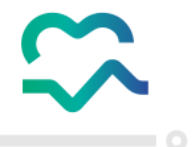

#### 10.2.2 Export to Excel

This function of the Inventory Module allows the user to transfer report data from the module into a Microsoft Excel spreadsheet.

- To export the data report, follow the steps below: -
- 1. From the selected "Report" screen enter the search criteria for the required information of the report in

the required fields then press on "Search".

2. The report's data will be retrieved, press "Export To Excel".

| C ALL PLATE A 1972 JALLAR F A A LAND | Search                     |                       |                                                                                                    | ~                    |                  | 🌐 En          | ~ <b>4</b> ~ | Te Contraction | stuser@test.com<br>vst User |
|--------------------------------------|----------------------------|-----------------------|----------------------------------------------------------------------------------------------------|----------------------|------------------|---------------|--------------|----------------|-----------------------------|
| Overview R                           | eport > Search Bala        | nces                  |                                                                                                    |                      |                  |               |              |                |                             |
|                                      | Business Unit              |                       | Inventory                                                                                                    |                      | Store            |               | Catego       | ry             |                             |
| < Reports                            |                            | ~                     |                                                                                                    | ~                    |                  | ~             |              |                | ~                           |
| Item Balance Report                  | Item                       |                       | Lot Number                                                                                                    |                      | SerialNumberFrom |               | SerialNu     | ImberTo        |                             |
| Item Registry Report                 |                            | ~                     |                                                                                                    | ~                    |                  |               |              |                |                             |
|                                      | As of Date                 |                       | Unit Of Measurement                                                                                            |                      |                  |               |              |                |                             |
|                                      | 13/05/2024                 | t                     | Base UOM                                                                                                    | × ~                  |                  |               |              |                | Q Search                    |
| SY SI.                               |                            |                       |                                                                                                    |                      |                  |               |              | Export To Ex   | cel 🔒 Print                 |
|                                      | Category ↑↓                | itemCode 1↓           | itemName 1↓                                                                                                    | Unit Of<br>Measureme | 1↓<br>ent Total  | In<br>Transit | Allocated    | Available      | Actions                     |
|                                      | Semi<br>Controlled<br>Drug | R93-6988-<br>00112-01 | Acitretin  ACITRETIN <br>10mg  Capsule  60.00<br>Capsules Box (X1) <br>SCD  R93-6988-00112-<br>01              | Capsule              | 1                | 0             | 0            | 1              | ٠                           |
|                                      | Semi<br>Controlled<br>Drug | A40-3594-<br>00112-01 | Neotigason <br>ACITRETIN  10mg <br>Capsule  30.00<br>Capsules Blister Pack<br>(X1)  SCD  A40-3594-<br>00112-01 | Capsule              | 5                | 0             | 0            | 5              | •                           |
|                                      |                            | Sho                   | wing 1 To 10 Of 2 Entries                                                                                      | < 1 >                | 10 / Page 🗸      | Go To Page :  | 1            |                |                             |

Figure 86: Search Balance Screen – Access to Export to Excel Function.

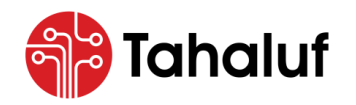

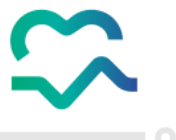

## Congrats! You have followed the steps correctly, and the report has been exported successfully.

| Category             | Item Code         | Item Name                 | Unit Of Measurement | Total    | Available | In Transit |
|----------------------|-------------------|---------------------------|---------------------|----------|-----------|------------|
| Semi Controlled Drug | R93-6988-00112-01 | Acitretin   ACITRETIN   1 | LOmg   C Capsule    | 1.000000 | 1.000000  | 0.0        |
| Semi Controlled Drug | A40-3594-00112-01 | Neotigason   ACITRETIN    | N 10mg Capsule      | 5.000000 | 5.000000  | 0.0        |
|                      |                   |                           | عد                  | rent     |           |            |
|                      |                   |                           |                     | um       |           |            |
| _                    |                   | ې<br>پ                    | · 00'               |          |           |            |
| _                    |                   |                           | cial                |          |           |            |
|                      |                   |                           | ftic.               |          |           |            |
|                      |                   |                           | n <sup>011</sup>    |          |           |            |
|                      |                   | V                         |                     |          |           |            |

Figure 87: Data After Exporting to Excel.

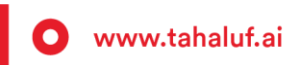